## LaserMFD

LFF 6050

DK Betjeningsvejledning

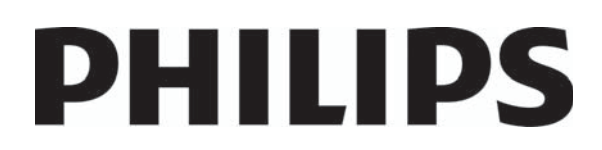

## Kære kunde

Før ibrugtagning beder vi dig, for din egen sikkerheds og komforts skyld, nøje at gennemlæse afsnittet **Sikkerhed**.

Ved køb af denne multifunktionsmaskine, har du valgt at anskaffe dig et Philips kvalitets produkt. Dit produkt lever op til de mange krav, der stilles til en moderne kontormaskine.

Denne maskine giver dig mulighed for at scanne i farver, faxe, udskrive og kopiere i sort/hvid. Du kan tilslutte din multifunktionsmaskine til din pc (Microsoft Windows 2000/XP/Vista).

Installer den vedlagte software for at bruge multifunktionsmaskinen som printer. Derudover kan du scanne, redigere og gemme dokumenter gennem din pc. Du har mulighed for at kommunikere trådløst med en pc ved hjælp af en WLAN-adapter (ekstraudstyr).

WLAN er kun mulig ved anvendelse af en original adapter, som du kan købe hos din forhandler. Du kan desuden finde yderligere information på vor webside: www.sagem-communications.com.

Multifunktionsmaskinen lader dig tilslutte en USB DECT-base til af enhedens USB-porte og registrere DECT-håndsæt til denne base. Du kan så foretage og modtage opkald med de registrerede DECT-håndsæt ved brug af multifunktionsmaskinens telefonlinje (standard trådløs brug af telefon).

Stemmekommunikation er kun mulig ved anvendelse af en original USB DECT-dongle, som du kan købe hos din forhandler. Du kan desuden finde yderligere information på vor webside: www.sagem-communications.com.

Takket være dens navigatør og dens adgang til multitasking, er den kraftfuld, brugervenlig og overskuelig.

LFF6050 Multifunktionsmaskiner er udstyret med en 600 dpi-scanner og en sort/hvid-laserprinter med en udskrivningshastighed på 20 udskr.pm. Softwaren Companion Suite Pro medfølger og giver dig mulighed for at bruge din multifunktionsmaskine som en scanner og printer fra din computer. Softwaren giver dig også mulighed for at styre din multifunktionsmaskine.

### Forbrugsstoffer

Se afsnittet Specifikationer, side 82.

## Indhold

| Kære kunde<br>Forbrugsstoffer                                 | <br>    |
|---------------------------------------------------------------|---------|
| Sikkerhed                                                     | 1       |
| Sikkerhedsbestemmelser                                        | 1       |
| EMC                                                           | 1       |
| Oplysning til brugere i USA                                   | 1       |
| Erklæring om overensstemmelse                                 | 2       |
| EME Overensstemmelseserklæring for Canada                     | 2       |
| Laser sikkerhedsinformation                                   | 2       |
| For Europa/Asien                                              | 2       |
| For Nordamerika                                               | 2       |
| Placering af sikkerhedsetiketter på maskinen                  | 3       |
| Symboler for strømforsyningskontakt                           | 3       |
| Informationer om bestemmelser                                 | 4       |
| Godkendelser i Europa                                         | 4       |
| CE Information om sporbarhedsmærkning                         |         |
| (kun for EU-lande)                                            | 4       |
| Miliøbestemmelser                                             | 5       |
| Emballage                                                     | 5       |
| Batterier og genopladelige batterier                          | 5       |
| Produktet                                                     | 5       |
| Brugarlicons til software                                     | 6       |
| Definition                                                    | 6       |
| Licens                                                        | 6       |
| Bettigheder                                                   | 6       |
| Gyldiabedsperiode                                             | 6       |
| Garanti                                                       | 6       |
| Ansvar                                                        | 6       |
| Idvikling                                                     | 6       |
| Anvendt jura                                                  | 7       |
| Registrerede varemærker                                       | 7       |
| Ikke tilladte reproduktioner                                  | 7       |
| Installation                                                  | o       |
| Retingeleer for placering                                     | 0       |
| Eerholdsrogler ved brug                                       | 0       |
| Sikkerbedeenbeninger                                          | 0       |
| Sikkerhed under drift                                         | 9       |
| Stramforsvning                                                | 9<br>10 |
| For fax eller telefon                                         | 10      |
| Anbefalinger til nanir                                        | 10      |
| Påfyldning af papir i bovedpapirbakken                        | 10      |
| Rehandling af papir i novedpapirbakken<br>Rehandling af papir | 10      |
| Kontrol af luftfuatiahed                                      | 10      |
| Håndtering af enheden                                         | 10      |
| Slag                                                          | 10      |
| Elvtning af maskinen                                          | 10      |
| Håndtering af tonerpatron                                     | 10      |
| Realer for brugersymboler                                     | 11      |
| Beskrivelse af maskinen                                       | 12      |
| Betjeningspanel                                               | 13      |
| Adgang til maskinens menuer                                   | 13      |
| Emballagens indhold                                           | 14      |
| Installation af maskinen                                      | 14      |
| Placering af originalbakken                                   | 14      |
| llægning af papir i papirskuffen                              | 14      |
| Installation af tonerpatron                                   | 15      |
| Papirindføringsstop                                           | 16      |
| Ibrugtagning af maskinen                                      | 16      |
| Tilslutning af maskinen                                       | 16      |

| Maskinens startindstillinger                 | 16 | σ |
|----------------------------------------------|----|---|
| llægning af papir til manuel indføringsbakke | 17 |   |
| Brug of konvoluttor                          | 10 | Ο |
| Brug ar Konvolutter                          | 10 |   |
| Kopiering                                    | 19 |   |
| Enkel koni                                   | 10 | 5 |
|                                              | 19 |   |
| Kopiering I ØKO-tilstand                     | 19 |   |
| Avanceret kopiering                          | 19 |   |
| ld-kort konjeringsmåde                       | 20 |   |
| Createl encontrainer til konieriner          | 20 |   |
| Speciel opsætning til koplering              | 21 |   |
| Indstilling af opløsning                     | 21 |   |
| Indstilling for zoom                         | 21 |   |
| Indetilling of konismt                       | 21 |   |
|                                              | 21 |   |
| Indstilling af området til scanning          | 21 |   |
| Indstillinger for kontrast                   | 22 |   |
| Indstilling af lysstyrke                     | 22 |   |
|                                              | 22 |   |
| Indstillinger for papirtype                  | 22 |   |
| Valg af papirbakke                           | 22 |   |
| Indstillinger for margin for                 |    |   |
| aconningcområdet                             | 22 |   |
| scanningsområdet                             | 22 |   |
| Margenindstilling for                        |    |   |
| fladscanningsområde                          | 22 |   |
| Indetilling for vonstro og høire mergen      |    |   |
| indstilling for venstre og nøjre margen      |    |   |
| ved udskrivning                              | 22 |   |
| Indstilling for top- og bundmarginer         |    |   |
| vod udskrivning                              | 22 |   |
| ved uuskrivilling                            | 23 |   |
| Indstilling af papirformat                   | 23 |   |
| Fox                                          | 24 |   |
| Γάλ                                          | 24 |   |
| Faxtransmission                              | 24 |   |
| Udskriv en forside                           | 24 |   |
| Strokoofoondoloo                             | 24 |   |
| Straksarsenderse                             | 24 |   |
| Forsinket transmission                       | 24 |   |
| Afsendelse med automatisk genopkald          | 25 |   |
| Faymodtagelse                                | 25 |   |
|                                              | 25 |   |
| Rundsendelse af fax                          | 26 |   |
| Faxsvarer                                    | 26 |   |
| Oprette adgangskode for faxsvar              | 26 |   |
|                                              | 20 |   |
| Aktivering / deaktivering af faxsvarer       | 20 |   |
| Udskrive faxmeddelelser modtaget             |    |   |
| i hukommelsen                                | 26 |   |
| Videreeende few                              | 20 |   |
| videreseride lax                             | 27 |   |
| Aktivering af videresendelse                 | 27 |   |
| Definere modtagere til omdirigering          | 27 |   |
| Lidskrivning of omdirigerede dekumenter      | 27 |   |
|                                              | 27 |   |
| Omdirigering af fax til en USB-nøgle         | 27 |   |
| Aktivering af omdirigering                   | 27 |   |
| l Idskrive omdirigerede dokumenter           | 27 |   |
|                                              | 27 |   |
| i ransmission at ventende kø                 | 28 |   |
| Strakssende en transmission fra              |    |   |
| venteposition                                | 28 |   |
| Vino allar madificara an ka                  | 20 |   |
|                                              | 20 |   |
| Slette en transmission i kø                  | 28 |   |
| Udskrivning af et dokument fra kø            |    |   |
| eller lager                                  | 28 |   |
|                                              | 20 |   |
| Uaskrive køen                                | 28 |   |
| Stoppe en igangværende transmission          | 28 |   |
| Mailbokse (MBX fax)                          | 29 |   |
| Oprotto op MDV                               | 20 |   |
|                                              | 29 |   |
| Ændre funktionerne for en MBX                | 29 |   |
| Udskrive indholdet af en MRX                 | 29 |   |
| Slotto on MPV                                | 20 |   |
|                                              | 29 |   |
| Udskrivning af MBX-listen                    | 29 |   |
| Deponere i en MBX på din fax                 | 30 |   |
| MBX deponering nå en fremmed fax             | 30 |   |
|                                              |    |   |

| Polling fra en MBX fra en fjernfax        | 30       |
|-------------------------------------------|----------|
| Deponering og afhentning af fax           | 30       |
| Deponere et dokument                      | 30       |
| Afhentning af dokument fra depot          |          |
| (Polling RX)                              | 30       |
| SWS                                       | 21       |
| Konfiguration of SMS-indstillinger        | 31       |
| Proportation of ofconder                  | 21       |
|                                           | 31       |
| SMS center transmissionsnummer            | 31       |
| Sena en SMS                               | 31       |
| Parametre/Indstillinger                   | 32       |
| Dato/Tid                                  | 32       |
| Sommertids- / Vintertidsindstilling       | 32       |
| Dit faxnummer/Dit navn                    | 32       |
| Netværkstype                              | 33       |
| Geografiske indstillinger                 | 33       |
| Lande                                     | 33       |
| Telekommunkationsnet                      | .33      |
| Sprog                                     | 33       |
| l okalt forvalgsnummer                    | 33       |
| Transmissionsrapport                      | 24       |
| Indimening form of dekumentet             | 24       |
| Indiæsningsform af dokumentet             | 34       |
| Lavprisperiode                            | 34       |
| Modtageformer                             | 35       |
| Modtagelse uden papir                     | 35       |
| Antal kopier                              | 35       |
| Fax- eller pc-modtagelse                  | 36       |
| Tilpas til side                           | 36       |
| Funktion til reducering af modtagne faxer | 36       |
| Tekniske parametre                        | 36       |
| Udskrivning af funktionsoversigten        | 38       |
| Udskrivning af journalerne                | 38       |
| Udskriv listen over indstillinger         | 38       |
| Spærring                                  | 38       |
| Låsning af tastatur                       | 38       |
| Låsning af nummervalg                     | 39       |
| Låsning af SMS-tienesten                  | 39       |
| Låsning af Medie-tienesten                | .39      |
| Aflæs tællerne                            | 30       |
| Taller for afsendte sider                 | 30       |
| Tæller for medtegne sider                 | 20       |
|                                           | 39       |
| Tæller for scannede sider                 | 39       |
| Tæller for udskrevne sider                | 39       |
| Vis status for forbrugsstoffer            | 40       |
| Kalibrering af scanner                    | 40       |
| Adressebog                                | 41       |
| Oprettelse af en kontakt                  | 41       |
| Oprette en kontaktliste                   | 41       |
| Ændre en kontakt                          | 41       |
| Slette en kontakt eller en liste          | 41       |
| Lidskrivning af adressebogen              | 42       |
| Lagring/Gendannelse af adressebogen       | 12       |
| (Smart kort ontion)                       | 12       |
|                                           | 72       |
| Spil og Kalender                          | 43       |
| Sudoku                                    | 43       |
| Udskriv et kvadratark                     | 43       |
| Udskriv en løsning på en sodukoopgave     | 43       |
| Kalender                                  | 43       |
| Natværkefunktioner                        | <b>^</b> |
| Tupon of trådlæst notværk                 |          |
| Notwork mad fast infractruktur            | 44<br>11 |
| Nelværk med last initastruktur            | 44       |
| Au-noc tradiøst netværk                   | 44       |

| Trådløst netværk (WLAN)                       | 44         | σ |
|-----------------------------------------------|------------|---|
| Tilslut din WLAN adapter                      | 45         |   |
| Konfigurer dit netværk                        | 45         | Ĕ |
| Opsætte eller tilslutte et netværk            | 45         | σ |
| Vise eller ændre dine netværksparametre       | 46         | Ē |
| Et eksempel på hvordan et AD HOC              |            |   |
| netværk kan være opsat                        | 47         |   |
| Opsætning af en multifunktionsmaskine         | 47         |   |
| Konfiguration at pc'en                        | 48         |   |
| USB-nøgle                                     | 49         |   |
| Brug af USB-nøglen                            | 49         |   |
| Udskrive dokumenter                           | 49         |   |
| Udskriv liste over de filer, der er gemt      |            |   |
| på nøglen                                     | 49         |   |
| Udskriv gemte filer fra USB-nøglen            | 49         |   |
| Siet filer gemt på USB-nøglen                 | 50         |   |
| Analysere USB-nøgles indhold                  | 50         |   |
| Gem et dokument på en USB nøgle               | 50         |   |
| Telefon (ekstraudstyr)                        | 52         |   |
| Tilslutning af USB-DECT-basen                 | 52         |   |
| Registrering af DECT-håndsæt                  | 52         |   |
| Personlig indstilling af telefonindstillinger | 53         |   |
| Ændring af flash-tiden (R nøgle)              | 53         |   |
| Afregistrering af DECT-håndsæt                | 53         |   |
| Pc-funktioner                                 | 54         |   |
| Introduktion                                  | 54         |   |
| Konfigurationskrav                            | 54         |   |
| Softwareinstallation                          | 54         |   |
| Installation af hele softwarepakken           | 54         |   |
| Installation kun af drivere                   | 56         |   |
| Installation af drivere der anvender          |            |   |
| softwaren Companion Suite Pro                 | 56         |   |
| Manuel installation af drivere                | 57         |   |
| Tilslutninger                                 | 58         |   |
| Overvågning af Multifunktionsmaskinen         | 59         |   |
| Udførelse af kontrol af forbindelsen mellem   |            |   |
| pc og multifunktionsmaskinen                  | 59         |   |
| Companion Director                            | 59         |   |
| Grafisk præsentation                          | 59         |   |
| Aktivering af hjælpeprogrammer                | 59         |   |
| Companion Monitor                             | 59         |   |
| Grafisk præsentation                          | 59         |   |
| Enhedshåndtering                              | 60         |   |
| Valg af den aktuelle enhed                    | 60         |   |
| Forbindelsesstatus                            | 60<br>60   |   |
| Elineusparametre<br>Fiornalso af on onbod     | 60<br>60   |   |
| Viser status for forbrugsstoffer              | 60         |   |
| Funktioner for Companion Suite Pro            | 61         |   |
| Scanning af et dokument                       | 61         |   |
| Scanning med Scan To                          | 61         |   |
| Software til genkendelse af tegn (OCR)        | 61         |   |
| Udskrivning                                   | 62         |   |
| Udskrivning med multifunktionsmaskinen        | 62         |   |
| Udskrivning i dupleksmåde med                 |            |   |
| multifunktionsmaskinen                        | 62         |   |
| Adressebog                                    | 63         |   |
| Tiltøj en kontaktperson i maskinens           | • -        |   |
| adressebog                                    | 63         |   |
| l ilføj en kontaktgruppe til maskinens        | <b>.</b> . |   |
| adressebog                                    | 64         |   |
| vealigenolaelse af adressebogen               | 64         |   |
| Foretage ændringer i en kontakts oplysninger  | 64<br>64   |   |
|                                               | 04         |   |

| Slet en kontakt eller en gruppe fra                                  |          |
|----------------------------------------------------------------------|----------|
| adressebogen                                                         | 64       |
| Udskrive adressebogen                                                | 64       |
| Importer eller eksporter en adressebog                               | 64       |
| Gem / eksporter din adressebog                                       | 64<br>64 |
| Faxkommunikationer                                                   | 65       |
| Præsentation af vinduet Fax                                          | 65       |
| Sende en fax                                                         | 66       |
| Sende en fax fra harddisken eller fra                                |          |
| maskinen                                                             | 66       |
| Sende et faxdokument fra et program                                  | 66       |
| Modtage en fax                                                       | 67       |
| Opfølgning på faxkommunikationer                                     | 67       |
| Udboksen<br>Hukommeleen fer eendte trenomissioner                    | 67       |
| (sendte elementer)                                                   | 67       |
| Journal for udboks                                                   | 67       |
| Modtagejournal                                                       | 67       |
| Faxindstillinger                                                     | 67       |
| Adgang til faxindstillinger                                          | 67       |
| Beskrivelse af fanebladet Logger og                                  |          |
| Rapporter<br>Beskriveles of fenchladet Fey Decemetre                 | 68       |
| Forside                                                              | 60<br>69 |
| Oprette en skabelon til en forside                                   | 69       |
| Oprettelse af en forside                                             | 70       |
| Beskrivelse af fanen Forside                                         | 71       |
| SMS-kommunikationer                                                  | 72       |
| Præsentation at vinduet SMS                                          | 72       |
| Seria eri SMS                                                        | 72       |
| Udboksen                                                             | 73       |
| Journal for udboks                                                   | 73       |
| Hukommelsen for udgående opkald                                      |          |
| (sendte elementer)                                                   | 73       |
| Indstillinger for SMS                                                | 73       |
| Adgang til SMS-indstillinger                                         | 73       |
| Afinstallation of softwaren                                          | 73<br>74 |
| Afinstaller softwaren fra din no                                     | 74       |
| Afinstaller driverne fra din pc                                      | 74       |
| Afinstallation af drivere ved brug af                                |          |
| Companion Suite Pro softwaren                                        | 74       |
| Manuel afinstallation af drivere                                     | 74       |
| Vedligeholdelse                                                      | 76       |
| Service                                                              | 76       |
| Generel information                                                  | 76       |
| Udskiftning af tonerpatron                                           | 76       |
| Problemer med smartkortet                                            | 77       |
| Rengøring                                                            | 77       |
| Rengøring af scannerens læsesystem                                   | //       |
| Rengøring af printer                                                 | 77       |
| Duvenuig rengøring af primeren<br>Rengøring af originalbakkens valse | 77       |
| Printerproblemer                                                     | 78       |
| Feilmeldinger                                                        | 78       |
| Papirstop                                                            | 78       |
| Scannerproblemer                                                     | 79       |
| Andre problemer                                                      | 79       |
| Kommunikationsfejl                                                   | 79       |
| Transmission fra arkføderen                                          | 79       |
| Transmission fra hukommelsen                                         | 79       |
| Fejlkoder for opkald                                                 | 79       |
| Koder för standardfejl                                               | /9       |
| r-c-uuskiiviiingspropiemer                                           | 80       |

| Pc-udskrivning via USB-forbindelse<br>Pc-udskrivning via WLAN-forbindelse<br>Firmware opdatering<br>Specifikationer<br>Fysiske specifikationer<br>Elektriske specifikationer<br>Miljømæssige specifikationer<br>Specifikation af perifere enheder<br>Specifikation af forbrugsstoffer | 80<br>81<br>82<br>82<br>82<br>82<br>82<br>82<br>83 | Indhold |
|----------------------------------------------------------------------------------------------------|----------------------------------------------------|---------|
|----------------------------------------------------------------------------------------------------|----------------------------------------------------|---------|

## Sikkerhed

## Sikkerhedsbestemmelser

Før du tænder din maskine, bør du sikre dig, at du tilslutter din maskine til en stikkontakt, som overholder forskrifterne, som fremgår af informationslabelen (spænding, strøm, frekvens), der er påsat din maskine. Denne maskine skal tilsluttes mono-faset strømforsyning. Apparatet må ikke installeres, så det står direkte på jorden..

Batterier og genopladelige batterier, emballage, samt elektrisk og elektronisk udstyr (EEE) skal bortskaffes, i overensstemmelse med instruktionerne beskrevet under afsnittet MILJØ i denne manual.

Alt efter modeltype, kan stikkontakten være den eneste mulighed for at frakoble strømmen til produktet, og det er derfor strengt nødvendigt at overholde følgende forskrifter: apparatet skal tilsluttes en kontakt tæt ved produktet. Stikkontakten bør være lettilgængelig.

Din maskine er leveret med et stik med jordforbindelse. Et trebenet stik med jord skal tilsluttes en fastmonteret kontakt med jordforbindelse.

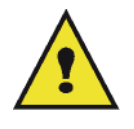

APPAREIL A RAYONNEMENT LASER DE CLASSE 1 CLASS 1 LASER PRODUCT LASER KLASSE 1 PRODUKT PRODUCTO LASER DE CLASE 1 APARECCHIO LASER DI CLASSE 1 **Reparation og vedligeholdelse** : Lad altid alle indgreb og reparationer foretage af en fagmand. Ingen af de indvendige dele bør repareres af brugeren. For at undgå risiko for at få stød, bør du ikke selv forsøge dig med sådanne operationer, da du ved at åbne eller fjerne et eller flere låg, kan udsætte dig selv for følgende farer:

- Dine øjne kan tage alvorlig skade, hvis de udsættes for laserstråling.
- Kontakt med strømførende dele kan medføre elektrisk stød, hvilket kan have meget alvorlige konsekvenser.

Angående forhold og sikkerhedsforholdsregler omkring installation og brug, beder vi dig læse i afsnit **Installation**, side 8.

### ЕМС

#### **Oplysning til brugere i USA**

Dette udstyr er testet og funder i overensstemmelse med grænseværdierne for digitalt udstyr af klasse B, i henhold til afsnit 15 i FCC-reglerne. Disse grænseværdier er fremsat for at yde tilstrækkelig beskyttelse mod skadelig interferens ved installation i beboelsesmiljøer.

Dette udstyr skaber, bruger og kan afgive radiofrekvensenergi. Hvis det ikke installeres eller bruges i overensstemmelse med instruktionerne, kan det forårsage skadelig interferens i radio- og tv-kommunikation. Der er dog ingen garanti for, at der ikke vil forekomme interferens i en bestemt installation.

Hvis dette udstyr har en skadelig indvirkning på radio- eller tv-modtagelsen, hvilket du kan kontrollere ved at slukke og tænde udstyret, kan du forsøge at udbedre forholdene på en eller flere af følgende måder:

- 1. Juster eller flyt modtagerantennen.
- 2. Flyt udstyret længere væk fra modtageren.
- 3. Tilslut udstyret til en stikkontakt i et andet kredsløb end det, modtageren er tilsluttet.
- 4. Kontakt forhandleren eller en erfaren radio / TV-tekniker for at få hjælp.

#### Erklæring om overensstemmelse

Denne enhed er i overensstemmelse med del 15 i FCC bestemmelserne. Brugen er underlagt følgende to betingelser:

- 1. Denne enhed kan ikke forårsage skadelig interferens, og
- 2. denne enhed skal acceptere al interferens, som den modtager, inklusive interferens, der kan forårsage uønsket drift.

#### EME Overensstemmelseserklæring for Canada

Dette klasse "B" apparat er i overensstemmelse med canadisk ICES-003.

Cet appareil numérique de la classe "B" est conforme à la norme NMB-003 du Canada.

#### Laser sikkerhedsinformation

**FORSIGTIG**: Brug af betjeninger, justeringer, eller udførelse af andre procedurer end dem, der er angivet i denne vejledning, kan resulterer i farlig udsættelse for lys.

Dette udstyr er i overensstemmelse med internationale sikkerhedsstandarder og er klassificeret som et Klasse 1 Laser-produkt.

Med særlig reference til lasere er udstyret i overensstemmelse med ydelsesstandarderne for laserprodukt, og er af organisationer, nationale og internationale agenturer klassificeret som et Klasse 1 laser-produkt. Det udsender ikke farlige stråler, da strålen er totalt indelukket under alle faser af brugerbetjeningen og vedligeholdelsen.

#### For Europa/Asien

Denne maskine overholder kravene i standarden IEC 60825-1:1993+A1:1997+A2:2001, betragtes som et laserprodukt af klasse 1 og er sikker til kontor/EDB-brug. Den indeholder 1 klasse 3B-laserdiode, maks.10,72 mW, 770-795 nm og andre lysdioder af klasse 1 (280 µW på 639 nm).

Direkte (eller indirekte reflekteret) øjenkontakt med laserstrålen kan forårsage alvorlig øjenskade. Sikkerhedsregler og låsemekanismerne er udviklet for at forebygge, at brugeren kan blive udsat for eventuelle laserstråler.

#### For Nordamerika

#### CDRH-regler.

Dette udstyr overholder kravene i FDA-ydelsesnormerne for laserprodukter undtagen for afvigelser i henhold til Meddelelse Om Laser nr. 50 af den 24. juni 2007 og indeholder 1 klasse 3B-laserdiode, 10,72 milliwatt, med en bølgelængde på 770-795 nanometer og andre lysdioder af klasse 1 (280 µW på 639 nm).

Dette udstyr udsender ikke farligt lys, eftersom strålen er fuldstændig indelukket i alle brugerbetjente drifts- og vedligeholdelsestilstande.

## Placering af sikkerhedsetiketter på maskinen

Af sikkerhedsmæssige grunde er der placeret advarselsetiketter på steder på maskinen, som vist nedenfor. Af hensyn til din egen sikkerhed, bør du undgå at berøre disse flader, når du fjerner papir på grund af papirstop, eller når du skal skifte tonerpatron.

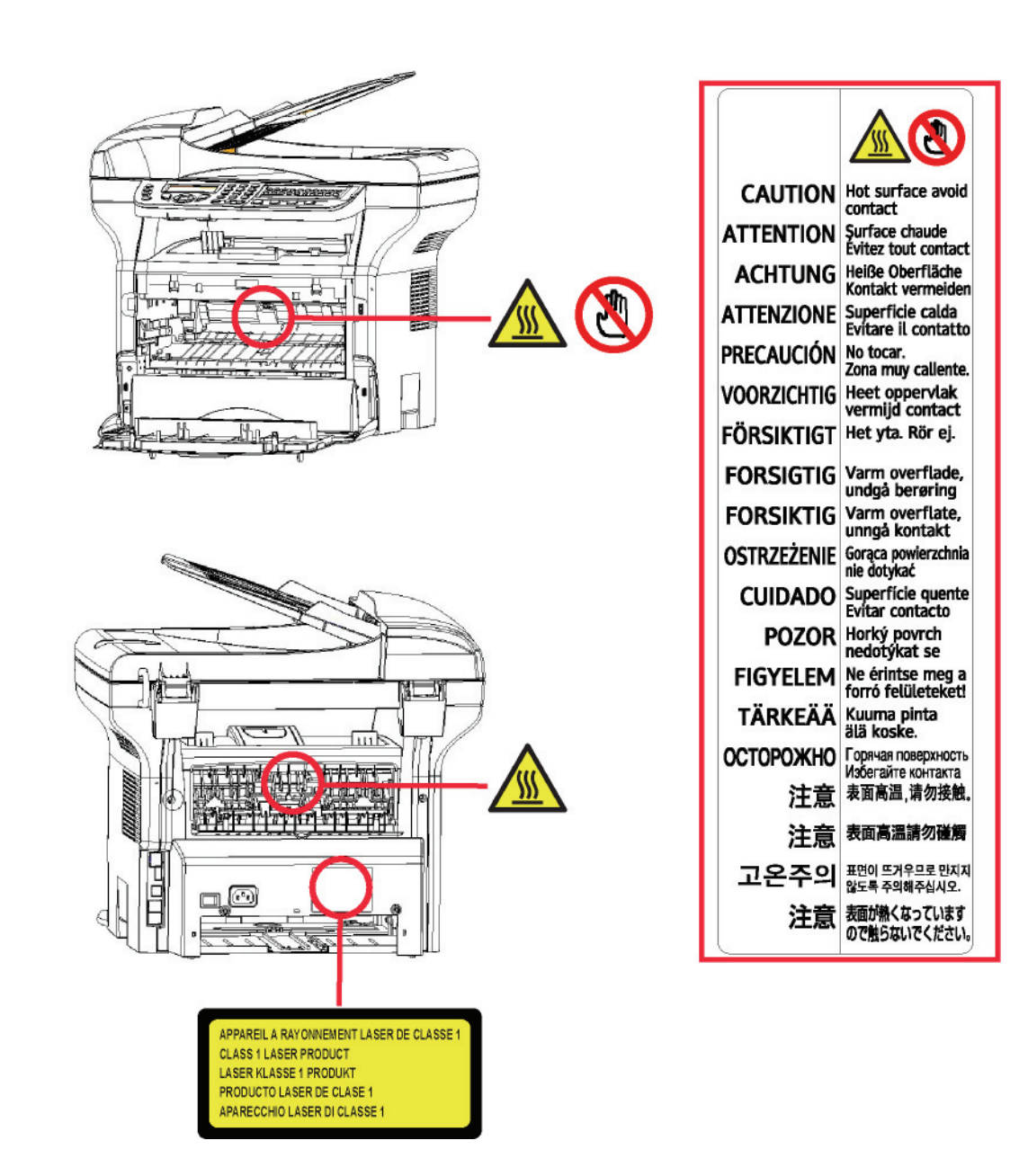

## Symboler for strømforsyningskontakt

Ifølge IEC 60417 standarden, anvendes på maskinen følgende symboler for strømforsyningskontakten:

- betyder STRØM TIL.
- O betyder STRØM FRA.

## Informationer om bestemmelser

#### Godkendelser i Europa

| CE                  | CE-mærket anvendt på dette produkt symboliserer Sagem Communications SAS (herefter kaldet Sagem Communications) overensstemmelseserklæring med følgende gældende EU Direktiver, fra de angivne datoer:                                                        |
|---------------------|----------------------------------------------------------------------------------------------------|
| 12. december, 2006: | Kommissions Direktiv 2006/95/EC, ændret. Harmonisering af medlemslandenes love angående lavspændingsudstyr.                                                                                                    |
| 15. december, 2004: | Kommissions Direktiv 2004/108/EC, ændret. Harmonisering af medlemslandenes love angående elektromagnetisk kompatibilitet.                                                                                                    |
| 9. marts, 1999:     | Kommissionens Direktiv 99/5/EC om radioudstyr og telekommunikationsterminaludstyr og indbyrdes genkendelse af overensstemmelse.                                                                                                    |
|                     | Overensstemmelserne med de givne regler kan læses på www.sagem-<br>communications.com i afsnittet om support eller fås på følgende adresse:<br><b>Sagem Communications</b> - Customer relations department<br>27, rue Leblanc - 75512 PARIS CEDEX 15 - France |

#### CE Information om sporbarhedsmærkning (kun for EU-lande)

#### Fabrikanter:

Sagem Communications Le Ponant de Paris 27, rue Leblanc 75015 PARIS - FRANCE

## Miljøbestemmelser

Miljøbeskyttelse er et vigtigt anliggende for fabrikanten. Fabrikanten ønsker at operere med hensyntagen til miljøet og har derfor valgt at integrere miljø i hele livscyklen af dette produkt, lige fra fabrikation til transport, og fra brug til bortskaffelse.

#### Emballage

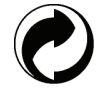

Genbrugslogoet Det Grønne Punkt på maskinen betyder at der ydes et bidrag til en godkendt national organisation der arbejder for at foredre indsamling og genbrug af emballage.

For at gøre dette genbrug lettere, vær da sikker på at du overholder de lokale regler for sortering af affald i dit område.

#### Batterier og genopladelige batterier

Hvis produktet indeholder batterier eller genopladelige batterier, bør disse afleveres i beholdere der er opstillet til dette formål.

#### Produktet

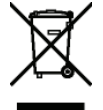

Den overkrydsede affaldsspand på produktet betyder, at det tilhører gruppen af elektrisk og elektronisk udstyr.

Derfor foreskriver de europæiske bestemmelser, at du bortskaffer den et af følgende steder:

-Hos forhandleren når du køber et tilsvarende produkt.

-På lokale indsamlingssteder (losseplads, private indsamlinger, etc.).

På denne måde hjælper du til genbrug af Elektrisk og Elektronisk Udstyr, hvilket har en betydelig effekt på miljøet og på menneskets sundhed.

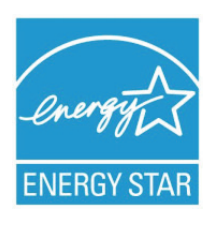

Formålet med International ENERGY STAR<sup>®</sup>-programmet er at fremme udviklingen og udbredelsen af energibesparende kontorudstyr.

Som en ENERGY STAR<sup>®</sup> Partner har Sagern Communications fastslået, at dette produkt opfylder ENERGY STAR<sup>®</sup>-retningslinjerne for energibesparelse.

Din maskine leveres med tidsindstilling for at skifte over til energisparetilstand fra den sidste kopi/udskrift indstillet til 5 eller 15 minutter, afhængig af modellen. En mere detaljeret beskrivelse af denne funktion kan du finde i afsnittet i denne vejledning om indstilling af maskinen.

## Brugerlicens til software

LÆS OMHYGGELIGT ALLE BETINGELSER OG VILKÅR FOR LICENSEN, FØR DU ÅBNER DEN PLOMBEREDE KONVOLUT, SOM INDEHOLDER SOFTWAREN. NÅR KONVOLUTTEN ÅBNES, BETYDER DET, AT DU ACCEPTERER DISSE BETINGELSER OG VILKÅR.

Hvis du ikke ønsker at acceptere licensbetingelserne, skal du returnere CD-ROM'en i uåbnet emballage til din forhandler sammen med de øvrige dele af dette produkt. Du vil så få refunderet købsprisen. Der vil ikke finde tilbagebetaling sted, hvis CD-ROM-pakningen er blevet åbnet, eller hvis der mangler dele, eller hvis tilbagebetalingskravet følger mere end ti (10) dage efter leveringsdagen. Din kvittering gælder som bevis.

#### Definition

Softwaren angiver programmer med tilhørende dokumentation.

#### Licens

- Denne licens tillader dig at bruge softwaren på computere tilsluttet et lokalt netværk. Du har kun ret til at bruge denne software til at udskrive på én multifunktionsterminal, du kan ikke udlåne eller overdrage andre retten til at bruge denne software.

- Du har ret til at lave en sikkerhedskopi.
- Denne licens er ikke-eksklusiv og kan ikke overdrages.

#### Rettigheder

Fabrikanten eller dennes leverandør har alle rettighederne til denne software. Du bliver kun ejer af CD-ROM'en. Du må ikke ændre, tilpasse, adskille, oversætte eller skabe nogen form for afledt udgave, udleje eller sælge softwaren eller dokumentationen. Alle rettigheder tilhører fabrikanten eller dennes leverandører.

#### Gyldighedsperiode

Denne licens er gyldig, indtil den udløber. Du kan gøre den uvirksom ved at tilintetgøre programmet og dokumentationen samt kopier heraf. Denne licens ugyldiggøres automatisk, hvis du ikke respekterer vilkårene i licensen. I tilfælde af ugyldiggørelse, indvilliger du i at destruere alle kopierer af program og dokumentation.

#### Garanti

Denne software stilles til rådighed "som den er" uden nogen form for garanti, hverken direkte eller indirekte, herunder også uden begrænsning, alle garantier for kommerciel anvendelse eller egnethed til specifikke formål; alle risici angående resultat og ydelse af denne software påhviler køberen. Viser det sig, at programmet er defekt, påhviler alle reparations- og serviceudgifter køber.

Ikke desto mindre, har licensens ejer ret til følgende garanti: vi garanterer, at CD-ROM'en, på hvilken softwaren ligger, er fri for hardware eller fabrikationsfejl, såfremt den anvendes under normal forhold, garantien er gyldig i halvfems (90) dage at regne fra produktets leveringsdato, kopien af kvittering er bevis på købet. I tilfælde af at en fejl på CD-ROM'en skyldes uheld eller fejlanvendelse, vil CD-ROM'en ikke blive erstattet under garantien.

#### Ansvar

Hvis CD-ROM'en ikke fungerer korrekt, sendes den retur til forhandleren sammen med en kopi af kvitteringen. Det er forhandlerens alene, der afgør om CD-ROM'en erstattes. Hverken fabrikanten, eller hvem der ellers måtte være involveret i udvikling, produktion, salg eller levering af dette program, kan drages til ansvar for direkte, indirekte eller immaterielle fejl og mangler, såsom, men ikke begrænset til: informationstab, tab af tid, af udnyttelse, af indkomst eller af kunder som følge af programmets anvendelse eller dets uanvendelighed.

#### Udvikling

I bestræbelsen for den vedvarende udvikling, forbeholder fabrikanten sig retten til at modificere softwarens specifikationer uden forud at informere herom. Medfører udviklingen ændringer, giver din brugsret dig ikke ret til gratis opdateringer.

#### Anvendt jura

Denne licens gives under fransk lovgivning. Enhver tvist som følger af fortolkninger af denne licens vil blive behandlet af Retten i Paris.

På grund af den løbende teknologiske udvikling, forbeholder fabrikantens sig retten til at modificere produktets tekniske specifikationer til hver en tid, uden først at informere herom og/eller at stoppe produktionen af dette produkt. Alle produktnavne og mærker, som måtte være varemærker registreret af deres respektive ejere anerkendes i dette dokument.

#### Registrerede varemærker

På grund af den løbende teknologiske udvikling, forbeholder Sagem Communications ig retten til at modificere de tekniske specifikationer for dette produkt og/eller stoppe fabrikationen af produktet til enhver tid og uden forudgående bekendtgørelse. Companion Suite Pro er et registreret varemærke fra Sagem Communications.

Adobe® og øvrige produkter fra Adobe® er registrerede varemærker fra Adobe Systems Incorporated.

PaperPort11SE er et registreret varemærke fra ScanSoft.

Microsoft® Windows 2000®, Microsoft® Windows Server 2003®, Microsoft® Windows XP®, Microsoft® Windows Vista® og alle andre Microsoft® produkter, der refereres til her, er registrerede varemærker for Microsoft Corporation registreret og/eller anvendt i USA og/eller i andre lande.

Alle andre mærker eller produkter, der refereres til i form af eksempler eller for at give yderligere oplysninger, er varemærker, registreret af deres respektive ejere.

Der tages forbehold mod ændringer i denne brugervejledning uden forudgående varsel.

#### Ikke tilladte reproduktioner

Kopiér aldrig og udskriv aldrig dokumenter, som loven forbyder at reproducere.

Kopiering eller udskrivning af følgende dokumenter er generelt forbudt ved lov:

- pengesedler;
- checks,
- aktier,
- obligationer;
- bankdepotbeviser;
- pas;
- kørekort.

Ovenstående liste tjener til eksempel, men er ikke udtømmende. I tilfælde af tvivl om lovligheden af kopiering eller udskrivning af visse dokumenter, bør man henvende sig til en advokat.

2 - Installation

## Installation

## Betingelser for placering

Ved at vælge en passende placering, sikrer du apparatets lange levetid. Check, at den valgte placering følger nedenstående forholdsregler:

- Vælg en placering med god ventilation.
- Vær opmærksom på at ventilationsgitteret på højre og venstre side af apparatet ikke er dækket. Når du installerer, bør du sørge for at placere maskinen 30 cm fra andre genstande, så det er nemt at komme til alle låger.
- Du bør sikre dig, at der ikke er risiko for udsivning af ammoniak eller andre organiske gasser, der hvor apparatet skal stå.
- Du skal tilslutte apparatet til en stikkontakt med jordforbindelse (se under sikkerhedsvejledning i afsnittet **Sikkerhed**), og den skal være i nærheden af din nye maskine, ligesom den skal være let at komme til.
- Vær opmærksom på, at apparatet ikke bør stå i direkte sollys.
- Undgå at placere apparatet i et område, der er udsat for en luftstrøm fra eksempelvis et airconditionanlæg, varmeeller ventilationssystem, eller i et område, som er udsat for store temperatursvingninger eller stor luftfugtighed.
- Vælg en solid og helt vandret overflade at stille maskinen på, og hvor den ikke bliver udsat for voldsomme vibrationer.
- Placér maskinen således, at der ikke er risiko for at andre genstande kan tildække dens ventilationsåbninger.
- Placér ikke terminalen i nærheden af gardiner, forhæng eller andre brændbare materialer.
- Vælg en placering, hvor risikoen for sprøjt fra vand eller andre væsker er begrænset.
- Sørg for, at den valgte placering er tør, ren og støvfri.

#### Forholdsregler ved brug

Tag nedenstående forholdsregler i betragtning, når maskinen bruges.

#### Omgivelserne:

- Temperatur: 10 °C til 27 °C med en omgivende fugtighed på mellem 15 til 80% (op til 32°C med en omgivende fugtighed på mellem 15 til 54%).

#### Terminal:

I nedenstående afsnit beskrives de forholdsregler, der bør tages, når apparatet bruges:

- Sluk aldrig for apparatet, og åben aldrig for lågerne under udskrivning.
- Brug aldrig gas eller brandbare væsker eller genstande, der kan frembringe magnetiske felter, når du befinder dig i nærheden maskinen.
- Når du tager ledningen ud, bør du altid holde om selve stikket undlad at trække i ledningen. En beskadiget ledning udgør en potentiel brandårsag eller stødkilde.
- Rør aldrig ved ledninger eller stik med våde hænder. Du risikerer at få elektrisk stød.
- Tag altid stikket ud af kontakten, inden du flytter maskinen. Ellers risikerer du at beskadige ledningen og derved skabe potentiel brand- og/eller stødrisiko.
- Tag altid stikket ud af kontakten, når du planlægger ikke at bruge apparatet i en længere periode.
- Sæt aldrig noget ovenpå ledningen, træk aldrig i ledningen, og buk den aldrig. Gør du det, skaber du en potentiel brandårsag eller risiko for at få elektrisk stød.
- Sørg altid for, at maskinen ikke står ovenpå ledningen eller på kabler til andet elektrisk udstyr. Sørg også for, at hverken kabler, ledninger eller stik er stukket ind i selve maskinen. Dette kan medføre, at maskinen ikke virker, som den skal, eller det kan være en antændelsesårsag.
- Du skal sikre dig, at der er slukket for strømmen til printeren, før du tilslutter eller fjerner et kabel til en anden enhed (brug et afskærmet interfacekabel).
- Forsøg aldrig at fjerne et fastgjort panel eller en afskærmning. Maskinen indeholder højspændingskredsløb. Man risikerer at få elektrisk stød, hvis man rører ved dem.
- Forsøg aldrig at reparere maskinen. Gør du det, skaber du en potentiel brandårsag eller risiko for at få elektrisk stød.

- Sørg altid for, at papirklips, hæfteklammer eller andre små metalgenstande ikke kommer ind i apparatet gennem åbninger til ventilation eller andet. Sådanne genstande udgør en risiko for kortslutning og brand, eller kan være årsag til elektrisk stød.
- Undgå at spilde vand eller anden form for væske på eller i nærheden af maskinen. Enhver kontakt med vand eller anden væske kan medføre forøget brandfare eller fare for elektrisk stød.
- Hvis der alligevel kommer væske eller metalgenstande ind i apparatet, slukkes straks for det, stikket trækkes ud, hvorefter du bør kontakte forhandleren. Ellers risikerer du at udsætte dig selv for brandfare eller for at få elektrisk stød.
- Hvis apparatet udsender varme, røg eller en usædvanlig lugt eller unormal lyd, skal du slukke for maskinen, straks tage stikket ud, og dernæst kontakte forhandleren. Ellers risikerer du at udsætte dig selv for brandfare eller for at få elektrisk stød.
- Undgå at bruge maskinen i tordenvejr, idet det udgør en risiko for elektrisk stød på grund af lynnedslag.
- Flyt ikke maskinen, mens der udskrives.
- Løft maskinen, hvis den skal flyttes.

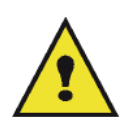

Sørg for at placere maskinen under velventilerede forhold. Printeren udvikler en lille smule ozon under driften. Der kan sprede sig en ubehagelig lugt fra printeren, hvis den bruges længe og intensivt og under dårligt ventilerede forhold. Af hensyn til sikkerheden bør man derfor sørge for at placere maskinen under velventilerede forhold.

### Sikkerhedsoplysninger

Når du bruger produktet, skal de følgende sikkerhedsregler altid overholdes.

#### Sikkerhed under drift

På dette oplysningsark anvendes følgende sikkerhedssymboler:

# Angiver en potentiel farlig situation som, hvis instruktionerne ikke overholdes, kan føre til død eller alvorlig kvæstelse. FORSIGTIG: Angiver en potentiel farlig situation som, hvis instruktionerne ikke overholdes, kan føre til mindre eller moderat kvæstelse eller materiel skade.

## 

- Tilslut strømforsyningsledningen til stikket i væggen, og brug aldrig en forlængerledning.
- Tag strømforsyningsstikket ud (ved at trække i stikket, ikke i ledningen), hvis strømforsyningskablet eller stikket bliver afsvedet eller på anden måde beskadiget.
- For at undgå farlige elektriske stød eller udsættelse for laserstråling må du ikke fjerne andre afdækninger eller skruer, end dem der er angivet i Betjeningsvejledningen.
- Sluk for strømmen, og tag stikke ud (ved at trække i stikket, ikke i ledningen), hvis nogen af følgende forhold opstår:
  - Der spilles noget ind i maskinen.
  - Du formoder, at maskinen har brug for service eller reparation.
  - Maskinens afskærmning er blevet beskadiget.
- Afbrænd ikke spildt eller brugt toner. Tonerstøv kan antændes, når det udsættes for åben ild.
- Det kan afleveres hos din godkendte forhandler eller på en genbrugsplads.
- Bortkast den brugte tonerpatron (eller flaske) i overensstemmelsen med de lokale bestemmelser.

## 🛕 FORSIGTIG

- Beskyt maskinen fra damp eller fugtigt vejrlig, såsom regn, sne, osv.

- Tag stikket ud af kontakten i væggen, før du flytter maskinen. Når du flytter maskinen, skal du passe på, at strømforsyningsledningen ikke bliver beskadiget under maskinen.
- Når du tager stikket ud af kontakten i væggen, skal du altid trække i stikket (ikke i ledningen).

- Installation

2

- Lad ikke papirklips, hæfteklammer eller andre små metalgenstande komme ind i maskinen.
- Opbevar toner (brugt eller ubrugt), tonerpatron (eller flaske), blæk (brugt eller ubrugt) eller blækpatroner uden for børns rækkevidde.
- Pas på ikke at skære dig på skarpe kanter, når du rækker ind i maskinen for at fjerne fastklemt papir eller masters.
- Af hensyn til miljøet må du ikke bortkaste maskinen eller brugte forbrugsstoffer sammen med husholdningsaffaldet. Det kan afleveres hos din godkendte forhandler eller på en genbrugsplads.
- Vore produkter er fremstillet til at imødekomme høje standarder for kvalitet og funktion, og vi anbefaler, at du kun bruger de forbrugsstoffer, der kan leveres gennem en autoriseret forhandler.

#### Strømforsyning

Stikkontakten skal være installeret i nærheden af produktet og skal være let tilgængelig.

#### For fax eller telefon

- Brug ikke dette produkt tæt ved vand, f.eks. tæt ved et badekar, vaskefad, køkkenvask eller vaskebalje, i fugtige kældre eller tæt ved swimmingpool.
- Undgå at bruge telefonen (ikke trådløs type) under tordenvejr. Der kan være risiko for at få elektrisk stød fra et lynnedslag.
- For at rapporterer et gasudslip må du ikke bruge en telefon i nærheden af gasudslippet.

#### Anbefalinger til papir

#### Påfyldning af papir i hovedpapirbakken

- Påfyld altid papiret således at den side, der udskrives på vender nedad, og tilpas papirguiderne til papirformatet for at undgå problemer med papirindføring og papirstop.
- Mængden af ilagt papir bør ikke overstige bakkens kapacitet. I modsat fald risikerer man indføringsfejl og papirstop.
- Det kan ske, at der indføres to eller flere stykker papir, hvis der tilføjes papir til bunken.
- Når papirskuffen tages ud, skal man holde på den med begge hænder for at undgå at tabe den.
- Hvis du bruger papir, der allerede har været udskrevet på fra din egen printer eller en anden printer, bliver udskriftskvaliteten muligvis ikke optimal.

#### **Behandling af papir**

- Krøllet papir bør glattes inden udskrivning.
- Der må ikke være mere end 10 mm af papiret, der er krøllet.
- Man bør være omhyggelig med opbevaring af papiret for at undgå indføringsproblemer og fejl, hvis papiret har været opbevaret ved for høj luftfugtighed.

#### Kontrol af luftfugtighed

- Brug aldrig fugtigt papir eller papir, fra en pakke, der har været åbnet i lang tid.
- Når emballagen er åbnet, bør den opbevares i en plasticpose.
- Brug aldrig papir, hvis enderne er bøjet, hvis det er krøllet eller revet.

#### Håndtering af enheden

#### Slag

Under udskrivningen må der ikke tilføres slag til papirskuffen, bakke, låg og andre dele af maskinen.

#### Flytning af maskinen

Når maskinen flyttes på et bord, skal den løftes, ikke skubbes.

#### Håndtering af tonerpatron

- Stil aldrig tonerpatronen på højkant, og vend aldrig tonerpatronen "på hovedet".
- Må ikke rystes kraftigt.

## Regler for brugersymboler

## 

Angiver vigtige sikkerhedspåbud.

Hvis disse påbud ignoreres, kan det resulterer i alvorlige kvæstelser eller død. Sørg for at læse disse påbud. De kan findes i afsnittet Sikkerhedsoplysninger i denne vejledning.

## 

Angiver vigtige sikkerhedspåbud.

Hvis disse påbud ignoreres, kan det resultere i moderate eller mindre kvæstelser eller skade på maskinen og andet materiel. Sørg for at læse disse påbud. De kan findes i afsnittet Sikkerhedsoplysninger i denne vejledning.

## **()** Vigtigt

Angiver punkter, hvor man skal være særlig opmærksom, når maskinen anvendes, og forklaringer på sandsynlige årsager til papirstop, skade på originaler eller tab af data. Sørg for at læse disse forklaringer.

## 🖒 Bemærk

Angiver supplerende forklaringer på maskinens funktioner og giver instruktioner i at løse brugerfejl.

For- og bagsider

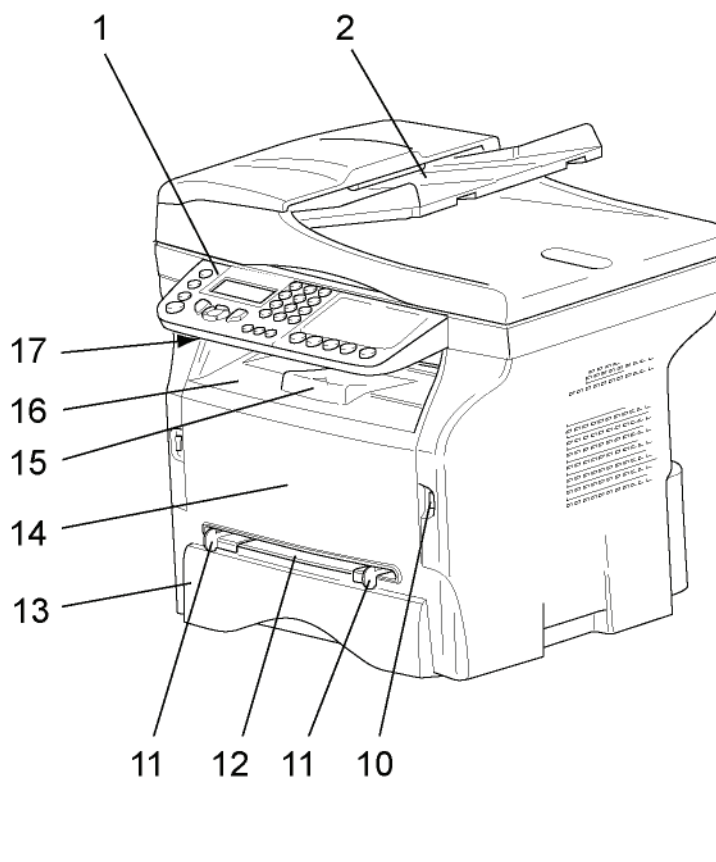

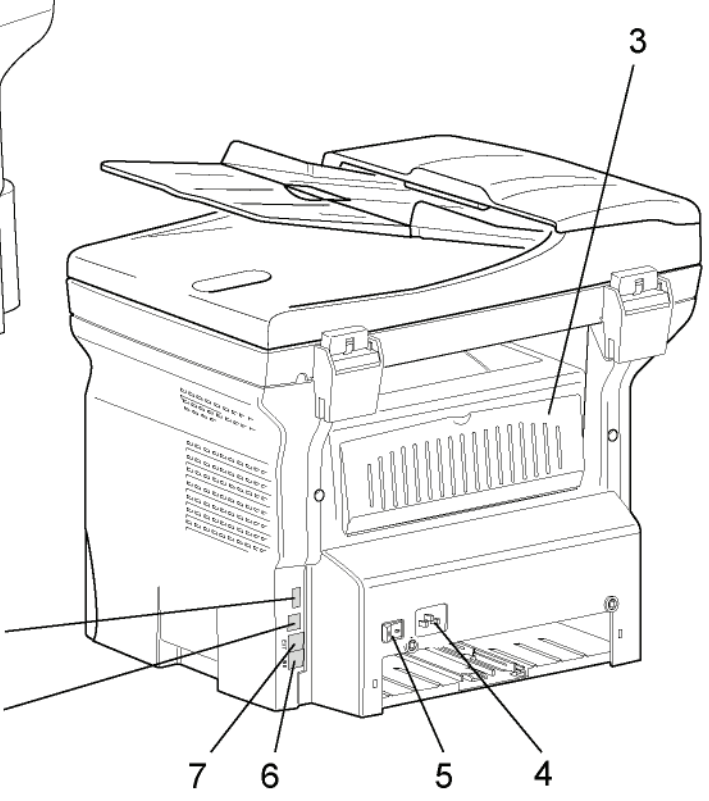

- 1. Betjeningspanel
- 2. Originalbakke
- 3. Papirstopdæksel
- 4. Stikdåse til strømtilslutning
- 5. Afbryder On/Off
- 6. LINJE-stikdåse telefonkabeltilslutning
- 7. EXT.-stikdåse tilslutning til eksterne telefonenheder
- 8. Slave USB-tilslutning (for pc)
- 9. Master USB-tilslutning (USB-nøgle)

- 10. Master USB-tilslutning (USB-nøgle)
- 11. Installationsguide til manuel papirindføring
- 12. Manuel indføringsbakke
- 13. Papirbakke

9

8

- 14. Dæksel til patronadgang
- 15. Udtrækkelig stopper for papirudkast
- 16. Papirudkast
- 17. Indsætningspunkt for smartkort

## Betjeningspanel

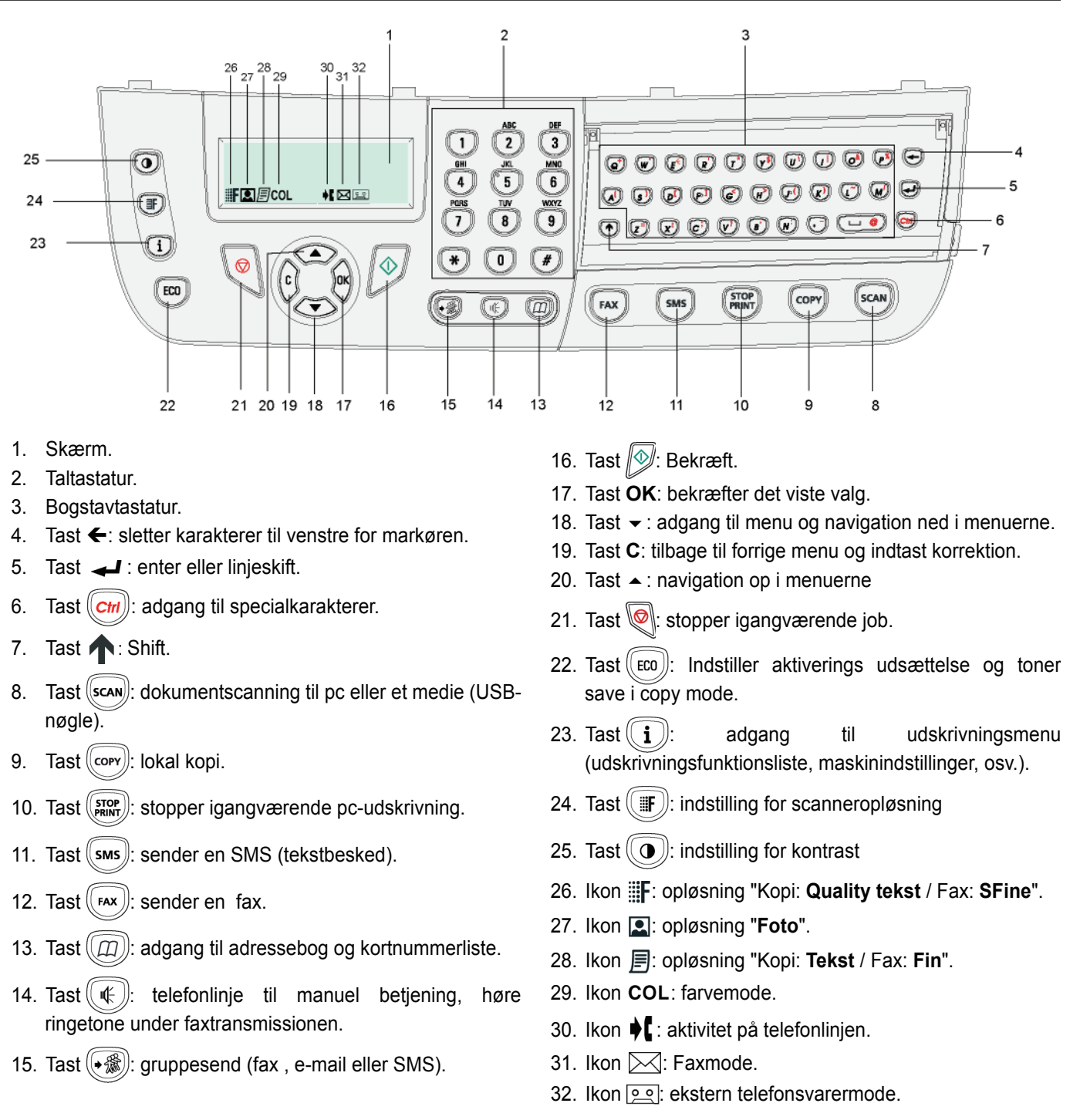

2 - Installation

### Adgang til maskinens menuer

Alle maskinens funktioner og indstillinger kan nås via menuen og hænger sammen med en bestemt menukommando. For eksempel starter menuen 51 udskrivning af funktionslisten (funktionslisten indeholder listen over alle maskinens menuer og undermenuer og disse funktionsnumre).

Menuelementer kan nås via to metoder: trin for trin-metoden eller genvejs-metoden.

Udskrivning af funktionslisten efter trin for trin-metoden:

- 1 Tryk på 👻.
- 3 Brug knappen eller til at gennemse menuen PRINT, og vælg 51-FUNKTIONSLIST. Bekræft med OK.

Udskrivning af funktionslisten efter genvejs-metoden.

- 1 Tryk på 🗸.
- 2 Indtast 51 med taltastaturet for at udskrive funktionslisten direkte.

## Emballagens indhold

Emballagen indeholder nedennævnte dele :

#### Multifunktionsmaskinen

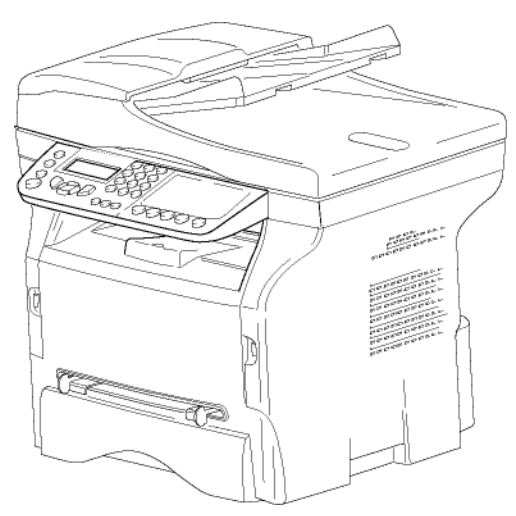

#### 1 tonerpatron

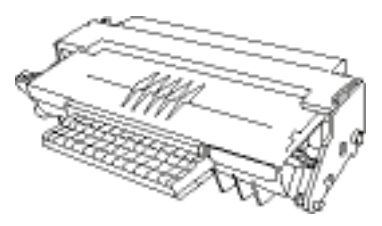

1 installationsvejledning

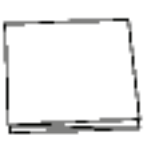

1 pc-installations CD ROM og 1 OCR pc-software CD ROM (afhænger af model)

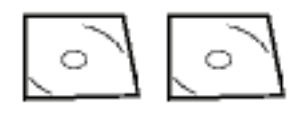

#### 1 strømforsyningsledning

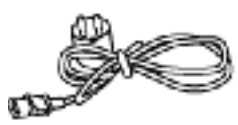

#### 1 telefonledning

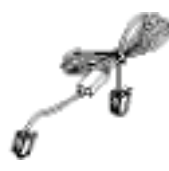

## Installation af maskinen

- 1 Pak maskinen ud.
- 2 Placer maskinen i overensstemmelse med sikkerhedsforskrifterne, som findes i begyndelsen af dette hæfte.
- 3 Fjern alle klistermærker fra maskinen.
- 4 Fjern plastik, som beskytter displayet.

### Placering af originalbakken

Monter originalbakken ved at hægte de to tappe
 (B) ind i hullerne (A), der er beregnet hertil.

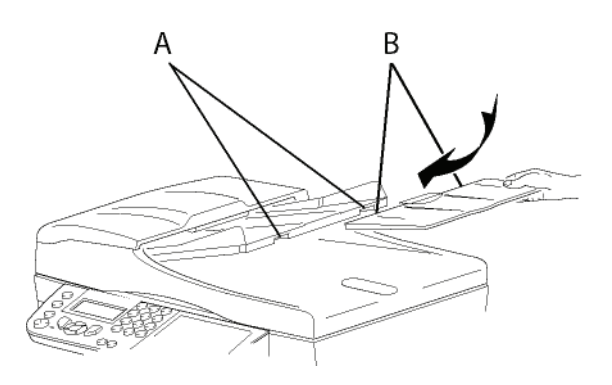

## llægning af papir i papirskuffen

Før papiret lægges i, se afsnittet Anbefalinger til papir, side 10.

Din maskine accepterer mange formater og typer af papir (se afsnittet **Specifikationer**, side 82).

- **Vigtigt**Du kan bruge papir, der vejer mellem<br/> $60 \text{ og } 105 \text{ g/m}^2.$
- 1 Tag papirskuffen helt ud.

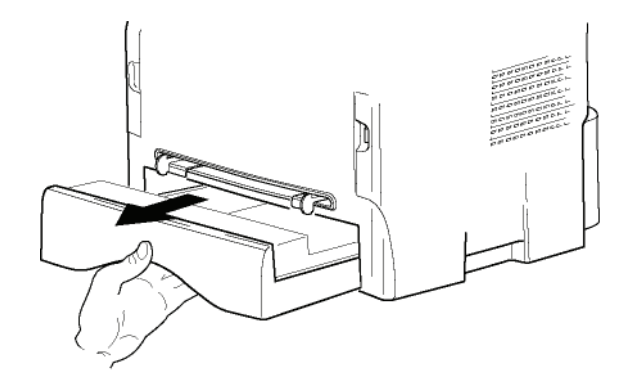

2 Tryk den nederste plade ned mod bunden, indtil den holdes fast med et klik.

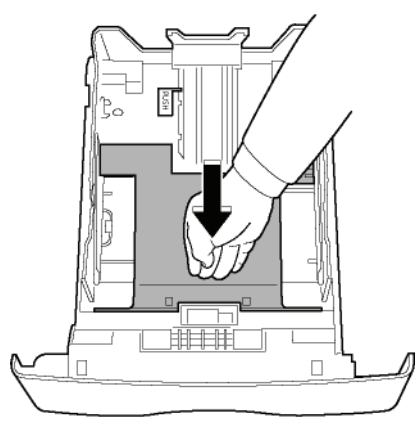

 Rejs bagside papirskuffestoppet ved at skubbe skyderen "PUSH" (A). Juster herefter det lodrette papirstyr, så det passer

til papirformatet ved at skubbe skyderen (**B**), der findes på venstre styr. Tilpas papirstyret for længden med papirformatet ved brug af skyderen (**C**).

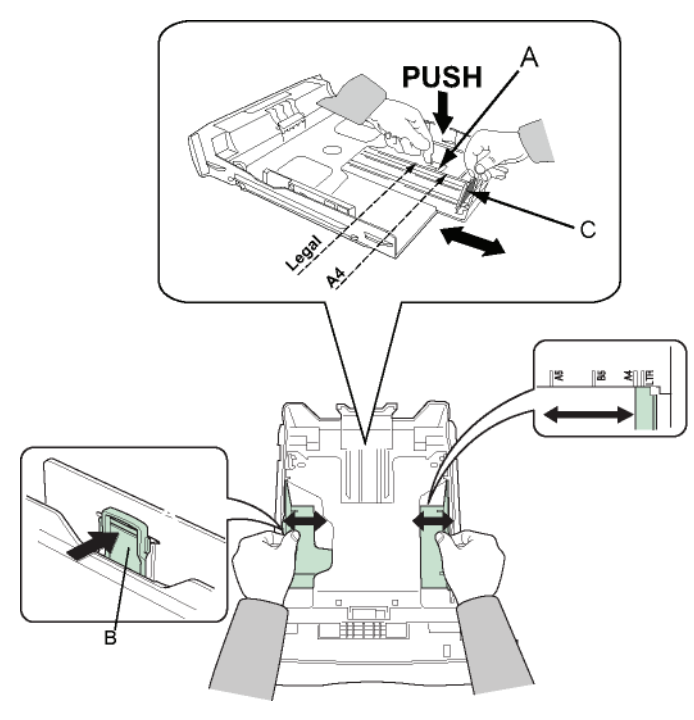

4 Tag en bunke papir, luft det, og bank det sammen på en plan overflade.

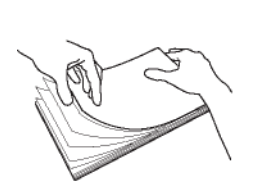

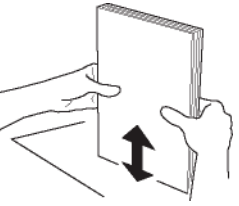

- Læg papirstakken ned i papirskuffen (fx. 200 ark 80 g/m² papir).
- 6 Sæt papirskuffen tilbage på sin plads.

## Installation af tonerpatron

- **1** Stil dig med front mod maskinen.
- 2 Tryk på den venstre og højre side af frontlågen, træk samtidig i begge sider ind mod dig selv.

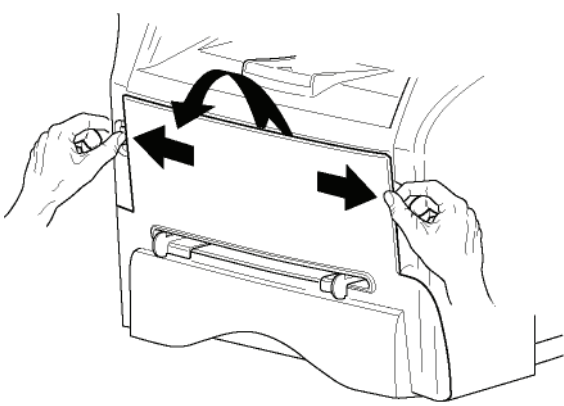

3 Pak den nye patron ud. Rul patronen forsigtigt 5-6 gange fra side til side for at fordele toneren jævnt i patronen. Jævn fordeling af toneren sikrer maksimalt antal kopier per patron. Hold den i håndtagene.

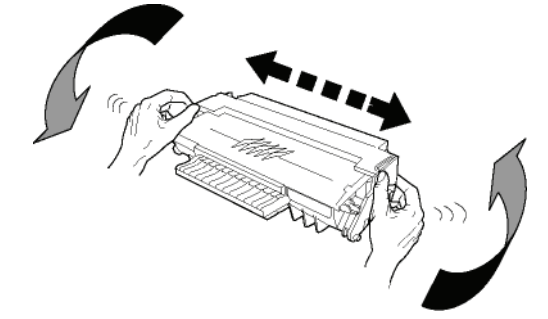

4 Før tonerpatronen ind på plads ved at presse den ind, indtil den griber fat (mod slutningen af bevægelsen trykker du nedad), som vist på tegningen nedenfor.

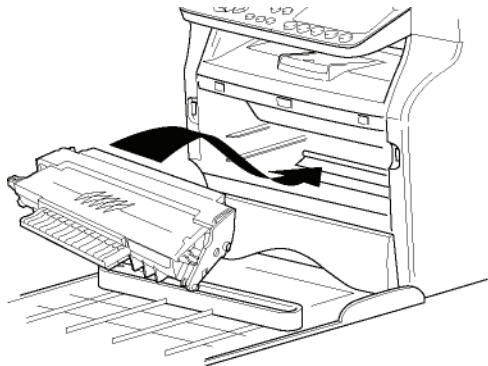

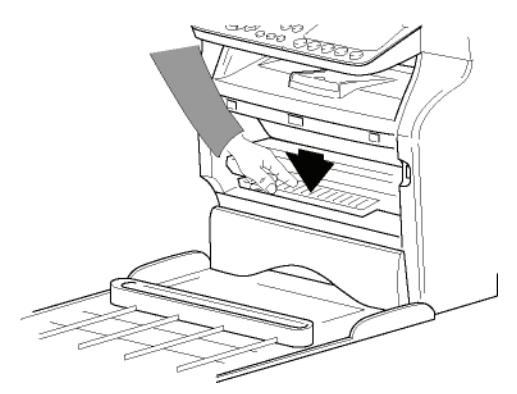

## Papirindføringsstop

Tilpas papirmodtagelsesstoppet, så det passer til det dokument, som skal udskrives. Husk at folde den foldbare klap op, som forhindrer arkene i at falde ned.

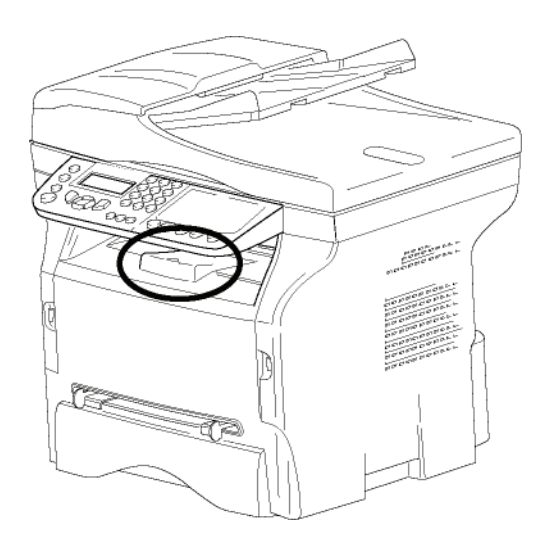

## Ibrugtagning af maskinen

#### Tilslutning af maskinen

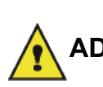

Før tilslutning til strøm, skal du ADVARSEL ubetinget læse Sikkerhedsbestemmelser, side 1.

Sæt telefonledningen i med det ene stik i maskinen og det andet i stikdåsen i væggen.

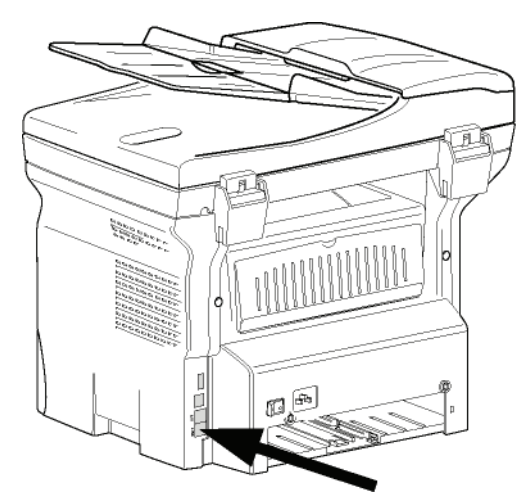

- 2 Du skal sikre dig, at afbryderen On /Off er i Offposition (O position).
- 3 Slut den strømførende ledning til maskinen. Sæt strømledningen til et stik i væggen.

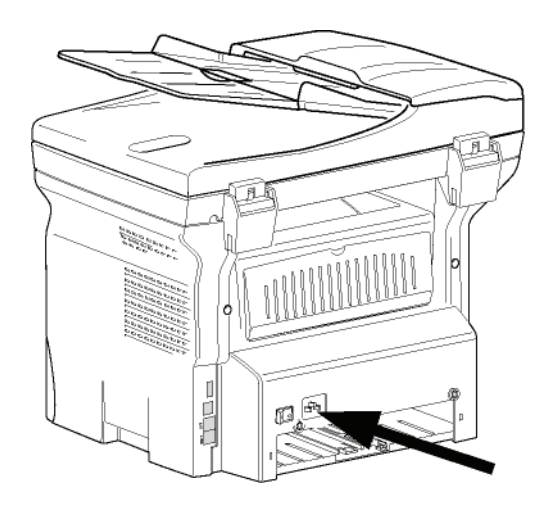

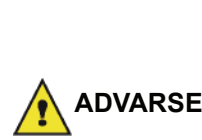

Strømforsyningsledningen anvendes som en strømafbryderenhed. Som en ADVARSEL sikkerhedsforanstaltning skal stikkontakten være placeret tæt ved maskinen og være let tilgængelig i tilfælde af fare.

4 Tryk på On/Off knappen for at tænde for maskinen (I position).

#### Maskinens startindstillinger

Efter et par sekunder, når maskinen er varmet op, starter funktionen Easy Install og LCD-skærmen viser følgende meddelelse:

#### 1 - FRANCAIS 2 - ENGLISH

Funktionen Easy Install hjælper dig med at indstille maskinen ved at vejlede dig gennem basisindstillingerne.

Hvis du vil ændre den viste indstilling trykkes på knappen **OK**. Hvis du ikke vil ændre den viste indstilling trykkes på knappen C: funktionen Easy Install viser så den næste basisindstilling.

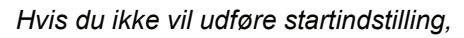

trykkes på knappen 🍭. Der vises en bekræftelsesmeddelelse. Tryk på

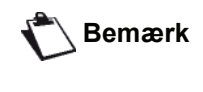

knappen 👰 igen for at bekræfte. For at ændre og personliggøre maskinens indstillinger, henvises til Parametre/Indstillinger, side 32.

- 1 Vælg det ønskede sprog ved brug af knapperne 🔺
- 2 Indstil landet ved at trykke på knappen OK.

LAND JA= OK – NEJ= C 3 Vælg dit land på den viste liste ved b rug af knappen ▲ eller ◄, og bekræft med **OK**.

Hvis ingen af de mulige indstillinger på Bemærk listen passer, vælges indstillingen "OTHER".

4 Hvis du har indstillet landet til "Other", kan det være, du skal indstille det offentlige telefon NET, der skal anvendes. Tryk på knappen OK for at angive det.

#### NETVÆRK JA= OK – NEJ= C

Vælg telefonnettet, der skal bruges, på den viste liste ved b rug af knappen ▲ eller ◄, og bekræft med **OK**.

> Hvis ingen af de mulige indstillinger på listen passer, vælges indstillingen "OTHER".

- ∖ Bemærk
  - OTHER 2 = USA
    OTHER 3 = Rusland

OTHER 1 = TRB21

- OTHER 4 = Jordan
- OTHER 5 = Israel
- OTHER 6 = TRB21
- 5 Indstil dato og tidspunkt ved at trykke på knappen **OK**.

#### DATO/TID JA= OK – NEJ= C

6 Indtal tallene for datoen og tidspunktet ét efter ét ved brug af det numeriske tastatur.

Datoens format afhænger af landet, du har valgt: for eksempel, DDMMÅÅ for Frankrig, MMDDÅÅ for USA.

Brug knappen **C** til at korrigere en indtastning. Tryk på **OK** for at bekræfte.

7 Angiv faxnummer og maskinnavn ved at trykke på knappen **OK**.

Denne oplysning vil blive vist på de dokumenter, du sender, når funktionen "Sending Header" er aktiveret.

#### NUMMER/NAVN JA= OK – NEJ= C

- 8 Indtast dit faxnummer (20 cifre maks.) ved brug at det numeriske tastatur.
  For at indtaste tegnet "+"trykkes samtidigt på tasterne CTRL og Q.
  Brug knappen C til at korrigere en indtastning.
  Tryk på knappen OK for at bekræfte.
- 9 Indtast din maskines navn (20 tegn maks.) ved brug at det alfabetiske tastatur. Tryk på knappen OK for at bekræfte.
- 10 Hvis du tilslutter din maskine til et privat netværk, skal du bag firmaet PABX angive et lokalt forvalgsnummer. Dette forvalgsnummer vil så blive brugt til at gå ud af firmaets telefonnet.

For at indstille denne funktion trykkes på knappen **OK**.

PREFIX

#### JA= OK – NEJ= C

11 Indtast den minimale størrelse på firmaets udgående numre (1 til 30) ved brug af det numeriske tastatur.

Denne indstilling anvendes til at skelne interne telefonnumre fra udgående telefonnumre. For eksempel hvis du installere maskinen i Frankrig, indtastes 10 (idet 10 cifre er standard telefonnummerlængde i Frankrig) bag dit firmas PABX.

Brug **C** til at korrigere en indtastning. Tryk på knappen **OK** for at bekræfte.

12 Indtast det lokale forvalgsnummer (maks. 10 tegn) ved brug af det numeriske tastatur. Dette forvalgsnummer bliver automatisk føjet til, når der opkaldes et eksternt nummer. For at indsætte en pause for opkaldstone (tegnet "/") trykkes samtidigt på tasterne CTRL og M, eller et langt tryk på tasten 0 (nul) på det numeriske tastatur, indtil tegnet "/" vises. Brug knappen C til at korrigere en indtastning. Tryk på knappen OK for at bekræfte.

Opsætningen er nu fuldført, og funktionslisten udskrives automatisk.

LCD-skærmen viser meddelelsen **TOM FOR PAPIR**, hvis der ikke er lagt papir i papirbakken (se **Påfyldning af papir i hovedpapirbakken**, side 10). Når der er lagt papir i bakken, genoptages udskrivningen.

### llægning af papir til manuel indføringsbakke

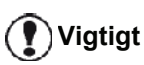

*Før papiret lægges i, se afsnittet* **Anbefalinger til papir**, *side 10.* 

Med manuel indføring kan du vælge at bruge forskellige papirformater med anden vægt, end dem, der anvendes i papirskuffen (se afsnittet **Specifikationer**, side 82).

Kun ét stykke papir eller én konvolut kan indføres ad gangen.

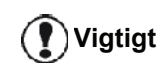

Du kan bruge papir, der vejer mellem **52** og **160**  $g/m^2$ .

1 Spred papirstyret ved manuel indførsel så langt ud som muligt.

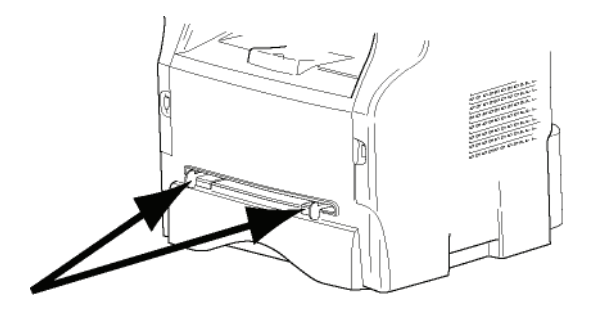

- 2 Læg et stykke papir eller en konvolut i den manuelle indføring.
- 3 Tilpas papirstyrene i mod venstre og højre side af arket eller konvolutten.
- 4 Udskriv, idet det sikres, at det valgte papirformat svarer til det format, der er valgt på printeren (se **Kopiering**, side 19).

#### Brug af konvolutter

- Brug kun manuel indføring.
- Det anbefalede område til udskrift er inden for 15 mm fra den forreste kant samt 10 mm fra henholdsvis højre og venstre kant samt fra bagkanten.
- Man kan eventuelt føje et par linjer til det fyldte dokument for at undgå overlapning.
- Ved ikke anbefalede konvolutter risikere man forkert udskrivning (se afsnittet **Specifikationer**, side 82).
- Udglat bøjede konvolutter ud med hånden, efter udskrivning.
- Små takker ved kanterne på den brede side af konvolutten, kan vise tværet eller mindre tydelig udskrivning på den modsatte side.
- Klargør konvolutten ved glatte de fire foldekanter efter at have presset luften ud af den.
- Læg dernæst konvolutten som foreskrevet for at undgå folder eller deformeringer.
- Papirbehandling er ikke tilladt. Og den skal anvendes under normale kontoromgivelser.

## Kopiering

Din maskine giver dig mulighed for at lave en eller flere kopier.

Du kan også opsætte forskellige indstillinger, så du kan kopiere efter ønske.

## Enkel kopi

Her anvendes standardindstillingerne.

1 Placer dokumentet, der skal kopieres, i den automatiske originalbakke med tekstsiden opad. eller

Placer dokumentet, der skal kopieres, med tekstsiden nedad på glaspladen inden for angivelserne rundt om glasset.

**2** Tryk to gange på knappen (COPY). Kopien bliver nu fremstillet ud fra standardindstillingerne.

## Kopiering i ØKO-tilstand

ØKO-tilstand reducerer den mængde toner, der bruges til at udskrive siden og reducerer dermed omkostningerne.

I denne tilstand reduceres tonerforbruget, og udskriftstætheden bliver lysere.

1 Placer dokumentet, der skal kopieres, i den automatiske originalbakke med tekstsiden opad. eller

Placer dokumentet, der skal kopieres, med tekstsiden nedad på glaspladen inden for angivelserne rundt om glasset.

- 2 Tryk på knappen
- 3 Tryk på knappen 🖽

### Avanceret kopiering

Den avancerede kopiering tillader dig at kopiere med dine personlige indstillinger.

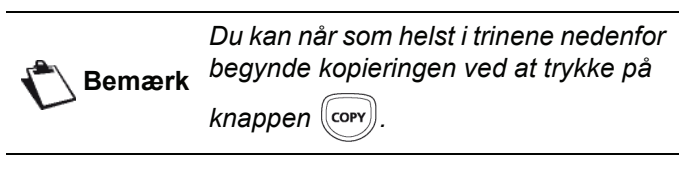

1 Placer dokumentet, der skal kopieres, i den automatiske originalbakke med tekstsiden opad. eller

Placer dokumentet, der skal kopieres, med tekstsiden nedad på glaspladen inden for angivelserne rundt om glasset.

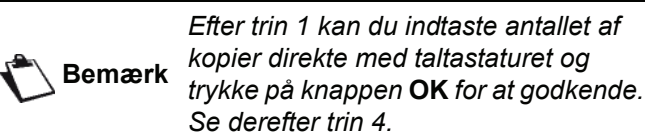

- 2 Tryk på knappen
- **3** Tast antallet af kopier du ønsker, og bekræft ved tryk på knappen **OK**.
- 4 Vælg papirbakken AUTOM. BAKKE eller MANUAL BAKKE med knapperne ▲ eller ▼, og bekræft derefter med tryk på knappen OK.
- 5 Vælg med knapperne ▲ eller ◄ udskrivningsfunktionen (se de efterfølgende eksempler), alt efter hvilken kopieringstilstand, du vælger:

- Mosaic mode (originalbakke): 1 SIDE PÅ 1, 2 SIDER PÅ 1, eller 4 SIDER PÅ 1.

MOSAIK kopi

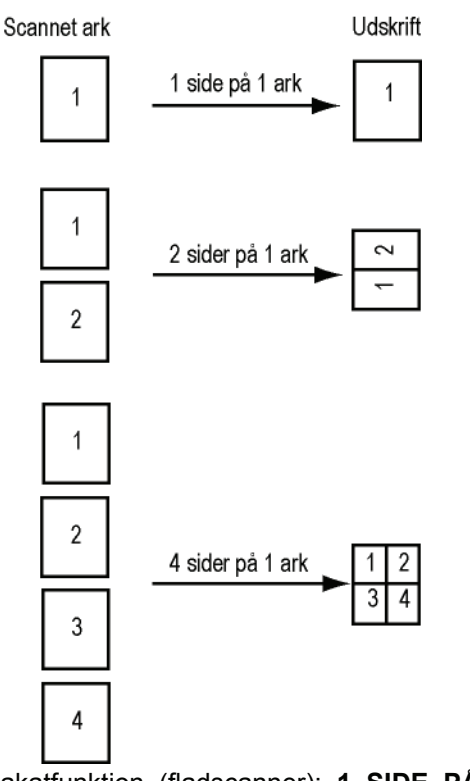

- Plakatfunktion (fladscanner): 1 SIDE PÅ 1, 1 SIDE PÅ 4 eller 1 SIDE PÅ 9.

PLAKAT kopi

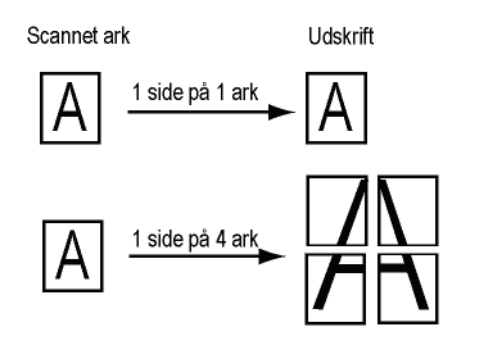

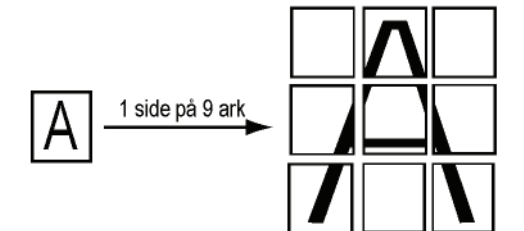

Bekræft med knappen OK.

- 6 Juster det ønskede zoomniveau, fra 25% TIL 400% med knapperne ▲ eller ◄, bekræft med tryk på knappen OK (kun tilgængelig i kopieringsmåden 1 SIDE PÅ 1).
- 8 Vælg en opløsning, der svarer til den udskriftskvalitet, du ønsker AUTO, TEKST, QUALITY TEKST eller FOTO med knapperne ▲ eller ◄, og bekræft derefter ved tryk på knappen OK.
- Juster kontrasten til det ønskede niveau ved hjælp af knapperne ▲ eller ◄, og bekræft derefter ved tryk på knappen OK.
- 10 Juster lysstyrken til det ønskede niveau ved hjælp af knapperne ▲ eller ◄, og bekræft derefter ved tryk på knappen OK.
- 11 Vælg papirtypen NORMAL PAPIR, KRAFTIGT PAPIR med knapperne ▲ eller ▼, og bekræft derefter med tryk på knappen OK.

#### ld-kort kopieringsmåde

ID KORT kopieringsfunktionen anvendes til kopiering af begge sider af et id-kort, kørekort eller lign. over på et A4format papirark (originaldokumentformat < A5) eller et Letter-format papirark (originaldokumentformat < Statement).

LCD-skærmen viser nyttige betjeningsinstruktioner (når originaldokumentet skal placeres, når dokumentet skal vendes, osv.) og beder om bekræftelse til at fortsætte med operationen.

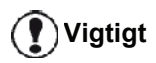

Vigtigt

Denne funktion er kun tilgængelig, når dokumentet, der skal kopieres, er anbragt på fladscanneren, og hvis der ikke er papir i den automatiske originalbakke. Zoom og originalindstillinger er ikke tilgængelige i denne kopieringsmåde.

- **1** Kontroller, at der ikke er noget dokument i den automatiske originalbakke.
- 2 Tryk på knappen (COPY)
- **3** Tast, hvor mange kopier du ønsker, og bekræft ved tryk på knappen **OK**.
- 4 Vælg papirbakken AUTOM. BAKKE eller MANUAL BAKKE med knapperne ▲ eller ▼, og bekræft derefter med tryk på knappen OK.

Kopiering i Id-kortmåde er kun mulig på A4 papirformat (originaldokumentformat < A5) eller Letter (originaldokumentformat < Statement). Kontroller, at den valgte papirbakke indeholder det korrekte papirformat.

- 5 Vælg kopieringsmuligheden ID-KORT med knapperne ▲ eller ▼ , og bekræft ved at trykke på knappen OK.
- 6 Vælg en opløsning, der svarer til den udskriftskvalitet, du ønsker AUTO, TEKST, QUALITY TEKST eller FOTO med knapperne ▲ eller ◄, og bekræft derefter ved tryk på knappen OK. For at opnå de bedste resultater med ID-dokumenter vælges opløsningen FOTO.
- Juster kontrasten til det ønskede niveau ved hjælp af knapperne ▲ eller ◄, og bekræft derefter ved tryk på knappen OK.
- 8 Juster lysstyrken til det ønskede niveau ved hjælp af knapperne ▲ eller ◄, og bekræft derefter ved tryk på knappen OK.
- 9 Vælg papirtypen NORMAL PAPIR, KRAFTIGT PAPIR med knapperne ▲ eller ▼, og bekræft derefter med tryk på knappen OK.
  I CD-skærmen viser følgende meddelelse:

LCD-skærmen viser følgende meddelelse:

#### ISÆT ID-KORT DEREFTER OK

**10** Placer dit identitetskort eller et andet officielt dokument på fladscannerens glasplade, som vist nedenfor:

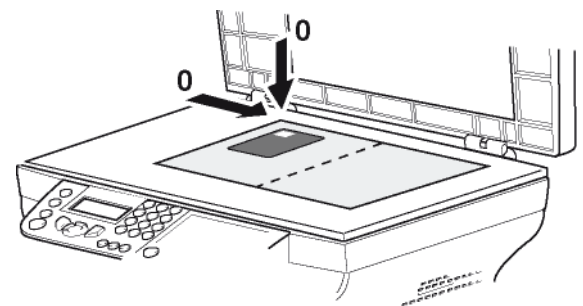

11 Tryk på knappen OK.

Dokumentet scannes, og derefter viser LCD-skærmen følgende meddelelse:

#### VEND DOK DEREFTER OK

12 Vend dit dokument, og bekræft med knappen OK.

Maskinen udskriver en kopi af dit dokument.

### Speciel opsætning til kopiering

Den opsætning du har lavet i denne menu bliver **standardopsætning**, når du har bekræftet.

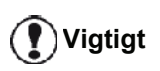

Hvis udskriftskvaliteten ikke længere er tilfredsstillende, kan du foretage en kalibrering (se Kalibrering af scanner, side 40).

#### Indstilling af opløsning

Under parameteren **OPLOESNING** kan du indstille fotokopiens opløsning.

#### ▼ 841 - AVAN. FUNKT./KOPI/OPLOESNING

- 1 Tryk på -, indtast 841 ved brug af tastaturet.
- 2 Vælg opløsning ved brug af tasterne ▲ eller ◄ som beskrevet i nedenstående tabel:

| Indstilling      | Forklaring                                                              | Ikon  |
|------------------|-------------------------------------------------------------------------|-------|
| AUTO             | Lav opløsning.                                                          | ingen |
| TEKST            | Standardopløsning til<br>dokumenter, der indeholder<br>tekst og grafik. | Ð     |
| QUALITY<br>TEKST | Optimal opløsning for<br>dokumenter, der indeholder<br>tekst.           | ≣F    |
| FOTO             | Optimal opløsning tilpasset<br>dokumenter, der indeholder<br>foto.      |       |

- **3** Bekræft dit valg ved at trykke på knappen **OK**
- 4 Gå ud af denne menu ved at trykke på knappen log .

#### Indstilling for zoom

Med **ZOOM** indstillingerne kan du formindske eller forstørre et område af et dokument ved at vælge originalen og det zoomniveau, du vil anvende til dette dokument, fra 25 til 400 %.

#### ▼ 842 - AVAN. FUNKT./KOPI/ZOOM

- 2 Indtast det ønskede zoomniveau via det alfanumeriske tastatur, eller vælg en af de foruddefinerede værdier med knapperne ▲ og ◄.
- 3 Bekræft dit valg ved at trykke på knappen OK
- 4 Gå ud af denne menu ved at trykke på knappen log .

#### Indstilling af kopisæt

Med indstillingen **SÆTVIS** kan du definere, om du vil have dine kopier ud sætvis eller i grupper med en side ad gangen.

#### ▼ 843 - AVAN. FUNKT./KOPI/SÆTVIS

- 2 Vælg den ønskede funktion ved brug af tasterne ▲ og ◄, som beskrevet i nedenstående tabel:

| Indstilling     | Forklaring                                                                                                    |  |  |
|-----------------|----------------------------------------------------------------------------------------------------|--|--|
|                 | Printeren samler kopierne i sæt som originaldokumentet.                                                                                 |  |  |
| SÆTVIS          | F.eks.: hvis du laver 3 kopier af et<br>10-sidet dokument, kopieres<br>dokumentet fra side 1 til 10 tre<br>gange.                       |  |  |
|                 | Printeren samler ikke kopierne i sæt som originaldokumentet.                                                                            |  |  |
| IKKE SÆTVIS     | F.eks.: hvis du laver tre kopier af et<br>10-sidet dokument, kopieres side 1<br>tre gange, derefter side 2, og<br>derefter side 3, osv. |  |  |
| 3 Bekræft dit v | valg ved at trykke på knappen <b>OK</b>                                                                                                 |  |  |
| 4 Gå ud af      | denne menu ved at trykke på                                                                                                    |  |  |

#### Indstilling af området til scanning

knappen 版

Du har mulighed for at bestemme, hvilket område af originalen du vil scanne.

Ved at definere nye værdier i mm for X og Y (X < 209 og Y < 280) kan du placere scanningsområdet som vist på figuren nedenfor.

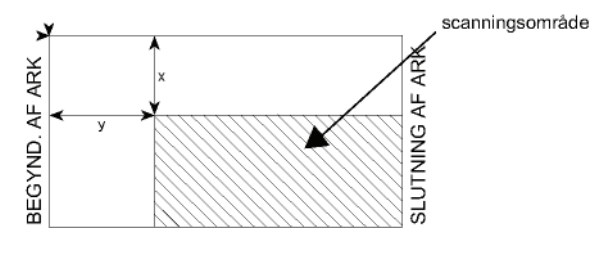

#### ▼ 844 - AVAN. FUNKT./KOPI/ORIGINAL

- 2 Vælg koordinaterne for X og Y ved hjælp af knapperne ▲ eller ▼.
- 3 Opsæt de ønskede koordinater med taltastaturet eller knapperne ▲ and ◄.
- 4 Bekræft dit valg ved at trykke på knappen OK
- 5 Gå ud af denne menu ved at trykke på knappen log .

Du kan også indstille opløsningen ved<br/>at trykke på knappen III.

#### Indstillinger for kontrast

Med indstillingen **KONTRAST** kan du vælge fotokopiens kontrastniveau.

#### ▼ 845 - AVAN. FUNKT./KOPI/KONTRAST

- 2 Indstil det ønskede kontrastniveau med knapperne
   ▲ og ▼.
- 3 Bekræft dit valg ved at trykke på knappen OK
- 4 Gå ud af denne menu ved at trykke på knappen log .

#### Indstilling af lysstyrke

Med indstillingerne **LYSSTYRKE** kan du vælge at gøre kopien lysere eller mørkere.

#### ▼ 846 - AVAN. FUNKT./KOPI/LYSSTYRKE

- 2 Indstil den ønskede lysstyrke med knapperne ▲ og ▼.
- 3 Bekræft dit valg ved at trykke på knappen OK
- 4 Gå ud af denne menu ved at trykke på knappen og .

#### Indstillinger for papirtype

#### ▼ 851 - AVAN. FUNKT./SCAN. & PRINT/PAPIR

- 1 Tryk på -, indtast 851 ved brug af tastaturet.
- 2 Vælg papirtypen du bruger, NORMAL eller KRAFTIG med knapperne ▲ og ▼.
- 3 Bekræft dit valg ved at trykke på knappen OK
- 4 Gå ud af denne menu ved at trykke på knappen og .

### Valg af papirbakke

Indstillingen **Automatisk** kan have to forskellige betydninger, afhængigt af det papirformat, der er angivet for papirbakkerne. I følgende tabel beskrives de forskellige muligheder.

|                                          | Standardbakke | Bakke til kopiering                                       |  |
|------------------------------------------|---------------|-----------------------------------------------------------|--|
| Samme<br>papirformat i<br>bakkerne       | AUTOMATISK    | Valg mellem<br>hovedpapirbakken og<br>den manuelle bakke. |  |
|                                          | Manuel        | Den manuelle bakke anvendes.                              |  |
| Forskelligt<br>papirformat i<br>bakkerne | AUTOMATISK    | Hovedpapirbakken anvendes.                                |  |
|                                          | Manuel        | Den manuelle bakke anvendes.                              |  |

#### ▼ 852 - AVAN. FUNKT./SCAN. & PRINT/BAKKE PAPIR

- 1 Tryk på →, indtast 852 ved brug af tastaturet.
- 2 Vælg, hvilken standardpapirbakke du vil benytte AUTOMATISK eller MANUEL ved at bruge knapperne ▲ og ▾.
- **3** Bekræft valget ved at trykke på knappen **OK**.
- 4 Gå ud af denne menu ved at trykke på knappen 
  Image: Image:

## Indstillinger for margin for scanningsområdet

Hermed kan man flytte dokumentets sidemargin mod højre eller venstre, når man anvender arkføder scanneren til kopiering.

#### ▼ 853 - AVAN. FUNKT./SCAN. & PRINT/S.F. MARGINS

- 1 Tryk på , indtast 853 ved brug af tastaturet.
- Indstilling af venstre/højre margener (foretages i trin på 0,5 mm) med knapperne ▲ og ▼.
- **3** Bekræft valget ved at trykke på knappen **OK**.
- 4 Gå ud af denne menu ved at trykke på knappen log .

### Margenindstilling for fladscanningsområde

Hermed kan man flytte dokumentets sidemargin mod højre eller venstre, når man anvender med fladscanner til kopiering.

#### ▼ 854 - AVAN. FUNKT./SCAN. & PRINT/ FLATBED MARG

- Indstilling af venstre / højre margener (foretages i trin på 0,5 mm) med knapperne ▲ og ▼.
- 3 Bekræft valget ved at trykke på knappen **OK**.
- 4 Gå ud af denne menu ved at trykke på knappen i .

## Indstilling for venstre og højre margen ved udskrivning

Her kan du indstille sidemargen på dit dokument, både i højre og venstre side under udskrivning.

#### ▼ 855 - AVAN. FUNKT./SCAN. & PRINT/PRINTER MARG

- Indstilling af venstre / højre margener (foretages i trin på 0,5 mm) med knapperne ▲ og ▼.
- 3 Bekræft valget ved at trykke på knappen OK.
- 4 Gå ud af denne menu ved at trykke på knappen log .

## Indstilling for top- og bundmarginer ved udskrivning

Her kan du indstille top- og bundmarginerne på dit dokument under udskrivning.

#### ▼ 856 - AVAN. FUNKT./SCAN. & PRINT/TOP PRINT.

- Indstilling af top / bund margener (foretages i trin på 0,5 mm) med knapperne ▲ og ▼.
- 3 Bekræft valget ved at trykke på knappen OK.
- **4** Gå ud af denne menu ved at trykke på knappen **(⊘)** .

#### Indstilling af papirformat

I denne menu kan du angive standardpapirformatet for den manuelle papirbakke og hovedpapirbakken. Du kan også indstille standardscanningsbredden.

#### ▼ 857 - AVAN. FUNKT./SCAN. & PRINT/ PAPIRFORMAT

- 1 Tryk på ▼, indtast 857 ved brug af tastaturet.
- 2 Vælg den papirbakke, som du vil angive et standardpapirformat for, med knapperne ▲ og ▼.
- 3 Bekræft valget ved at trykke på knappen **OK**.
- 4 Vælg papirformatet ved brug af knapperne ▲ eller
   ✓ som beskrevet i nedenstående tabel:

| Papirbakke     | Tilgængeligt papirformat           |
|----------------|------------------------------------|
| MAN.<br>BAKKE  | A5, Statement, A4, Legal og Letter |
| AUTO.<br>BAKKE | A5, Statement, A4, Legal og Letter |
| SCANNER        | LTR/LGL og A4                      |

- 5 Bekræft valget ved at trykke på knappen OK.
- 6 Gå ud af denne menu ved at trykke på knappen (⊙).

## Fax

I dette kapitel beskrives alle funktioner vedrørende behandling og opsætning af fax. Du vil også finde et afsnit, der omhandler fax-mailbokse.

### Faxtransmission

#### Udskriv en forside

En forside findes i maskinens hukommelse. Hvis du vil bruge forsiden til at sende en fax, kan du udskrive den efter behov og udfylde den med dine informationer.

- 1 Vælg 30 FAX /HEADER PAGE.
- 2 Vælg:

**301 - LOCAL**, for at udskrive forsiden i overensstemmelse med sproget, der er indstillet på maskinen,

**302 - INTERNAT**, for at udskrive en tosproget forside, sproget der er indstillet på maskinen er engelsk. Tegnet "/" adskiller de to sprog.

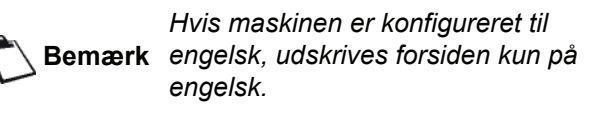

FAX

Eksempel på international forside:

#### Straksafsendelse

1 Placer dokumentet, der skal kopieres, i den automatiske originalbakke med tekstsiden opad. eller

Placer dokumentet, der skal kopieres, med tekstsiden nedad på glaspladen inden for angivelserne rundt om glasset.

- 2 Indtast faxnummeret, og tryk på (FAX) eller 🕥
- 3 Hvis du anvender en fladscanner, kan du scanne mere end én side. Placer næste side på scanneren, vælg NÆSTE SIDE og bekræft med OK. Vælg FÆRDIG, når alle sider er scannede.

Ikonet blinker under opkaldet til modtageren, men lyser konstant, når der er forbindelse mellem de to faxmaskiner.

Når transmissionen er færdig, vises velkomst displayet.

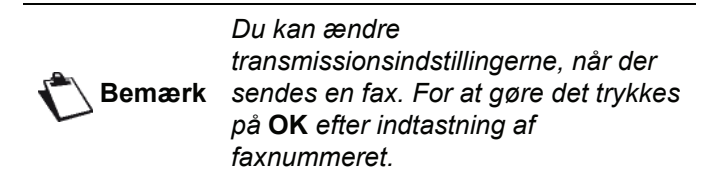

#### Forsinket transmission

Med denne funktion kan man foretage forsinket afsendelse ved at vælge et tidspunkt i fremtiden.

For at programmere en sådan forsinket transmission skal man definere modtagerens nummer, hvornår man vil sende, hvordan dokumentet skal indlæses, samt antal sider.

## Programmere en forsinket transmission af et dokument :

1 Placer dokumentet, der skal kopieres, i den automatiske originalbakke med tekstsiden opad. eller

Placer dokumentet, der skal kopieres, med tekstsiden nedad på glaspladen inden for angivelserne rundt om glasset.

Vigtigt

Kontroller, at dokumentet i originalbakken eller på scannervinduet er korrekt placeret for at undgå at sende en tom eller mangelfuld side.

- 2 Vælg 31 FAX / TRANSMITTERER.
- 3 Tast nummeret på den modtager, som du ønsker at sende programmeret forsinket fax til, eller vælg nummerkode, og bekræft med knappen **OK**.
- 4 Ved siden af den aktuelle tid, skal du indtaste på hvilket tidspunkt, du ønsker dokumentet afsendt, og bekræft med knappen **OK**.
- 5 Justér kontrasten om nødvendigt, og bekræft med knappen **OK**.
- 6 Vælg hvilken indlæsningstype, du vil anvende, ARKFOEDER eller HUKOM., og bekræft med knappen OK.

- 7 Du kan nu indtaste antallet af sider i det dokument, der skal sendes, og bekræfte med knappen **OK**.
- 8 Bekræft en forsinket transmission ved at trykke på

knappen 🔰

9 Hvis du anvender en fladscanner, kan du scanne mere end én side. Placer næste side på scanneren, vælg NÆSTE SIDE og bekræft med OK. Vælg FÆRDIG, når alle sider er scannede.

Dokumentet ligger nu i hukommelsen og bliver sendt på det programmerede tidspunkt.

#### Afsendelse med automatisk genopkald

Med denne funktion har man mulighed for at overvåge opkaldet under en faxtransmission. I dette tilfælde er den maksimale hastighed 14400 bps.

Med funktionen kan man for eksempel:

- høre om faxmodtageren er optaget og dermed vælge det tidspunkt, når linjen er fri, til at sende dokumentet.
- følge med i hvordan kommunikationen skrider frem, hvis man er usikker på nummeret, osv.

Sådan hentes linjen manuelt:

- 1 Læg dokumentet i den automatiske faxarkføder.
- 2 Tryk på 📢
- 4 Indtast modtagerens nummer. Så snart man hører tonen fra modtagerens fax, er linjen fri, og man kan starte transmissionen.
- **5** Tryk på knappen 🔊 for at starte transmissionen af dokumentet.

Hvis maskinen er indstillet, så der udskives en senderapport, udskrives den formindskede kopi af den første side af det afsendte dokument ikke, og du oplyses om, at transmissionen var manuel (se **Transmissionsrapport**, side 34).

#### Faxmodtagelse

Faxmodtagelse afhænger af faxmaskinens parameterindstillinger.

Med følgende parametre kan du tilpasse indstillingerne for udskrivning og modtagelse af faxer:

- Modtageformer, side 35;
- Modtagelse uden papir, side 35;
- Antal kopier, side 35;
- Fax-eller pc-modtagelse, side 36;
- Funktion til reducering af modtagne faxer, side 36;
- Tekniske parametre, side 36.

## Vigtigt

#### Udskrivning er ikke mulig på A5papirformat (eller Statement).

Følgende tabeller angiver, hvilken bakke der anvendes til udskrivning af fax, afhængigt af standardpapirbakken og papirformatet i begge bakker.

Standardpapirbakken er indstillet til Manuel:

| Papirformat i<br>manuel<br>papirbakke | Papirformat i<br>hovedpapirbak<br>ke | Handling                                                                                                    |
|---------------------------------------|--------------------------------------|----------------------------------------------------------------------------------------------------|
| A4, Letter og<br>Legal                | A4, Letter og<br>Legal               | Faxen udskrives fra den manuelle papirbakke.                                                                        |
| A4, Letter og<br>Legal                | A5,<br>Statement                     | Faxen udskrives fra den manuelle papirbakke.                                                                        |
| A5,<br>Statement                      | A4, Letter og<br>Legal               | Papirformatet i den<br>manuelle papirbakke er<br>ikke kompatibelt.<br>Faxen udskrives fra<br>hovedpapirbakken.      |
| A5,<br>Statement                      | A5,<br>Statement                     | Der vises en<br>fejlmeddelelse på<br>skærmen.<br>Papirformatet i den<br>manuelle papirbakke er<br>ikke kompatibelt. |

Standardpapirbakken er indstillet til Automatisk:

| Papirformat i<br>manuel<br>papirbakke | Papirformat i<br>hovedpapirbak<br>ke | Handling                                                                                                    |
|---------------------------------------|--------------------------------------|----------------------------------------------------------------------------------------------------|
| A4, Letter og<br>Legal                | A4, Letter og<br>Legal               | Faxen udskrives med<br>automatisk valg af<br>papirbakke.                                                               |
| A4, Letter og<br>Legal                | A5,<br>Statement                     | Der vises en<br>fejlmeddelelse på<br>skærmen.<br>Papirformatet i den<br>automatiske papirbakke                         |
| A5,<br>Statement                      | A4, Letter og<br>Legal               | Faxen udskrives fra<br>hovedpapirbakken.                                                                               |
| A5,<br>Statement                      | A5,<br>Statement                     | Der vises en<br>fejlmeddelelse på<br>skærmen.<br>Papirformatet i den<br>automatiske papirbakke<br>er ikke kompatibelt. |

### Rundsendelse af fax

Du kan foretage en videresendelse af dokumentet fra din maskine (initierende), det vil sige sende et dokument til modtagerne via en fjernfax og efter en nøjere angivet distributionsliste.

For at det kan gøres, skal både den initierende fax og fjernfaxen i den anden ende have en funktion til videresendelse.

For at videresende skal man således til fjernfaxen sende det dokument, der skal videresendes og nummeret på distributionslisten. Fjernfaxen står derefter for at transmittere dokumentet til alle modtagere som er opført på den angivne distributionsliste.

Når redistributionen er aktiveret af din fax, og så snart dokumentet er modtaget af fjernfaxen, udskrives det, før det videresendes til alle modtagere på listen.

Aktivere en redistribution fra din terminal:

1 Indsæt dokumentet, der skal redistribueres.

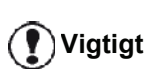

Kontroller, at dokumentet i originalbakken eller på scannerglasset er korrekt anbragt for at undgå at sende tomme eller mangelfulde sider.

- 2 Markér 37 FAX / GRUPPESEND..
- 3 Tast nummeret til fjernfaxen, som du ønsker at videresende til, eller vælg opkaldsfunktion, og tryk OK.
- 4 Indtast nummeret på den distributionsliste, som fjernfaxen skal benytte, og bekræft med knappen **OK**.
- 5 Ved siden af den aktuelle tid, tastes det tidspunkt hvor man ønsker dokumentet afsendt, og dernæst trykke på **OK**.
- 6 Du kan vælge, hvordan dokumentet skal indlæses ARKFOEDER eller HUKOM. og dernæst trykke på OK.
- 7 Man kan indtaste antallet af sider for det dokument, der skal sendes, før afsendelsen.
- 8 Aktiver redistribution ved at trykke på
- 9 Hvis du anvender en fladscanner, kan du scanne mere end én side. Placer næste side på scanneren, vælg NÆSTE SIDE og bekræft med OK. Vælg FÆRDIG, når alle sider er scannede.

Det dokument, der ligger i arkføderen, sendes straks eller senere (alt efter dit valg) til den fjernfax, som sørger for redistributionen af dokumentet.

#### Faxsvarer

Med faxsvarer kan man opbevare fortrolige dokumenter i hukommelsen, således at de ikke udskrives automatisk ved modtagelse.

Indikatorlyset 🖂 tilkendegiver status for faxsvarer:

- Tændt lys: faxsvarer er aktiv.
- Blinkende lys: faxen har dokumenter i hukommelsen eller er ved at modtage fax.
- Lys slukket: hukommelsen er fuld, terminalen kan ikke modtage flere dokumenter.

Man kan sikre, at dokumenterne bevares fortroligt ved at anvende en adgangskode på 4 cifre. Når koden er indtastet, bliver den forlangt for at:

- udskrive faxmeddelelserne i hukommelsen,
- aktivere eller deaktivere faxsvaren.

#### Oprette adgangskode for faxsvar

#### - 383 - FAX / FAXSVAR / SVAR KODE

- 2 Indtast koden (4 cifre), og bekræft ved tryk på OK.
- **3** Gå ud af denne menu ved at trykke på knappen 👰.

#### Aktivering / deaktivering af faxsvarer

#### - 382 - FAX / FAXSVAR / AKTIVERING

- 2 Hvis du har gemt en adgangskode for din faxsvarer, skal du taste den ind og bekræfte med **OK**.
- 3 Vælg den ønskede svarmulighed, TIL eller FRA, og bekræft valget med OK.
- 4 Gå ud af denne menu ved at trykke på knappen

## Udskrive faxmeddelelser modtaget i hukommelsen

Vigtigt *Ud* 

Udskrivningen er ikke mulig på A5papirformat (eller Statement).

#### - 381 - FAX / FAXSVAR / PRINT

- 2 Hvis du har gemt en adgangskode for din faxsvarer, skal du taste den ind og bekræfte med **OK**.

De dokumenter, der er modtaget i hukommelsen, udskrives.

### Videresende fax

Med denne funktion kan man omdirigere modtagne faxdokumenter til en kontaktperson fra adressebogen. For at bruge denne funktion, skal man udføre to handlinger:

- 1 Aktiver videresendelse.
- 2 Indstil faxens videresendelsesadresse.

#### Aktivering af videresendelse

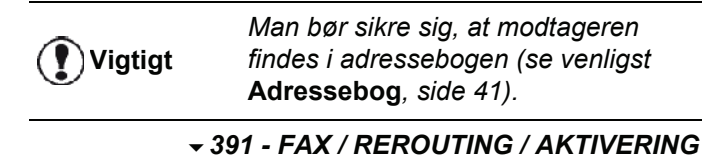

- 4 Bekræft med OK.
- 5 Gå ud af denne menu ved at trykke på

knappen 🍭

Hvis muligheden **FRA** er valgt, indeholdes menuerne **392** og **393** ikke i funktionsoversigten, når den skrives ud.

#### Definere modtagere til omdirigering

#### - 392 - FAX / REROUTING / KALD NUMMER

- 1 Tryk på ▼, indtast 392 ved brug af tastaturet.
- 2 Med tasterne og inden for navigatoren, vælges modtageren fra adressebogen.
- 3 Bekræft med OK.
- Gå ud af denne menu ved at trykke på knappen

#### Udskrivning af omdirigerede dokumenter

#### - 393 - FAX / REROUTING / KOPI

- 2 Ved brug af tasterne og inden for navigatoren, vælges at muligheden KOPI (lokal udskrivning af information angående din enhed) enten er TIL eller FRA.
- 3 Bekræft med OK.
- 4 Gå ud af denne menu ved at trykke på knappen

## Omdirigering af fax til en USB-nøgle

4 - Fax

Med denne funktion kan man omdirigere modtagne faxmeddelelser direkte i mappen MFPrinter Laser Pro LL2\FAX til en USB-nøgle tilsluttet maskinen. Mappen MFPrinter Laser Pro LL2\FAX oprettes af programmet. USB-nøglen bliver derved maskinens hukommelse for indkommende fax.

Faxmeddelelser, der omdirigeres, bliver derfor gemt på USB-nøglen i .tiff-format og navngives på følgende måde: "FAXÅÅMMDDTTMMSS" hvor ÅÅMMDDTTMMSS svarer til dato og tidspunkt for modtagelsen af faxen.

Du kan også automatisk udskrive dokumenter, som er omdirigeret til din USB-nøgle ved at aktivere menuen **052 PRINT**.

#### Aktivering af omdirigering

🕐 Vigtigt

Husk at sætte USB-nøglen i maskinen, før funktionen aktiveres

#### ▼ 051 - MEDIA / FAX ARKIVERER / AKTIVER

- 1 Tryk på ▼, indtast 051 ved brug af tastaturet.
- 3 Gå ud af denne menu ved at trykke tasten 🧶

#### Udskrive omdirigerede dokumenter

Udskrivningen er ikke mulig på A5papirformat (eller Statement).

Vigtigt

Denne menu kan kun nås, når funktionen **FAX ARKIVERER** er aktiv.

#### ▼ 052 - MEDIA / FAX ARKIVERER / PRINT

- 2 Ved brug af tasterne og , vælges muligheden TIL for at udskrive alle omdirigerede dokumenter automatisk.
- 3 Bekræft valget ved at trykke på OK.
- 4 Gå ud af denne menu ved at trykke på

knappen 🍭 .

### Transmission af ventende kø

Med denne funktion kan man få en opdateret status over dokumenter, der afventer transmission, herunder dokumenter i lager, til forsinket afsendelse, osv.

Her kan man:

- Se eller ændr ventekøen. I ventepositionen bliver dokumenterne kodede på følgende måde: Bestillingsnummer i køen / dokumentstatus / afsenderens telefonnummer. Dokumenter kan have følgende status:
  - TX: transmission
  - REL: redistribution
  - DOC: deponeret

  - POL: polling
  - MBX: send til mailboks
  - PMB: mailbox polling
  - TR: handlinger i gang,
  - SMS: SMS-transmission
- Strakssende en transmission fra venteposition,
- Udskrive et dokument fra hukommelsen, fra sendekø eller fra lager,
- Udskriv den ventende kø, for at få status over hvert dokument i køen, via enten:
  - købestilllingsnummer,
  - dokumentnavn eller -nummer,
  - planlagt transmissionstidspunkt (fax),
  - operationstype hvad angår

dokumentet: transmission fra hukommelse, forsinket transmission, deponering,

- antal sider i dokumentet,

- dokumentstørrelse (procentdel af plads lagret i hukommelsen)
- Annullere en transmissionsanmodning i venteposition.

#### Strakssende en transmission fra venteposition

#### 

- 2 Vælg dokumentet i ventepositionen.
- 3 Bekræft dit valg med OK eller 😥 for straks at udføre den valgte transmission

#### Vise eller modificere en kø

#### - 62 - KOMMANDO / ÆNDRE

- 2 Marker det ønskede dokument fra køen, og bekræft valget med knappen OK.
- 3 Du kan nu ændre indstillingerne for det pågældende dokument, og dernæst bekræfte

ændringerne ved at trykke på 🔰 .

#### Slette en transmission i kø

#### - 63 - KOMMANDO / AFBRYD

2 Marker det ønskede dokument fra køen, og bekræft valget med knappen OK.

Udskrivning af et dokument fra kø eller lager

#### - 64 - KOMMANDO / PRINT

- 2 Marker det ønskede dokument fra køen, og bekræft valget med knappen OK.

#### Udskrive køen

#### - 65 - KOMMANDO / PRINT LISTE

**Bemærk** Du kan også udskrive køen med menuen **→ 57 - PRINT / KOMMANDOER**.

Et oversigtsdokument kaldet \*\*COMMAND LIST \*\* udskrives

#### Stoppe en igangværende transmission

Man kan stoppe et igangværende opkald uanset hvilken type det er, men afbrydelsen foregår forskelligt alt efter om det er til én eller flere modtagere.

- For en transmission til en enkelt modtager, som sendes fra hukommelsen, slettes dokumentet i hukommelsen.
- For en transmission til flere modtagere, er det kun den modtager til hvem transmissionen er i gang, der slettes fra afsenderkøen.

Afbryde en igangværende transmission:

- 1 Tryk på 🧐 En meddelelse beder dig bekræfte annulleringen.
- 2 Tryk på 🧶 for at bekræfte, at den igangværende transmission skal afbrydes.

Hvis maskinen er indstillet til at udskrive en senderapport, udskrives en sådan, hvor der står, at kommunikationen er afbrudt af operatøren.

## Mailbokse (MBX fax)

Der er 32 mailbokse (MBX) til rådighed, hvorfra du sende fortrolige dokumenter ved hjælp af adgangskoden (kaldet MBX-kode) til modtagere, som har en fax, der er kompatibel med din.

MBX 00 er offentlig. Den styres direkte fra maskinen og registrerer meddelelser på fax-TAD, når den aktiveres.

MBX's 01 - 31 er private. Hver af disse er beskyttede med en adgangskode. Du kan bruge dem, så du fortroligt kan modtage dokumenter i dem.

For at få adgang til og benytte en MBX 01-31, skal man først oprette den, og dernæst tilknytte en MBX-kode (hvis påkrævet) og en mnemonic (dens S.I.D.).

Senere kan man:

- ændre specifikationerne for en eksisterende MBX,
- udskrive indholdet af en MBX, forudsat at den indeholder ét eller flere dokumenter (en stjerne markeres ved siden af den pågældende MBX). Når indholdet af en MBX er udskrevet, tømmes den,
- slette en MBX forudsat den er initialiseret og tom,
- udskrive en liste over MBX på din fax.

Du kan sende og modtage fortrolige dokumenter via en MBX.

Når du deponerer et dokument i din MBX, behøves adgangskoden ikke. Alle dokumenter, der deponeres i en MBX, tilføjes til dem, der allerede findes der.

Der er kun adgang til afhentning (polling) fra en MBX ved anvendelse af en MBX-kode.

Du kan således foretage deponeringer og afhentninger fra en MBX :

- lægge et dokument i depot i en MBX i din fax,
- transmittere et dokument og deponere det i en MBX på en fremmed fax,
- foretage afhentning (polling rx) fra en MBX på en fremmed fax.

#### **Oprette en MBX**

#### ▼ 71 - MAILBOXES / OPRET MBX

- 1 Tryk på ▼, indtast 71 ved brug af tastaturet.
- 2 Vælg en ledig MBX ud af de 31 MBX, eller indtast nummeret på en ledig MBX direkte, og bekræft med OK.
- 3 Vælg muligheden MAILBOX KODE, og tryk på OK.

Værdien 0000 vises altid.

- 4 Indtast den kode, du har valgt, om nødvendigt, og tryk på **OK**.
- 5 Vælg muligheden MAILBOX NAVN, og tryk på OK.
- 6 Skriv denne MBX's S.I.D. (max 20 tegn), og tryk på **OK**.

MBX'en initialiseres. For at oprette endnu en MBX, trykkes på tasten **C**, og man starter forfra på samme måde.

7 Afslut MBX ved at trykke på 🤘

#### Ændre funktionerne for en MBX

#### ▼ 71 - MAILBOXES/ OPRET MBX

- 2 Marker den ønskede MBX ud af de 31 MBX'er, eller indtast nummeret på MBX'en direkte, og bekræft med OK.
- 3 Tast adgangskoden til MBX'en, hvis der er en, og bekræft med **OK**.
- 4 Vælg menuen MAILBOX KODE eller MAILBOX NAVN, bekræft dig valg med OK.
- 5 Vælg den ønskede ændring, og bekræft med **OK**.

Gentag om nødvendigt de sidste to trin for den anden menu.

#### Udskrive indholdet af en MBX

#### ▼ 73 - MAILBOXES / PRINT MBX

- 2 Marker den ønskede MBX ud af de 31 MBX'er, eller indtast nummeret på MBX'en direkte, og bekræft med OK.
- **3** Tast adgangskoden til MBX'en, hvis der er en, og bekræft med **OK**.

Alle dokumenter, der er indeholdt i MBX, udskrives, og mailboksen tømmes.

#### Slette en MBX

Før du går i gang, bør du sikre dig, at MBX'en er tom, ved at udskrive dens indhold.

#### ▼74 - MAILBOXES / SLET MBX

- 1 Tryk på ▼, indtast 74 ved brug af tastaturet.
- 2 Marker den ønskede MBX ud af de 31 MBX'er, eller indtast nummeret på MBX'en direkte, og bekræft med OK.
- 3 Tast adgangskoden til MBX'en, hvis der er en, og bekræft med **OK**.
- 4 Tryk på **OK** for at bekræfte sletning af MBX'en.

Denne MBX er nu slettet og føjes til listen over ledige MBX'er.

#### Udskrivning af MBX-listen

#### ▼ 75 - MAILBOXES / PRT MBX LISTE

Tryk på ▼, indtast **75** ved brug af tastaturet.

🖒 Bemærk

erk Du kan også udskrive MBX-listen med menuen <del>→</del> 58 - PRINT / LIST P.BOKS.

Listen viser status for hver MBX.

#### Deponere i en MBX på din fax

- 1 Læg dokumentet i faxens arkføder.
- 2 Vælg 72 MAILBOXES / LAGRE MBX.
- 3 Marker den ønskede MBX ud af de 31 MBX'er, eller indtast nummeret på MBX'en direkte, og bekræft med OK.

Dokumentet i arkføderen indlæses i den valgte MBX.

#### MBX deponering på en fremmed fax

- 1 Læg dokumentet i faxens arkføder.
- 2 Vælg 35 FAX / MBX SENDER.
- 3 Indtast nummeret til den modtager, som du ønsker at sende en fax til depot i en MBX, eller vælg opkaldsmåde, og bekræft med **OK**.
- 4 Indtast modtagerens MBX-nummer, og bekræft med **OK**.
- 5 Hvis ud ønsker at forsinke transmissionen, skal du markere den ønskede tid ved siden af den aktuelle tid og bekræfte med OK.
- 6 Du kan vælge, hvordan dokumentet skal indlæses ved at vælge en af mulighederne **ARKFOEDER** eller **HUKOM.** og dernæst trykke på **OK**.
- 7 Hvis du ønsker det, kan du indtaste antallet af sider i det dokument, der skal sendes, før det sendes, og bekræfte med knappen **OK**.
- 8 Bekræft transmissisonsanmodningen til en MBX i
  - en fjernfax ved at trykke på 📎

Drejer det sig om en strakstranssmission, bliver dokumentet sendt straks.

Drejer det sig om en forsinket transmission, indlæses dokumentet i hukommelsen, og transmissionen finder sted på det valgte tidspunkt.

### Polling fra en MBX fra en fjernfax

→ 36 - FAX / MBX POLLER

**Bemærk** Undersøg først om fjernfaxen er kompatibel.

- 1 Tryk på ▼, indtast 36 ved brug af tastaturet.
- 2 Indtast nummeret på din kontakts MBX poller, eller vælg opkaldsmåde, og bekræft dernæst med OK.
- **3** Indtast kontaktpersonens MBX-nummer, og tryk på **OK**.
- 4 Indtast MBX-adgangskode, og tryk på OK.
- 5 Hvis du ønsker at forsinke pollingstidspunktet, skal du markere den ønskede tid ved siden af den aktuelle tid og trykke på OK.
- Bekræft kommandoen om MBX-polling ved at trykke på 100 .

Når der er ringet op til den fremmede fax, om det er straks eller forsinket, modtager din fax de dokumenter, der er indeholdt i MBX'en i den fremmede fax.

## Deponering og afhentning af fax

Du kan **deponere** et dokument i din fax og gøre det tilgængeligt for en eller flere modtagere, der kan opnå en fax af dette dokument ved at opkalde på din fax med funktionen **Polling**.

## For at programmere maskinen til dokumentdeponeringer, skal man definere typen:

- SIMPLE- det kan kun hentes eller polles én gang fra hukommelsen eller arkføderen,
- MULTIPLE- det kan hentes fra hukommelsen lige så mange gange, som det ønskes.

Ved indstilling af maskinen til pollede dokumenter, skal man opgive pollnummer, og så alt efter hvilken art af polling, der vælges, kan du:

- foretage en straks-polling;
- programmere en forsinket polling ved at definere det ønskede tidspunkt,
- foretage en afhentning fra flere kontakter, enten straks eller forsinket.

#### Deponere et dokument

- 1 Læg dokumentet, der skal deponeres, i arkføderen.
- 2 Vælg 34 FAX / POLLING TX.
- **3** Vælg hvilken pollingtype ifølge nedenstående tabel:

| Menu                                    | Procedure |                                                                |
|-----------------------------------------|-----------|----------------------------------------------------------------|
|                                         | 1         | Vælg ARKFOEDER eller HUKOM.                                    |
| Simple                                  | 2         | Justér kontrasten om nødvendigt,<br>og bekræft med <b>OK</b> . |
|                                         | 3         | Skriv antal sider for det dokument,<br>du vil lægge i depot.   |
| Multiple                                | 1         | Justér kontrasten om nødvendigt, og bekræft med <b>OK</b> .    |
|                                         | 2         | Skriv antal sider for det dokument,<br>du vil lægge i depot.   |
| A Dekrooft dit vela ved et trukke på OK |           |                                                                |

4 Bekræft dit valg ved at trykke på **OK**.

#### Afhentning af dokument fra depot (Polling RX)

#### + 33 - FAX / POLLING RX

- 1 Vælg 33 FAX / POLLING RX.
- 2 Indtast nummeret for den person, hvis dokument du ønsker at polle, eller vælg din opkaldsmåde. Du kan polle flere dokumenter ved brug at tasten (\*).
- **3** Afhængigt af typen af afhentningen, bør du:

| Menu                 | Procedure                                                                                                    |  |
|----------------------|----------------------------------------------------------------------------------------------------|--|
| Straks polling       | 1 Tryk på 🔊 .                                                                                                    |  |
| Forsinket<br>polling | 1 Tryk på <b>OK</b> .                                                                                                    |  |
|                      | <ul> <li>Ved siden af den aktuelle tid, skal du indtaste på hvilket tidspunkt du ønsker at afhente (polle) dokumentet, og tryk på      </li> </ul> |  |

## SMS

## Vigtigt

SMS-tjenesten er tilgængelig alt efter land og operatør.

Med tasten **SMS** kan der sendes en SMS fra maskinen til dine kontaktpersoner over hele verdenen. En SMS (" Short Message Service") er en beskedservice for korte skrevne beskeder, der sendes til mobiltelefoner eller andre SMS-kompatible enheder.

Antallet af tilladte karakterer pr. besked varierer alt efter operatør og afsenderland for SMS'en (f.eks. Frankrig med 160 karakterer og Italien med 640 karakterer).

**Bemærk** Der anvendes en specialtakst for SMSservice.

### Konfiguration af SMS-indstillinger

#### Præsentation af afsender

I denne indstilling vises en SMS-afsenders navn eller nummer, når der sendes en SMS.

#### ✓ 41 - SMS SERVICE / SENDER

- 1 Tryk på ▼, indtast 41 ved brug af tastaturet.
- 2 Vælg den ønskede præsentation for senderfunktionen, ON eller OFF, ved brug af tasten eller .
- 3 Bekræft med OK.

#### SMS center transmissionsnummer

Med denne indstilling kan man indtaste transmissionsnummeret for SMS-Serveren. Nummeret opgives af udbyderen.

#### 

- 2 Tast udbyderens transmissionsnummer ved brug af taltastaturet.
- 3 Bekræft med OK.

## Send en SMS

- 1 Tryk på tasten SMS.
- 2 Skriv din SMS ved brug af det alfabetiske tastatur. For at gøre det, har du et redigeringsprogram til rådighed.
  - for at få store bogstaver, tastes ♠,
  - for at gå frem og tilbage i skrivefeltet, bruges 

     og ▲,
  - for at gå frem og tilbage fra i hele ord, bruges tasten CTRL, og dernæst én af navigationstasterne (▼ eller ▲ ).
  - for at skifte til næste linje, bruges 🚚,
  - for at slette en karakter (ved at flytte cursoren mod venstre), bruges ← eller C.
- 3 Bekræft med OK.
- 4 Vælg modtagerens nummer (mobiltelefon eller anden kompatibel SMS-enhed) på én af de følgende måder:
  - · skriv nummeret med brug af taltastaturet;
  - skriv de først bogstaver i navnet på modtageren,
  - tryk på tasten (), indtil den ønskede navn kommer frem (navne er ordnet i alfabetisk orden).

Din SMS kan sende til kun en person eller til flere. For at sende en SMS:

- til kun én modtager trykkes på OK for at bekræfte.
- til flere personer:
- **5** Tryk på tasten (•), og indtast den næste modtagers nummer.
- 6 Gentag denne procedure indtil den sidste modtager (max. 10 personer). Tryk på OK for at bekræfte den sidste modtager; "SENDER SMS" vises på displayet, mens SMS'en sendes.
- Hvis SMS vises på skærmen, betyder det, at SMS'en afventer, og at et nyt forsøg foretages efter få minutter.
   For at foretage gensendelse straks eller at slette afsendelsen, se afsnittet Transmission af ventende kø, side 28.
- For at sikre at SMS'en er sendt korrekt, kan du udskrive sendejournalen (se afsnittet **Udskrivning af** journalerne, side 38).
Parametre/Indstillinger

9

# Parametre/ Indstillinger

Du kan indstille din maskine, som du vil alt efter behov. Du vil i dette kapitel finde beskrivelser af de forskellige funktioner.

Du kan udskrive funktionsvejledningen og de tilgængelige indstillingsmuligheder for maskinen.

Udviklingen af din maskine er en stadigt fremadskridende proces, og nye funktioner gøres med jævne mellemrum tilgængelige.

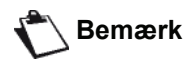

For at få glæde af det kan du besøge vor hjemmeside www.sagemcommunications.com. Du kan også bruge opdateringsfunktionen, der er tilgængelig med Companion Suite Pro softwaren til at downloade det nyeste opdateringer online (se Firmware opdatering, side 81).

## Dato/Tid

Du kan til enhver tid ændre dato og tid på din multifunktionsmaskine.

Det afhænger af det land, hvor maskinen er blevet indstillet, om formatet for dato er af typen DDMMÅÅ (f.eks.: Frankrig) eller MMDDÅÅ (f.eks.: USA).

#### ▼ 21 - INSTALLATION / DATO/TID

- 2 Indtast tallene for datoen og tidspunktet ét efter ét (for eksempel 8. november 2004 kl. 9 :33, tryk 0811040933 eller 1108040933), og tryk på **OK** for at bekræfte.
- 3 Gå ud af denne menu ved at trykke på 🔘 .

## Sommertids- / Vintertidsindstilling

I denne menu kan du vælge om sommer / vintertid skal ændres automatisk eller ej.

**Vigtigt** Denne funktion er kun tilgængelig, hvis maskinen er konfigureret i et land i EU.

21>DATO/TID menuen indeholder 2 undermenuer:

#### Manuel funktion

#### ▼ 211 - INSTALLATION / DATO/TID / ÆNDRE

Din multifunktionsmaskine beder dig om at ændre dato og tid via det numeriske tastatur.

## Automatisk funktion

### ▼ 212 - INSTALLATION / DATOE/TID / AUT. JUSTER.

Hvis du vælger **FRA** og bekræfter med **OK**, ændres sommer / vintertid ikke automatisk. For maskinen der skal indstilles til den nye tid, skal du bruge menuen **211** ÆNDRE.

Hvis du vælger **TIL** og bekræfter med **OK**, behøver du ikke tænke på nogen ændring ved slutningen af marts (+1 time) og oktober (-1 time). Du vil blot blive oplyst om denne ændring af en meddelelse på skærmen.

Standardindstillingen er FRA.

#### Advarselsmeddelelse

Når der automatisk skiftes til sommer / vintertid, bliver en meddelelse vist, der oplyser dig om at multifunktionsmaskinens tid er blevet ændret.

#### 25-03-07 02:01 CHECK TID

eller

#### 28-10-07 02:01 CHECK TID

Din næste handling på multifunktionstastaturet vil automatiske slette meddelelsen.

## Dit faxnummer/Dit navn

Multifunktionsmaskinen kan udskrive dit faxnummer og dit navn på alle transmitterede dokumenter, hvis du gemmer disse indstillinger.

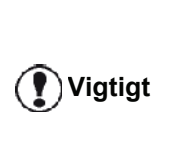

For at nyde godt af denne indstilling, skal du indstille **TX HEADER** til **TIL** (se **Tekniske parametre**, side 36). Funktionen **TX HEADER** er som standard aktiveret på USA-modellen og kan ikke ændres.

Sådan gemmes faxnummer og navn:

#### ▼ 22 - INSTALLATION / NUMMER/NAVN

- 1 Tryk på ▼, indtast 22 ved brug af tastaturet.
- 2 Indtast dit faxnummer (max. 20 cifre), og tryk på **OK** for at bekræfte.
- Indtaste dit navn (maks. 20 tegn), tryk derefter på OK for at bekræfte.

Hvis f.eks. du vil indtaste bogstavet C, trykkes på tasten **C**, indtil det vises på skærmen.

4 Gå ud af denne menu ved at trykke på knappen Q.

## Netværkstype

Du kan tilslutte faxen enten gennem det offentlige telefonnet (PSTN) eller gennem et privat netværk, der for eksemplet er konfigureret med en privat telefoncentral (PABX). Du skal vælge det netværk, som er lettest at benytte.

For at vælge netværkstype skal du:

#### ▼ 251 - INSTALLATION / TEL. NETVÆRK / NETVÆRKSTYPE

- 2 Vælg optionen PABX eller PSTN og bekræft dit valg med OK.
- **3** Gå ud af denne menu ved at trykke på knappen

Hvis du tilslutter din maskine til et privat netværk, skal du bag firmaets PABX angive et lokalt forvalgsnummer (se **Lokalt forvalgsnummer**).

## Geografiske indstillinger

Med disse indstillinger kan du bruge din maskine i forskellige foruddefinerede lande og med forskellige sprog.

#### Lande

For at vælge et land skal man først initialisere:

- indstillinger for landets offentlige telefonnet,
- landets standardsprog.

For at vælge landet:

#### ▼ 201 - INSTALLATION / GEOGRAFISK / LAND

- 2 Vælg den ønskede mulighed, og tryk på tasten **OK** for at bekræfte.
- **3** Gå ud af denne menu ved at trykke på knappen og .

Vigtigt

Hvis ingen af de mulige indstillinger på listen er passende, vælges indstillingen "OTHER".

#### Telekommunkationsnet

Med denne indstilling kan du manuelt specificere hvilken type offentligt telefonnet (PSTN), der er gældende for et bestemt land, således at maskinen kan kommunikere med det pågældende lands telefonsystem, hvis det er valgt efter gældende normer.

Som standard vil indstilling af et land ved brug af kommandoen -201 automatisk indstille typen af PSTN, der skal bruges i det valgte land.

Vigtigt

Denne indstilling er forskellig fra **NETVÆRKSTYPE** hvorved man vælger mellem et offentligt og et privat net. For manuelt at vælge typen af offentligt telefonnet:

#### ▼ 202 - INSTALLATION / GEOGRAFISK / NETVÆRK

- 2 Vælg den ønskede mulighed, og tryk på tasten **OK** for at bekræfte.
- 3 Gå ud af denne menu ved at trykke på knappen

 Hvis ingen af de mulige indstillinger på listen er passende, vælges indstillingen "OTHER".

 • OTHER 1 = TRB21

 • OTHER 2 = US

 • OTHER 3 = Rusland

 • OTHER 4 = Jordan

 • OTHER 5 = Israel

 • OTHER 6 = TRB21

#### Sprog

Med denne indstilling kan du vælge det menusprog, som du ønsker. Maskinen er indstillet til engelsk, hvor andet ikke er valgt.

For at vælge sproget:

- ▼ 203 INSTALLATION / GEOGRAFISK / SPROG
- 1 Tryk på ▼, indtast 203 ved brug af tastaturet.
- 2 Vælg det ønskede sprog ved brug af og , , og tryk dernæst på tasten OK for at bekræfte.
- **3** Gå ud af denne menu ved at trykke på knappen 👰.

## Lokalt forvalgsnummer

Denne funktion skal anvendes, når faxen er tilkoblet i et privat netværk, bag en virksomheds private automatiske telefoncentral. Med den kan du programmere automatisk tilføjelse af et **lokalt forvalgsnummer** (som skal defineres), således at der automatisk gives en udlinje fra virksomhedens telefonsystem, men på visse betingelser:

- virksomhedens interne numre for hvilke der skal være et forvalgsnummer, skal være korte numre, der er mindre end mindstelængden (der skal defineres, for eksempel har Frankrig 10 cifre),
- eksterne numre med obligatorisk forvalgsnummer, skal være numre, hvis længde er større end eller lig med mindstelængden (skal defineres, for eksempel 10 cifre i Frankrig).

Programmeringen af lokalt forvalgsnummer på faxen foretages i to etaper:

1 definer **mindstelængden** (eller samme længde) af virksomhedens eksterne telefonnumre,

Parametre/Indstillinger

ဖ

2 definer det **lokale forvalgsnummer** for at få en linje ud fra virksomheden. Dette forvalgsnummer tilføjes automatisk, når man vælger et eksternt nummer.

Vigtigt

Hvis der er defineret et lokalt forvalgsnummer, skal det ikke også forekomme i numrene i adressebogen, forvalgsnummeret knytter sig automatisk til de enkelte numre.

#### + 252 - INSTALLATION / TEL. NETVÆRK / PREFIX

- 2 Indtast det ønskede minimums SIZE NUMBER for virksomhedens udgående numre og bekræft med OK.
  - Denne mindstelængde skal ligge mellem 1 og 30.
- 3 Indtast det krævede lokale PREFIX for at få en linje ud af firmaet (maksimalt 10 cifre) og bekræft med OK.

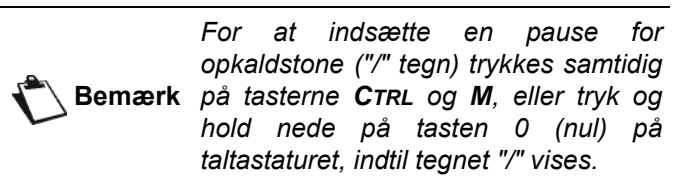

**4** Gå ud af denne menu ved at trykke på knappen **(** 

#### Transmissionsrapport

Du kan udskrive en **transmissionsrapport** over kommunikationer foretaget via telefonnettet (PSTN).

Du kan vælge mellem forskellige kriterier for udskrivningen:

- **TIL**: en rapport udskrives, når en transmission er korrekt gennemført, eller når den er definitivt afbrudt (men der kommer kun én rapport per transmission),
- FRA: ingen transmissionsrapport, men faxens transmissionsjournal skriver en liste med alle gennemførte transmissioner,
- **ALTID**: der udskrives en rapport ved hver transmission,
- VED FEJL: der udskrives kun en rapport, hvis opkaldsforsøgene resulterede i fejl, eller definitivt opgives.

Ved transmissioner fra hukommelsen vises den første side af dokumentet i formindsket størrelse på transmissionsrapporten.

For at vælge typen af rapport skal du:

#### - 231 - INSTALLATION / SEND / RAPPORT

- 2 Vælg den ønskede mulighed TIL, FRA, ALTID eller VED FEJL, og bekræft dit valg med OK.

**3** Gå ud af denne menu ved at trykke på knappen 🧶 .

## Indlæsningsform af dokumentet

Du kan vælge, hvordan dit dokument skal indlæses til transmissionen:

- fra hukommelse, transmission finder kun sted efter lagring af dokument og opkald.
   Du får originalerne hurtigt tilbage, så maskinen bliver fri.
- fra arkføderen i arkføder scanneren gennemføres transmissionen efter nummervalg og papirscanning. Med denne form kan man sende omfangsrige dokumenter.

For at vælge hvilken indlæsningstype af dokumenter, du ønsker:

#### ▼ 232 - INSTALLATION / SEND / HUKOM. SEND

- 2 Vælg optionen HUKOM. eller ARKFOEDER, og bekræft dit valg med OK.
  I arkfødertilstand vises reducerede billeder ikke i transmissionsrapporten..
- **3** Gå ud af denne menu ved at trykke på knappen 🧖.

#### Lavprisperiode

Med denne funktion kan man udskyde transmissionen af en fax til "lavpunkts perioder" og dermed reducere kommunikationsomkostningerne.

En **lavprisperiode**, defineret som en periode hvor telefonnettet kan benyttes til en særligt lav pris (lavpunktsperioder) er programmeret som standard mellem kl. 19:00 og 07:30. Men dette tidsrum kan ændres.

For at ændre lavprisperioden:

#### 

- 2 Indtast timerne for den nye lavprisperiode (for eksempel 19:00-07:30), og bekræft dit valg med OK.
- 3 Gå ud af denne menu ved at trykke på knappen

For at udnytte lavprisperioden :

#### **→** 32 - FAX / EKO TRANSM.

- 1 Vælg 32 FAX / EKO TRANSM.
- 2 Indtast modtagerens nummer, og bekræft med OK.

- **3** Justér kontrasten om nødvendigt, og bekræft med knappen **OK**.
- 4 Vælg hvilken indlæsningstype, du vil anvende, ARKFOEDER eller HUKOM., og bekræft med OK.
- 5 Du kan nu indtaste antallet af sider i det dokument, der skal sendes, og bekræfte med knappen **OK**.
- 6 Hvis du anvender en fladscanner, kan du scanne mere end én side. Placer næste side på scanneren, vælg NÆSTE SIDE og bekræft med OK. Vælg FÆRDIG, når alle sider er scannet.

### Modtageformer

Med denne funktion kan du, hvis du har en ekstern enhed (telefon, telefonsvarer), der er indsat i EXT-stikket på din maskine, via USB eller telefonstikadapteren, at vælge hvilken enhed, der skal modtage fax og/eller telefonbeskeder.

Du har valget mellem de følgende modtageformer :

• MANUEL : terminalen modtager intet dokument automatisk. Hvis du hører, at det er en fax, når du

besvarer et opkald på telefonen, så tryk på tasten 🕅 på maskinen for at modtage faxen.

- FAX : faxmodtagelse går automatisk i gang på maskinen.
- FAXSVAR. : faxmodtagelsen varetages automatisk på maskinen, indgang af telefonsamtale går automatisk i gang på den eksterne enhed. Tryk på tasterne #0 på telefonen for at annullere faxdetekteringen.
- FAX-TEL : faxmodtagelsen varetages automatisk på maskinen, modtagelse af telefonsamtale går automatisk i gang på DECT-basen (og registrerede håndsæt).

Tryk på tasterne #0 på telefonen for at annullere faxdetekteringen.

For at vælge modtageform:

#### **▼** 241 - INSTALLATION / MODTAGELSE / MODE

- 2 Vælg de ønskede mulighed, og bekræft med OK.
- **3** Gå ud af denne menu ved at trykke på knappen 🧖 .

Hvis en telefon er tilsluttet maskinens EXT-stik eller telefonadaptorstikket, anbefaler vi at indstille modtagelsestype til **MANUAL**.

Hvis du har tilsluttet en DECT-base til maskinens USB-port, anbefaler vi at indstille modtagelsesformen til **FAX-TEL**.

Når du modtager et opkald, og du tager denne telefon, vil du høre den typiske faxtone. Kan du:

 trykke på knappen
 maskinen eller på tasterne #7 på telefonen for at modtage faxen.

### Modtagelse uden papir

Vigtigt

Din fax giver dig mulighed for at acceptere eller at afvise modtagelse af dokumenter, når printeren ikke er funktionsdygtig (ikke mere papir).

Hvis din faxprinter ikke er funktionsdygtig, har du valget mellem to former for modtagelse:

- modtagelsesform UDEN PAPIR hvor din fax indlæser de modtagne fax i hukommelsen,
- modtagelsesform MED PAPIR, hvor din fax afviser alle indkommende opkald.

For at vælge modtageform skal du:

#### ▼ 242 - INSTALLATION / MODTAGELSE / PAPIR

- 2 Vælg den ønskede indstilling MED PAPIR eller UDEN PAPIR og bekræft dit valg med OK.
- 3 Gå ud af denne menu ved at trykke på knappen Q.

Ikke mere papir angives ved et bip og<br/>en meddelelse på skærmen.I så fald gemmes modtagne fax i<br/>hukommelsen (ikonet \scalent blinker), så<br/>de kan udskrives, når der atter er<br/>papir.

## Antal kopier

Du kan udskrive de modtagne dokumenter mere end én gang (fra 1til 99).

For at indstille antallet af eksemplarer af hvert modtaget dokument:

#### ▼ 243 - INSTALLATION / MODTAGELSE / ANTAL KOPIER

1 Tryk på -, indtast 243 ved brug af tastaturet.

- 2 Tast hvor mange kopier, du ønsker, og bekræft med **OK**.
- **3** Gå ud af denne menu ved at trykke på knappen og .

Hver gang der modtages et dokument, vil din fax udskrive det definerede antal kopier.

## Fax- eller pc-modtagelse

Denne menu er kombineret til et program installeret på din pc og lader dig vælge, på hvilken maskine dokumenterne modtages:

- fax,
- pc,
- Pc, hvis den er tilgængelig, ellers faxen.
- **▼** 244 INSTALLATION / MODTAGELSE / PC-MODT.

For yderligere informationer henvises til **Faxkommunikationer**, side 65 i kapitel Pc-funktioner.

## Tilpas til side

Denne menu giver dig mulighed for at udskrive modtagne fax og tilpasse dem til sideformatet. Modtagne fax bliver så automatisk reduceret eller forstørret for at passe til sideformatet, som er i brug på maskinen.

Aktivering af tilpas til side:

#### ▼ 245 - INSTALLATION / MODTAGELSE / INDSTIL SIDE

- 2 Vælg muligheden TIL eller FRA, og bekræft med OK
- 3 Gå ud af denne menu ved at trykke på knappen

## *Funktion til reducering af modtagne faxer*

I denne menu kan du formindske modtagne faxer med henblik på udskrivning. Denne justering kan ske automatisk eller manuelt.

#### Automatisk funktion:

Denne funktion tilpasser automatisk størrelsen på modtagne faxer.

Sådan indstilles automatisk funktion:

#### ✓ 246 - INSTALLATION / MODTAGELSE / REDUKTION

- 2 Vælg AUTOMATISK, og bekræft med OK.

**3** Gå ud af denne menu ved at trykke på knappen 🧖 .

#### Manuel funktion:

Denne maskine foreslår en reduktion på 70 til 100 %. Hvis disse værdier overskrides, afgiver maskinen et bip for at gøre opmærksom på fejlen. Denne faste reduktionsprocent anvendes ved udskrivning af modtagne dokumenter, uanset hvilket papirformat der anvendes.

Sådan indstilles manuel funktion:

#### ▼ 246 - INSTALLATION / MODTAGELSE / REDUKTION

- 2 Vælg FIXED, og bekræft med OK.
- 3 Indtast en reduktionsværdi (mellem 70 og 100), og bekræft med **OK**.
- **4** Gå ud af denne menu ved at trykke på knappen **(**

#### Tekniske parametre

Din terminal er programmeret med følgende standardindstillinger, når du modtager den. Men du kan tilpasse den dine særlige behov ved at justere de tekniske parametre.

For at justere de tekniske parametre:

#### - 29 - INSTALLATION / TEKNISK

- 2 Vælg den ønskede parameter og bekræft med **OK**.

| Indstilling      | Forklaring                                                                                                    |
|------------------|----------------------------------------------------------------------------------------------------|
| 1. Scanning mode | Standardværdien af scannerens<br>opløsning for dokumenter, der skal<br>sendes.                                                                         |
| 2 - TX header    | Vigtigt: denne parameter er som standard aktiveret på USA-<br>modellen og kan ikke ændres.                                                             |
|                  | Hvis denne indstilling er aktiv, vil<br>alle modtagne dokumenter være<br>påtrykt faxhoved med dit navn, dit<br>nummer, dato samt antal sider.          |
|                  | <i>Advarsel:</i> Hvis du sender en fax<br>fra originalbakken, vil faxhovedet<br>for transmissionen ikke blive<br>udskrevet på modtagerens<br>dokument. |

ശ

| Indstilling       | Forklaring                                                                                                    | Indstilling           | Forklaring                                                                                                    | er          |
|-------------------|----------------------------------------------------------------------------------------------------|-----------------------|----------------------------------------------------------------------------------------------------|-------------|
| 3 - TX hastighed  | Transmissionshastighed for<br>udgående dokumenter.<br>Hvis telefonforbindelsen er god<br>(passende, uden ekko) foregår<br>transmissionen normalt ved<br>maksimal hastighed. | 13 - Discard size     | Parameteren <b>Discard Size</b><br>angiver kun udskrivning af<br>modtagne faxer. Et dokument kan<br>indeholde for mange linjer til at<br>kunne udskrives på det valgte<br>papirformat. Denne parameter      | Indstilling |
|                   | Men, det kan være nødvendigt at<br>begrænse hastigheden ved visse<br>transmissioner.                                                                                        |                       | angiver den tærskelværdi, som<br>bestemmer, hvilke ekstra linjer, der<br>udskrives på den næste side.<br>Under denne tærskelværdi slettes                                                                   | netre/      |
| 4 - Ekko protekt  | Hvis denne parameter er aktiv,<br>reduceres ekkoet på linjen ved<br>langdistance transmissioner.                                                                            |                       | ekstra linjer.<br>Hvis du vælger <b>TIL,</b> indstilles<br>tærskelværdien til 3 centimeter.                                                                                                    | Jarar       |
| 6 - EPT mode      | Ved visse langdistance<br>forbindelser (satellit) kan ekkoet<br>vanskeliggøre transmissionen.                                                                               |                       | Hvis du vælger <b>FRA</b> , indstilles tærskelværdien til 1 centimeter.                                                                                                    | 6 - F       |
| 7 - Vis ved kom.  | Valg mellem visning af<br>transmissionshastigheden og<br>nummeret på den side, der er ved<br>at blive sendt.                                                                | 20 – E.C.M.           | Hvis den er aktiv, kan man her<br>rette kommunikationsfejl, der<br>skyldes forstyrrelse på<br>telefonlinjen. Denne indstilling bør<br>vælges, når forbindelsen er svag,<br>eller der er støi på linien. Til |             |
| 8 - Eco energy    | Valg af varighed, før en enhed går i<br>dvale: Hvis en enhed ikke har<br>været i brug i en periode (i                                                                       |                       | gengæld kan transmissionstiden<br>blive forlænget.                                                                                                    |             |
|                   | minutter) eller i et tidsrum defineret<br>af dig, går enheden i standby.<br><b>Bemærk</b> : du kan også få adgang<br>til disse parametre ved at trykke på                   | 25 - TEL Impedance    | Denne indstilling gør det muligt at<br>vælge mellem kompleks impedans<br>eller en impedans på 600 ohm,<br>afhængigt af det telefonnet, hvortil<br>enheden er tilsluttet.                                    |             |
| 10 - RX header    | Hvis denne indstilling er aktiv, vil                                                                                                    | 80 - Toner sparer     | Udskrivningen bliver svagere for at spare tonerblæk.                                                                                                    |             |
|                   | alle dokumenter, der modtages på<br>din faxmaskine være påtrykt<br>faxhoved med afsenderens navn                                                                            | 90 - RAW Port         | Portforbindelse til RAW-<br>netværkudskrivning.                                                                                                    |             |
|                   | og nummer (hvis det haves) samt<br>udskrivningsdato på din maskine<br>og antallet af sider.                                                                                 | 91 - Fejl timeout     | Ventetid før sletning af et<br>dokument under udskrivning på<br>grund af udskrivningsfejl i pc-<br>udskrivningsmode                                                                                         |             |
| 11 - RX hastighed | Transmissionshastighed for<br>indkommende dokumenter.<br>Hvis telefonforbindelsen er god<br>(passende, uden ekko) foregår<br>transmissionen normalt ved                     | 92 - Vent timeout     | Ventetid for data fra pc, før<br>opgaven annulleres fra udskrivning<br>via pc.                                                                                                    |             |
|                   | maksimal hastighed.<br>Men, det kan være nødvendigt at<br>begrænse hastigheden ved visse<br>transmissioner.                                                                 | 93 - Skift format     | Ændring af sideformat. Du kan<br>udskrive et dokument i formatet<br>LETTER på A4 størrelse ved at<br>indstille denne parameter til<br>LETTER/A4.                                                            |             |
| 12 - Ringer       | Antallet af ringninger, før apparatet tilsluttes automatisk.                                                                                                    | 96 - NBR. WEP<br>Keys | Menu til angivelse af antallet af<br>godkendte WEP-nøgler (mellem 1<br>og 4).                                                                                                    |             |

## Udskrivning af funktionsoversigten

#### **Udskrivningen er ikke mulig på A5**papirformat (eller Statement).

▼ 51 - PRINT / FUNKTIONSLIST

Tryk på 🗸 , indtast 51 ved brug af tastaturet.

Udskrivningen af funktionsoversigten går i gang.

Du kan også åbne menuen **PRINT** ved Bemærk at trykke på knappen (( **i** ))

## Udskrivning af journalerne

#### **Udskrivningen er ikke mulig på A5**papirformat (eller Statement).

Transmissionsjournalerne udskriver en liste over de 30 seneste transmissioner (sende - og modtage- ) på din maskine.

Udskrivning af disse går automatisk i gang, når der er 30 transmissioner. Men du kan til enhver tid forlange et udskrift.

Hver journal (sende- eller modtage- ) giver følgende informationer i tabelform:

- dato og tidspunkt for afsendelse eller modtagelse af et dokument,
- kontaktpersonens nummer eller e-mail-adresse,
- transmissionsmode (Normal, Fin, SFin eller Photo),
- antal afsendte eller modtagne sider,
- transmissionens varighed,
- resultatet af afsendelsen eller modtagelsen: noteres CORRECT, hvis det blev korrekt transmitteret, eller informationskoder for særlige opkald (polling,

manuelle kontaktpersoner, osv.)

• fejlårsag ved transmissionen (for eksempel: modtageren svarer ikke).

#### For at printe journaler:

#### **▼** 54 - PRINT / LOG

Udskrivning af listen over journaler går i gang. De indkommende og udgående rapporter udskrives på samme side.

Du kan også åbne menuen **PRINT** ved Bemærk at trykke på knappen 🛛

## Udskriv listen over indstillinger

## Vigtigt

Udskrivningen er ikke mulig på A5papirformat (eller Statement).

Udskriv listen over indstillinger:

**→** 56 - PRINT / INSTALLATION

Udskrivningen af listen over indstillinger går i gang.

**Bemærk** at trykke på knappen (**i**).

## Spærring

Med denne funktion udelukkes uautoriserede personer fra adgang til maskinen. En adgangskode skal indtastes, hver gang en person ønsker at bruge maskinen. Efter brug låses maskinen igen automatisk.

Først dette, skal du taste en låsekode.

#### 🕶 811 – AVAN. FUNKT. / LÅS / LÅSE KODE

- **2** Skriv din låsekode (4 cifre) med taltastaturet, bekræft med **OK**.

🕐 Vigtigt

Hvis en kode allerede er registreret, skal du først taste den gamle kode, og dernæst indtaster du den nye kode.

- **3** Gentag din låsekode (4 cifre) med taltastaturet, og bekræft med **OK**.
- 4 Gå ud af denne menu ved at trykke på knappen 👰.

#### Låsning af tastatur

Hver gang du bruger din maskine, skal du skrive din kode.

#### ▼ 812 – AVAN. FKT / LÅS / LÅS KEYBD.

- 2 Tast den 4-cifrede låsekode med taltastaturet.
- 3 Tryk på OK for at bekræfte.
- 5 Gå ud af denne menu ved at trykke på knappen

#### Låsning af nummervalg

Med denne funktion låses nummervalg og taltastaturet gøres inaktivt. Der kan kun foretages afsendelser via opkaldsnumre, der findes i opkaldslisten.

For at få tilgang til låsemenuen for nummervalg:

#### ▼ 813 – AVAN. FKT / LÅS / LÅS NUMMER

- 1 Tryk på ▼, indtast 813 ved brug af tastaturet.
- 2 Tast den 4-cifrede låsekode med taltastaturet.
- 3 Tryk på OK for at bekræfte.
- 4 Med knapperne eller , vælges DIRECT ONLY, og bekræft med OK.
- 5 Gå ud af denne menu ved at trykke på knappen

#### Låsning af SMS-tjenesten

Med denne funktion spærres adgangen til SMS-tjenesten.

For at få tilgang til låsemenuen for SMS-tjenesten:

#### ▼ 815 – AVAN. FKT / LÅS / LÅS SMS

- 2 Tast den 4-cifrede låsekode med taltastaturet.
- 3 Tryk på OK for at bekræfte.
- 4 Med knapperne eller , vælges TIL, og bekræft med OK.
- 5 Gå ud af denne menu ved at trykke på knappen i .

#### Låsning af Medie-tjenesten

Med denne funktion spærres adgangen til Medietjenesten. En adgangskode skal indtastes, hver gang en person ønsker at bruge USB-nøglefunktionen.

- analysere indholdet af en tilsluttet USB-nøgle,
- udskrive fra en USB-nøgle, slette filer,
- arkivere modtagne faxer på en USB-nøgle.

For at få tilgang til låsemenuen for Medie-tjenesten:

#### 🕶 816 – AVAN. FKT / LÅS / LOCK MEDIA

- 2 Tast den 4-cifrede låsekode med taltastaturet.
- 3 Tryk på OK for at bekræfte.
- 4 Med knapperne eller , vælges TIL, og bekræft med OK.
- 5 Gå ud af denne menu ved at trykke på knappen

## Aflæs tællerne

Du kan når som helst aflæse aktivitetstælleren på din maskine.

Du kan aflæse tællere for:

- antal af afsendte sider,
- antal af modtagne sider,
- antal af scannede sider,
- antal af udskrevne sider.

#### Tæller for afsendte sider

For at se antallet af sider afsendt fra din maskine:

#### ▼ 821 – AVAN. FKT / TÆLLERE / SENDTE SIDER

- 2 Antallet af printede sider skrives i displayet.
- **3** Gå ud af denne menu ved at trykke på knappen 👰.

#### Tæller for modtagne sider

For at se antallet af sider modtaget på maskinen:

#### ▼ 822 – AVAN. FKT / TÆLLERE / MODT. SIDER

- 1 Tryk på ▼, indtast 822 ved brug af tastaturet.
- **2** Antallet af modtagne sider vises på displayet.
- **3** Gå ud af denne menu ved at trykke på knappen [].

#### Tæller for scannede sider

For at se antallet af scannede sider på din maskine:

- ▼ 823 AVAN. FUNKT. / TÆLLERE / SCANNET SID

  - 2 Antallet af scannede sider vises på displayet.
  - **3** Gå ud af denne menu ved at trykke på knappen 👰.

#### Tæller for udskrevne sider

Viser antallet af udskrevne sider på din maskine:

#### ▼ 824 – AVAN. FKT / TÆLLERE / PRINTEDE SID

- 2 Antallet af udskrevne sider vises på displayet.
- **3** Gå ud af denne menu ved at trykke på knappen .

## Vis status for forbrugsstoffer

Du kan til enhver tid aflæse, hvor meget der er tilbage tonerpatronen. Niveauet vises i procent.

#### ▼ 86 - AVAN. FKT / FORBRUGSSTOFF

- 2 Mængden af toner, der er tilbage, vises i procent på displayet.
- **3** Gå ud af denne menu ved at trykke på knappen 🧖.

## Kalibrering af scanner

Du kan udføre denne procedure, når kvaliteten af fotokopierede dokumenter ikke længere er tilfredsstillende.

#### ▼ 80 - AVAN. FKT / KALIBRERING

- 2 Scanneren sætter i gang, og kalibreringen foretages automatisk.
- **3** Når kalibreringen er færdig, går maskinen tilbage på screensaver.

# Adressebog

Med din multifunktionsmaskine kan du oprette en adressebog, der gemmer kontaktoplysninger og kontaktgrupper. Der kan gemmes op til 250 kontakter, som kan samles i 20 opkaldsgrupper.

Hver kontakt eller gruppe kan oprettes, og du kan søge, ændre eller slette indholdet af kontakterne. Du kan også udskrive adressebogen.

Du kan endvidere oprette og styre din telefonliste fra PCpakken. For flere oplysninger om denne funktion, henvises til **Pc-funktioner**, side 54.

## Oprettelse af en kontakt

Sådan oprettes en kontakt:

#### 

- 2 Tast NAVN på kontaktpersonen med det alfabetiske tastatur (maks. 20 tegn), bekræft med OK.
- 3 Tast TEL nummer på kontaktpersonen med nummertastaturet (maks. 30 tal), bekræft med OK.
- 4 Vælg **GEM NUMMER** fra din adressebog med det numeriske tastatur eller ved at acceptere det nummer, der automatisk vises, og bekræft med **OK**.
- 5 Vælg W. ASSOC. TAST, hvis du vil knytte en genvejstast (bogstav) til denne kontakt. Det første ledige bogstav kommer frem; brug eller til at vælge et andet bogstav. Bekræft med OK.
- 6 Vælg en passende transmissions HAST. til at sende fax blandt værdierne 2400, 4800, 7200, 9600, 12000, 14400 og 33600 ved brug af tasterne
   ✓ eller ▲. Bekræft med OK.

Maksimalhastigheden kan anvendes, hvis telefonlinjen er af god kvalitet, dvs. passende uden ekko.

Hvis din multifunktionsmaskine er tilsluttet en omstilling (PABX), kan du programmere en pause efter det forvalg, du skal bruge for at komme ud.

**Vigtigt** For at indsætte en pause for opkaldstone ("/" tegn) trykkes samtidig på tasterne **CTRL** og **M**, eller tryk og hold nede på tasten 0 (nul) på taltastaturet, indtil tegnet "/" vises.

For yderligere informationer henvises til Lokalt forvalgsnummer, side 33.

## Oprette en kontaktliste

Sådan oprettes en kontaktliste:

#### 

- 1 Tryk på ▼, indtast 12 ved brug af tastaturet.
- 2 Tast LISTENAVN med det alfabetiske tastatur (maks. 20 tegn), bekræft med OK.
- 3 CALLED NUMBER: Brug eller ▲ til at vælge kontakten fra listen over eksisterende kontakter, og bekræft med OK. Gentag denne handling for hver kontakt, som du ønsker at tilføje på listen.
- 4 Indtast LISTE NR., der er tildelt til din liste, med taltastaturet, eller ved at acceptere det nummer, der vises automatisk, og bekræft med OK.

| ~         | l adre | esseboge  | en, be     | etyder | bogstav | et <b>G</b> |
|-----------|--------|-----------|------------|--------|---------|-------------|
| ( Vigtigt | ved    | siden     | af         | et     | navn,   | en          |
| U         | konta  | iktgruppe | <b>)</b> . |        |         |             |

## Ændre en kontakt

For at ændre en kontakt eller en kontaktliste:

#### ▼ 13 - ADRESSEBOG / ÆNDRE

- 2 Med eller kan man blade i adressebogen og vælge den kontakt, der skal ændres ved at trykke på tasten **OK**.
- 3 Med eller ▲, gennemses posterne for den valgte kontakt eller liste. Tryk på OK, når posten du vil ændre vises på skærmen.
- 4 Markøren vises ved slutningen af linjen. Tryk på C for at slette tegn.
- 5 Skriv den nye indtastning, og bekræft med **OK**.
- 6 Gentag handlingerne for hver linje du vil ændre.

## Slette en kontakt eller en liste

For at slette en kontakt eller en kontaktliste:

#### ▼ 14 - ADRESSEBOG / AFBRYD

- 2 Med eller ▲ kan man blade i adressebogen og vælge den kontakt eller liste, der skal slettes ved at trykke på tasten OK.
- 3 Tryk på **OK**for at bekræfte sletningen.
- 4 Fortsæt på samme måde for at slette andre kontakter.

Adressebog

## Udskrivning af adressebogen

## Vigtigt

Udskrivningen er ikke mulig på A5papirformat (eller Statement).

Sådan udskrives adressebogen:

#### → 15 - ADRESSEBOG / PRINT

Adresselisten udskrives i alfabetisk orden.

Du kan også udskrive adressebogen → Bemærk med menuen → 55 - PRINT / ADRESSEBOG.

## Lagring/Gendannelse af adressebogen (Smart kort option)

Denne funktion sætter dig i stand til at gemme indholdet af din adressebog på et Smartkort og gendanne det på din maskine.

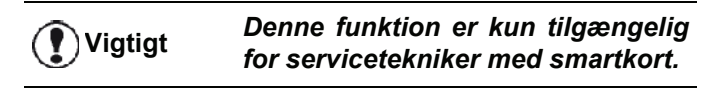

Sådan **gemmes** indholdet af din adressebog på dit smartkort:

#### ▼ 161 - ADRESSEBOG / GEM/ÅBN / GEM

- 2 Vælg **GEM** for at gemme adressebogen på smartkortet, og bekræft med **OK**.
- 3 Indsæt dit smartkort.

Sådan **gendannes** indholdet af din adressebog fra dit smartkort:

#### ▼ 162 - ADRESSEBOG / GEM/ÅBN / ÅBN

- 1 Tryk på ▼, indtast 16 ved brug af tastaturet.
- 2 Vælg ÅBN for at gendanne adressebogen fra smartkortet, og bekræft med OK.
- 3 Bekræft med OK.
- 4 Indsæt dit smartkort.

# Spil og Kalender

## Sudoku

Sudoku er et japansk puslespil. Spillet består af et kvadreret ark med tre gange tre kvadrater, hvert kvadrat er inddelt i 3 × 3 mindre kvadrater. Afhængig af sværhedsgraden er flere eller færre tal allerede anbragt ved spillets start. Formålet med spillet er at fordele tallene 1 til 9 i felterne således, at hvert tal kun forekommer én gang i hver række, hver kolonne og i hver af de 9 store kvadrater. Der findes kun én løsning.

#### Udskriv et kvadratark

Der 400 Sudoku ark tilgængeligt i alt, med 100 for hver sværhedsgrad.

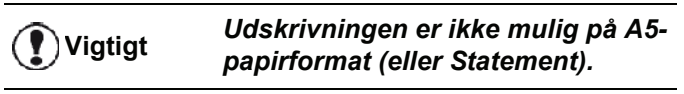

- 521 PRINT / SUDOKU / PRINT GRID
- med OK.

#### Du kan også åbne menuen **PRINT** ved Bemærk

at trykke på knappen (**i**)

- 2 Vælg SUDOKU ved brug af knappen eller .
- 3 Bekræft med OK.
- 4 Vælg PRINT GRID ved brug af knappen eller .
- 5 Vælg sværhedsniveauet EASY LEVEL, MEDIUM LEVEL, HARD LEVEL, EVIL LEVEL ved brug af knappen - eller .
- 6 Bekræft med OK.
- 7 Vælg den ønskede sodukoopgave ved at indtaste dens nummer med det numeriske tastatur (1 til 100).
- 8 Bekræft med OK.
- 9 Vælg antal eksemplarer ved at indtaste et tal mellem 1 og 9 med det numeriske tastatur.

10 Bekræft med OK.

Bemærk

Sodukoopgaven udskrives i det ønskede antal eksemplarer.

#### Udskriv en løsning på en sodukoopgave

Udskrivningen er ikke mulig på A5-1) Vigtigt papirformat (eller Statement). 522 - PRINT / SUDOKU / PRT SOLUTION 

med OK.

Du kan også åbne menuen **PRINT** ved

- at trykke på knappen 🛽 i
- 2 Vælg SUDOKU ved brug af knappen eller .

- Bekræft med OK. 3
- 4 Vælg PRT SOLUTION ved brug af knappen eller 🔺 .
- 5 Vælg sværhedsniveauet EASY LEVEL, MEDIUM LEVEL, HARD LEVEL, EVIL LEVEL ved brug af knappen eller ▲.
- Bekræft med OK.
- 7 Vælg den ønskede sodukoopgave ved at indtaste dens nummer med det numeriske tastatur (1 til 100).
- 8 Bekræft med OK.
- 9 Vælg antal eksemplarer ved at indtaste et tal mellem 1 og 9 med det numeriske tastatur.

10 Bekræft med OK.

Løsningen udskrives i det ønskede antal eksemplarer.

## Kalender

Denne funktion sætter dig i stand til at udskrive kalenderen for det år, som du vælger.

Udskrivningen er ikke mulig på A5-Vigtigt ( papirformat (eller Statement). ✓ 53 - PRINT / CALENDAR

Tryk på ▼, indtast 5 ved brug af tastaturet. Bekræft med OK.

Du kan også åbne menuen **PRINT** ved

Bemærk

at trykke på knappen i

- Vælg CALENDAR ved brug af knappen eller ▲. 2
- 3 Bekræft med OK.
- Vælg det år, du vil udskrive kalender for, ved at indtaste årstallet med det numeriske tastatur (f.eks.: 2009).

Året skal være mellem 1900 og 2099. Bemærk Brug tasten C til at rette en indtastning.

5 Bekræft med OK.

Kalenderen for det ønskede år udskrives.

# Netværksfunktioner

Multifunktionsmaskinen kan tilsluttes et trådløst netværk. Netværksindstillingerne kræver imidlertid et godt kendskab til opsætning af computeren.

Du kan tilslutte din maskine til en pc ved hjælp af et USBkabel eller lave en trådløs forbindelse (via radio) med en pc eller et netværk.

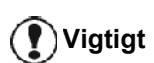

Hvis du har en WLAN-adapter, kan du forbinde din maskine som en netværksprinter i det trådløse netværk. Men det virker kun med en godkendt adapter, som du kan købe gennem vores bestillingsservice. Kontakt www.sagemcommunications.com for flere oplysnigner.

## Typen af trådløst netværk

Man kan tale om et trådløst netværk eller WLAN (Wireless Local Area Network), når mindst to computere, printere eller andre perifere enheder kommunikerer indbyrdes i et netværk via radiobølger (højfrekvensbølger). Dataoverførsel i et trådløst netværk er baseret på standarderne 802.11b og 802.11g. Alt efter netværkets opsætning kan det beskrives som et netværk med fast infrastruktur eller et ad-hoc-netværk.

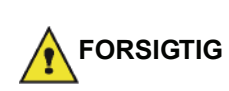

Bemærk, når du benytter en trådløs forbindelse, kan særligt følsomt medicinsk eller sikkerhedsmæssigt udstyr påvirkes af radiobølger fra din enhed. Under alle omstændigheder må det anbefales nøje at følge sikkerhedsbestemmelserne.

#### Netværk med fast infrastruktur

I et infrastrukturelt opbygget netværk kommunikerer flere enheder via et centralt adgangspunkt (en gateway eller router). Alle data sendes til adgangspunktet (gateway eller router), hvorfra de bliver re-distribueret.

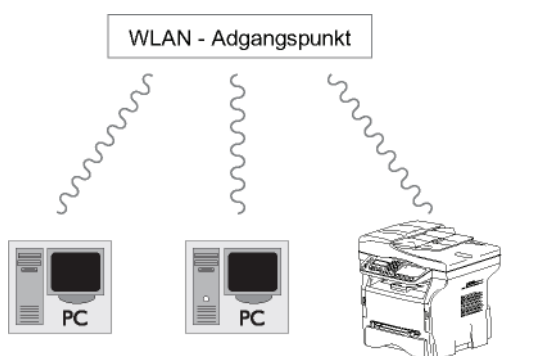

### Ad-hoc trådløst netværk

I et ad-hoc netværk kommunikerer enhederne direkte med hinanden uden at passere gennem et adgangspunkt. Kommunikationshastigheden på tværs af hele det trådløse netværk er den samme som gennem netværkets svageste forbindelse. Kommunikationshastigheden afhænger også af den rumlige afstand mellem sender og modtager samt af antallet af forhindringer såsom vægge eller lofter.

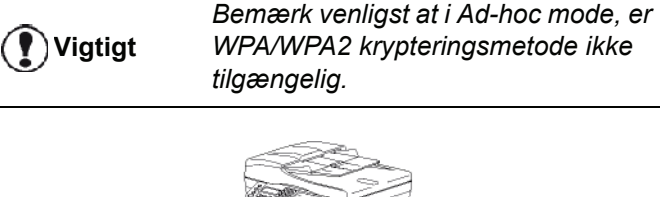

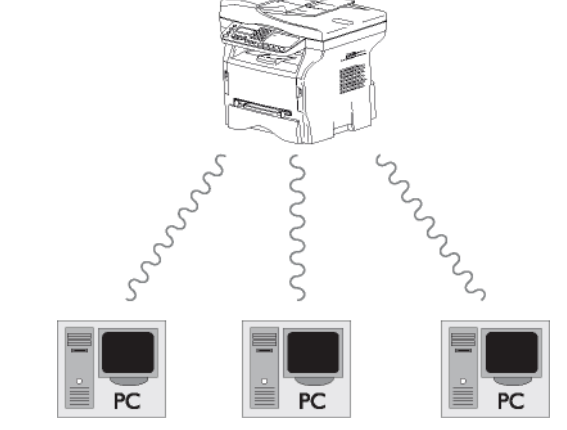

## Trådløst netværk (WLAN)

Der kræves tre trin for at forbinde din maskine med et trådløst (WLAN):

- 1 Konfigurere netværket til din pc.
- 2 Opsæt din maskinens parametre, så den kan fungere i et netværk.
- 3 Efter at have indstillet din enheds parametre, skal du installere programmet Companion Suite Pro på din pc med de tilhørende printerdrivere.

Når maskinen er indarbejdet i et WLAN-netværk, kan du fra din pc:

- udskrive dokumenter på multifunktionsmaskinen fra de programmer, du normalt anvender,
- scanne farve, gråskala eller sort/hvid dokumenter på din pc.

Pc'en og de øvrige enheder skal<br/>opsættes til samme netværk som<br/>multifunktionsmaskinen. Alle<br/>nødvendige informationer til<br/>opsætningen af enheden, såsom<br/>netværksnavne (SSID),<br/>netværkstype, krypteringsnøgle, IP-<br/>adresse eller subnetværksmaske skal<br/>svare til netværksspecifikationerne.VigtigtDisse informationer finder du på din<br/>pc eller på adgangspunktet.<br/>For at finde ud af, hvordan

For at finde ud af, hvordan parametrene opsættes på din pc, bedes du bruge brugervejledningen til din WLAN-adapter. Gælder det større netværk, bør du søge råd hos din netværksadministrator. Du sikres en perfekt kommunikation, hvis du bruger en godkendt adapter sammen med din pc.

🖒 Bemærk

Vigtigt 🕈

Alle nyere printerdrivere til den godkendte adapter kan findes på vor hjemmeside sammen med yderligere information: www.sagemcommunications.com.

## Tilslut din WLAN adapter

Din maskine tilhører en ny generation, som du kan forbinde med et WLAN-netværk med en WLAN USBnøgle.

> Den trådløse adapter til terminalen transmitterer data ved hjælp af radio protokollen IEEE 802.11g. Den kan endvidere tilsluttes i et eksisterende IEEE 802.11g. netværk.

Brug kun en original adapter for tilslutning af din maskine. Andre typer af transmissions-adaptorer kan beskadige din enhed.

Uanset om du bruger din maskine i et netværk med fast infrastruktur eller et ad-hoc netværk, skal du sørge for at opsætte visse sikkerhedsindstillinger (som for eksempel Service-Set-ID (SSID) og krypteringsnøglen). Disse skal passe til netværkets specifikationer.

1 Sæt WLAN USB-nøglen ind i din maskines USBport.

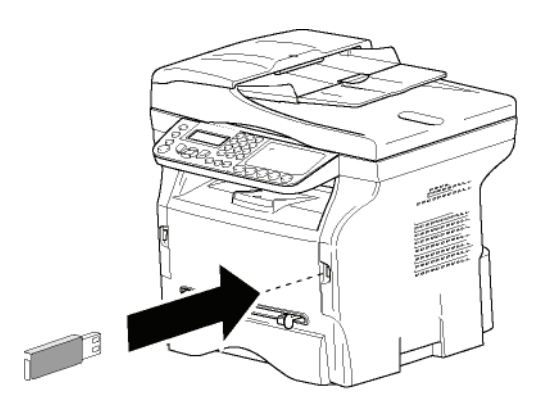

## Konfigurer dit netværk

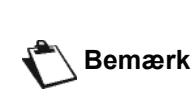

Vi anbefaler, at du lader en person med godt kendskab til din computers konfiguration foretage opsætning af og ændring i WLAN-netværket.

#### Opsætte eller tilslutte et netværk

Før du forsøger at bruge en WLAN adaptor på din maskine, skal du indtaste de parametre, der tillader et WLAN-netværk at genkende din maskine.

På din terminal kan du finde simple instruktioner, der vil vejlede dig skridt for skridt gennem opsætningen af dit netværk. Følg dem blot!

- → 281 INSTALLATION / WLAN / CONFIG ASS.
- 2 Vælg WLAN med tasterne eller , og bekræft med OK.
- 3 Vælg CONFIG. ASS. ved brug af tasterne eller
   ▲, og bekræft med OK.
   Maskinen søger efter eksisterende netværker.
- 4 Vælg dit eksisterende netværk, eller vælg NYT
   NETWORK for at oprette det, ved b rug af tasterne
   ✓ eller ▲, og bekræft med OK.

Hvis du vælger et eksisterende Bemærk netværk, bliver trin 5 og 6 (og muligvis 7) udført automatisk.

- 5 SSID vises på skærmen; skriv navn på netværket med taltastaturet, idet du trykker på tasterne én efter én, og gentager indtil du har dannet det ønskede navn (maks. 32 tegn), og bekræft med OK.
- 6 MODE AD-HOC eller MODE INFRA. vises på displayet. Gå tilbage til begyndelsen af kapitlet, og foretag dit valg.

Vælg en af disse moder, og bekræft med **OK**.

- Hvis du vælger MODE AD-HOC i menuen, vises undermenuen KANAL, indtast et tal mellem 1 og 13 (for USA: 1 og 11), og bekræft med OK.
- 7 Vælg din krypteringsmetode, FRA, WEP eller WPA, og bekræft med OK:

 Vigtigt
 Bemærk venligst, at i Ad-hoc mode er

 WPA/WPA2 krypteringsmetode ikke
 tilgængelig.

 - Hvis du vælger WEP, indtastes WEP-nøglen,

som du bruger på netværket.

WEP-kodenummeret kan konfigureres Bemærk i menuen: → 29 - INSTALLATION / TEKNISK / WEP KEY NBR.

 Hvis du vælger WPA, indtastes WPA-nøglen eller WPA2-nøglen, som du bruger på netværket. 8 IP CONFIG: MANU eller IP CONFIG: AUTO vises på skærmen.

Hvis du vælger at opsætte systemet manuelt skal du gå til den næste paragraf og indtaste parametrene IP ADDRESSE, SUBNET MASK og PORTÅBNING.

- 9 Efter afslutningen af denne procedure vender du tilbage til hovedmenuen for **CONFIG. ASS.**
- 10 Gå ud af denne menu ved at trykke på tasten 🧶 .

Når først netværket er konfigureret, burde LED på WLAN USB-nøglen lyse.

### Vise eller ændre dine netværksparametre

Netværkets parametre kan ændres i takt med at du udbygger dit netværk.

#### ▼ 2822 - INSTALLATION / WLAN / PARAMETERS / IP ADRESSE

- 2 Vælg WLAN med tasterne eller , og bekræft med OK.
- 3 Vælg PARAMETERS med tasterne eller , og bekræft med OK.
- 4 Vælg IP ADRESSE med tasterne eller , og bekræft med OK.
- 5 Din IP-adresse bliver vist i formatet 000.000.000.000. Indtast din maskines nye IPadresse i det viste format, og bekræft med OK.
- 6 Gå ud af denne menu ved at trykke på tasten 🧶 .

#### ✓ 2823 - INSTALLATION / WLAN / PARAMETERS / SUBNET MASK

- 2 Vælg WLAN med tasterne eller , og bekræft med OK.
- 4 Vælg SUBNET MASK med tasterne eller , og bekræft med OK.
- 5 Nummeret på subnet masken vises i formatet 000.000.000.000. Indtast maskinens nye sub net maske i det viste format, og bekræft med OK.
- 6 Gå ud af denne menu ved at trykke på tasten 🧶

#### ✓ 2824 - INSTALLATION / WLAN / PARAMETERS / PORTÅBNING

- 2 Vælg WLAN med tasterne eller , og bekræft med OK.

- 5 Din gateways nummer vil blive vist i formatet 000.000.000.000. Indtast den nye gateway til din maskine i det format, der vises på displayet, og bekræft med OK.
- 6 Gå ud af denne menu ved at trykke på tasten 🔘

#### ✓ 2825 - INSTALLATION /WLAN / PARAMETERS / SSID

- 2 Vælg WLAN med tasterne eller , og bekræft med OK.
- 4 Vælg SSID med tasterne eller , og bekræft med OK.
- 5 Dit netværksnavn vises i displayet. Indtast dit netværks nye navn, og bekræft med **OK**.
- 6 Gå ud af denne menu ved at trykke på tasten 🧶

#### ✓ 2826 - INSTALLATION / WLAN / PARAMETERS / MODE

- 2 Vælg WLAN med tasterne eller , og bekræft med OK.
- 4 Vælg MODE med tasterne eller , og bekræft med OK.
- 5 Symbolet >>, viser at netværket er aktivt.
- 6 Vælg én af moderne, og bekræft med **OK**.
  - Hvis du vælger MODE AD-HOC i undermenuen, vises KANAL, indtast et tal mellem 1 og 13 (for USA: 1 og 11), og bekræft med OK.
- 7 Gå ud af denne menu ved at trykke på tasten

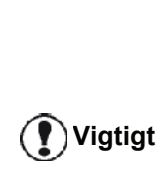

I et AD-HOC netværk kommunikerer enhederne direkte med hinanden uden at passere et adgangspunkt. Hastigheden på tværs af AD-HOC radionetværket er lige så hurtigt som den svageste forbindelse i netværket. Hastigheden af kommunikationen afhænger også af rumlig afstand mellem sender og modtager samt antallet af forhindringer såsom vægge eller lofter.

#### ✓ 2827 - INSTALLATION / WLAN / PARAMETERS / SIKKERHED

Med denne parameter kan du gøre dit netværk sikkert ved at indstille krypteringsmetoden, der skal bruges i dit WLAN-netværk.

- 2 Vælg WLAN med tasterne eller , og bekræft med OK.
- 4 Vælg SIKKERHED med tasterne eller , og bekræft med OK.
- 5 Vælg WEP, WPA eller FRA, og bekræft med OK.
  - Hvis du vælger WEP, indtast en adgangskode:
    I en 64 bit sikkerhedskonfiguration skal adgangskoden indeholde nøjagtigt fem tegn.
    I en 128 bit sikkerhedskonfiguration skal adgangskoden indeholde nøjagtigt 13 tegn.

Du kan også indtaste adgangskoden ved brug af hexadecimalsystemet. I dette tilfælde:

- For en 64 bit sikkerhedskonfiguration skal adgangskoden indeholde

🖒 Bemærk

nøjagtigt 10 hexadecimal tegn. - For en 128 bit sikkerhedskonfiguration skal adgangskoden indeholde nøjagtigt 26 hexadecimaltegn.

- Hvis du vælger WPA, indtastes en WPA eller WPA2 adgangskode (min. 8 til 63 tegn maks.). Adgangskoden kan indeholde alfanumeriske tegn – tal og bogstaver – og alle andre symboler, der er tilgængelige på tastaturet. Det eneste ugyldige tegn er "€" (tegnet for valutaen euro).
- 6 Gå ud af denne menu ved at trykke på tasten 🝭

#### ✓ 2828 - INSTALLATION / WLAN / PARAMETERS / HOSTNAME

Maskinens navn giver dig mulighed for at identificere din maskine på netværket via en pc (for eksempel med navnet "PRINT-NETVÆRK-1").

- 2 Vælg WLAN med tasterne eller , og bekræft med OK.
- 4 Vælg HOSTNAME med tasterne eller , og bekræft med OK.
- 5 Indtast det ønskede navn (max 15 tegn), og bekræft med OK.
- 6 Gå ud af denne menu ved at trykke på tasten 🔘

Når forbindelsen er opsat, skal du installere netværkets printerdriver på din pc, hvorefter der kan udskrives dokumenter. Se afsnit **Softwareinstallation**, side 54.

## Et eksempel på hvordan et AD HOC netværk kan være opsat

Et eksempel på hvordan et Ad-hoc netværk konfigureres uden sikkerhedsbeskyttelse ved brug af følgende parametre:

- netværksnavn: "hjemme"
- trådløs forbindelse: "ad-hoc"
- kanal: "1"
- Pc's IP-adresse: "169.254.0.1"
- Pc's subnetværksmaske: "255.255.0.0"
- Pc's gateway: "0.0.0.0"
- IP-adresse på multifunktionsmaskinen: "169.254.0.2"
- subnetværksmaske på multifunktionsmaskinen: "255.255.0.0"
- multifunktionsmaskinens gateway: "0.0.0.0"

## Opsætning af en multifunktionsmaskine

- 1 Indsæt WLAN USB-nøglen i multifunktionsmaskinens USB-stik.
- 3 Vælg WLAN med tasterne eller ▲, og bekræft med OK.
- 5 Vælg NYT NETWORK med tasten eller , og bekræft med OK.
- 6 SSID vises på skærmen, skriv dernæst "hus" med taltastaturet, og bekræft med OK.
- 7 Vælg moden MODE AD-HOC, og bekræft med OK.
- 8 Skriv "1" i feltet KANAL, og bekræft med OK.
- 9 Vælg FRA, og bekræft med OK.
- 10 Vælg IP CONF.: MANU , og bekræft med OK.
- 11 Indtast "169.254.0.2" i feltet IP ADDRESSE, og bekræft med OK.
- 12 Indtast "255.255.0.0" i feltet SUBNET MASK , og bekræft med OK.
- 13 Indtast "0.0.0.0" i feltet PORTÅBNING, og bekræft med OK.
- 14 Efter afslutningen af denne proces vender du tilbage til hovedmenuen for ASS. CONFIG.
- 15 Gå ud af denne menu ved at trykke på tasten 🤎

Når først netværket er konfigureret, burde LED på WLAN USB-nøglen lyse.

Du skal nu konfigurere din pc.

#### Konfiguration af pc'en

Her til rådes du til at holde dig til dokumentationen fra fabrikanten af WLAN USB-nøglen for at finde og tilslutte dig til netværket "hjemme".

- 1 Hvis det kræves, skal du installere programmet til WLAN USB-nøglen på din pc, hvis du ikke allerede har gjort det.
- 2 Sæt WLAN USB-nøglen i en USB-port på pc'en.
- 3 Med programmet til WLAN USB-nøglen kan du finde netværket.
- 4 Tilslut dig netværket "hjemme" når det er fundet.
- 5 Opsæt nu din pc's WLAN netværksforbindelse.

For at vejlede dig gennem på dette stadie henvises der til afsnittet, der Bemærk handler om opsætning af en forbindelse i producentens dokumentationsmateriale.

Du skal nu konfigurere elementet **Internet Protokol (TCP/IP)** i den WLAN-forbindelse, som du har oprettet. Hvis dette element er sat op således, at IP-adressen oprettes automatisk, skal du ændre det til manuel funktion for at konfigurere TCP/IP-adressen ("169.254.0.1" i vores eksempel), subnet masken ("255.255.0.0" i vores eksempel) og standard gateway ("0.0.0.0" i vores eksempel).

6 Indtast OK.

# USB-nøgle

Du kan tilslutte en USB-nøgle på forsiden af din maskine. Filer gemt i TXT-, TIFF- og JPEG-formater bliver analyseret, og du vil have mulighed for at udføre følgende handlinger:

- Udskrive de filer, som er gemt på USB-nøglen<sup>1</sup>,
- slette filerne, som ligger på din USB-nøgle,
- køre en analyse af indholdet på den isatte USB-nøgle,
- digitalisere et dokument på USB-nøglen,
- fax arkivering (se Omdirigering af fax til en USBnøgle, side 27).

## Brug af USB-nøglen

## Vigtigt

Overhold altid den rette indsætningsmåde for USB-nøglen, når den sættes i maskinen. Fjern aldrig USB-nøglen, mens maskinen læser eller skriver dens indhold.

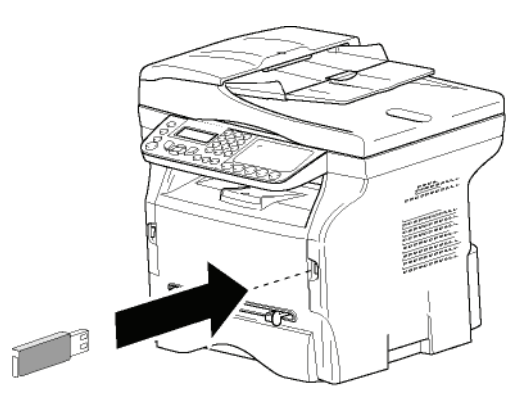

#### Udskrive dokumenter

Vigtigt

Udskrivningen er ikke mulig på A5papirformat (eller Statement).

Du kan printe de gemte filer eller en liste over de filer, der er gemt på USB-nøglen.

#### Udskriv liste over de filer, der er gemt på nøglen

Udskriv liste over de filer, der er gemt på nøglen:

▼ 01 - MEDIA / PRINT DOK. / LISTE

- 1 Indsæt USB-nøglen foran på maskinen og vend den rigtigt.
  - ANALYSE MEDIE vises på skærmen.
- 2 Vælg PRINT DOK. med knappen eller , og bekræft med OK.

- 3 Vælg LISTE med knappen eller , og bekræft med OK.
- 4 Listerne vises i en oversigt med følgende information:
  - de analyserede filer er indekseret stigende i rækkefølge 1 efter 1,
  - filnavne med filtype,
  - datoen for 'sidst gemt' for filerne,
  - filstørrelse i Kbyte.

#### Udskriv gemte filer fra USB-nøglen

Udskriv gemte filer fra USB-nøglen:

#### ▼ 01 - MEDIA / PRINT DOK. / FIL

1 Indsæt USB-nøglen foran på maskinen, og vend den rigtigt.

ANALYSE MEDIE vises på skærmen.

- 2 Vælg PRINT DOK. med knappen eller , og bekræft med OK.
- 3 Vælg FIL med knappen eller ▲, og bekræft med OK.
- 4 Du har tre muligheder for at udskrive dine filer:
  - ALLE, for at udskrive alle filerne på USBnøglen.
     Vælg ALLE med knappen eller , og bekræft med OK. Udskrivning starter automatisk.
  - SERIE, for at udskrive serier af filer på USBnøglen.

Vælg SERIE med knappen eller , og bekræft med OK.

*FØRSTE FIL* og først indekseret fil vises på skærmen. Vælg med knappen eller den første fil af en serie, der skal printes, og bekræft med OK. En stjerne (\*) vises til venstre for filen. *SIDSTE FIL* vises på skærmen. Vælg med knapperne eller den sidste fil i serierne, der skal udskrives, og bekræft med OK.

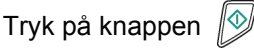

**ANTAL KOPIER** vises på skærmen, indtast det ønskede antal kopier med det numeriske tastatur, og bekræft med **OK**. Vælg udskrivningsformat (for JPEG-filer): **A4** 

eller LETTER (afhængig af model), eller PHOTO, og bekræft med OK.

Vælg udskrivningsformatet: **KRAFTIGT** eller **NORMAL** og bekræft med **OK** for at starte udskrivningen.

 VALG, for at udskrive én eller flere filer på USBnøglen.

Vælg med knappen eller filen, der skal udskrives, og bekræft med **OK**. En stjerne (\*) vises i venstre side af filen.

Gentag dette trin for hver fil du ønsker at udskrive.

#### Tryk på knappen 👂 .

**ANTAL KOPIER** vises på skærmen, indtast det ønskede antal kopier med det numeriske tastatur, og bekræft med **OK**.

Du kan være, at nogle af de TIFF-filer, som blev gemt på din USB-nøgle, ikke kan udskrives pga. af begrænsninger mht. dataformatet.

Vælg udskrivningsformatet (for JPEG filer): **A4** eller **LETTER** (afhængig af model), eller **PHOTO**, og bekræft med **OK**. Vælg udskrivningsformatet: **KRAFTIGT** eller **NORMAL** og bekræft med **OK** for at starte udskrivningen.

5 Gå ud af denne menu ved at trykke på

knappen 🝭.

#### Slet filer gemt på USB-nøglen

Du kan slette filer, der er gemt på din USB-nøgle.

▼ 06 - MEDIA / SLET / MANUAL

1 Indsæt USB-nøglen foran på maskinen, og vend den rigtigt..

ANALYSE MEDIE vises på skærmen.

- 2 Vælg SLET med knappen eller , og bekræft med OK.
- 3 Vælg MANUAL med knappen → eller →, og bekræft med OK.
- 4 Du har tre muligheder for at slette dine filer:
  - ALLE, for at slette alle filerne på USB-nøglen.
     Vælg ALLE med knappen eller , og bekræft med OK.
  - **SERIE**, for at slette serier af filer på USBnøglen.

Vælg **SERIE** med knappen ✓ eller ▲, og bekræft med **OK**.

*FØRSTE FIL* og først indekseret fil vises på skærmen. Vælg med knappen → eller ▲ den første fil, der skal slettes af en serie, og bekræft med**OK**. En stjerne (\*) vises til venstre for filen. *SIDSTE FIL* vises på skærmen, vælg med knappen → eller ▲ den sidste fil, der skal slettes i serien, og bekræft med **OK**. En stjerne (\*) vises i venstre side af filen.

Tryk på knappen 💯

Du vender tilbage til den forrige menu.

- VALG, for at slette kun én eller flere filer på USB-nøglen.

Vælg med knappen eller filen, der skal slettes, og bekræft med **OK**. En stjerne (\*) vises i venstre side af filen.

Gentag dette trin for hver fil du ønsker at slette.

Tryk på knappen 🔰

Du vender tilbage til forrige menu.

5 Gå ud af denne menu ved at trykke på

knappen

## Analysere USB-nøgles indhold

Efter en inaktiv periode, vil din maskine gå tilbage til hovedmenuen. For igen at se, hvad der ligger på USBnøglen, fortsættes på følgende måde:

#### ▼ 07 - MEDIA / ANALYSE MEDIE

- 1 Tryk på ▼, indtast 07 ved brug af tastaturet.
- 2 Analysen af USB-nøglen går i gang.
- 3 Du kan udskrive eller slette filer gemt på din USBnøgle. Der henvises til de foregående kapitler.

## Gem et dokument på en USB nøgle

Denne funktion gør det muligt at digitalisere og gemme et dokument direkte i mappen MFPrinter Laser Pro LL2\SCAN på en USB-nøgle. Mappen MFPrinter Laser Pro LL2\SCAN oprettes af programmet.

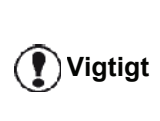

Før digitalisering af et dokument, skal du sikre dig, at din USB-nøgle har tilstrækkelig diskplads. Hvis ikke kan du manuelt slette filerne, se **Slet filer gemt på USB-nøglen**, side 50.

- 1 Placer dit dokumentet til kopiering så den side, der skal kopieres, vender nedad mod glasset.
- Indsæt USB-nøglen foran på maskinen, og vend den rigtigt.
   Analysen af USB-nøglen starter.

Når analysen er afsluttet, vises menuen MEDIA.

3 Vælg SCAN TIL med knappen → eller →, og bekræft derefter med knappen OK.

#### Du kan også få adgang til denne funktion på to andre måder:

Vigtigt

- ved at trykke på knappen scan og dernæst vælge SCAN-TIL-MEDIA.
- 4 Vælg mellem SCAN S&H eller FARVE SCAN med knappen → eller ▲, og bekræft med OK.
- 5 Opgiv et navn på scanningsfilen (maks.20 tegn) på det alfanumeriske tastatur, og bekræft med **OK**.

6 Vælg scanningsformatet mellem IMAGE og PDF, bekræft at starte scanningen og optagelsen af dokumentet.

**IMAGE** giver samme fil som for et foto. **PDF** er et format for oprettelse af digitale dokumenter.

Med formatet **IMAGE**, hvis du har valgt:

- **SORT/HVID**, billedet gemmes i formatet TIFF.
- **FARVE**, Billedet gemmes i formatet JPEG.

Du kan vælge billedopløsningen, som digitaliseres på USB-nøglen; standard opløsningen er AUTO.

Vigtigt

Tryk flere gange på tasten (IF), og vælg den ønskede opløsning:

- Scanning i SORT/HVID:
  - 🗏 ikon: tekstopløsning.
  - 🔝 ikon: fotoopløsning.
  - ingen ikon: automatisk opløsning.
- Scanning i FARVE:
  - 📄 ikon: tekstopløsning.
  - ingen ikon: automatisk opløsning.

Med startknappen starter straks scanning, og sender en fil med understøttelse af de parametre, som er defineret i analyseformatet.

#### til USB-porten bagpå

## Telefon (ekstraudstyr)

Maskinen lader dig tilslutte en USB-DECT base til af enhedens USB-porte og registrere DECT-håndsæt til denne base.

Du kan så foretage og modtage opkald med det registrerede DECT-håndsæt ved brug af maskinens telefonlinje (brug af standard trådløs telefon).

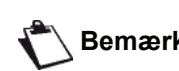

Telefonfunktionen er kun mulig ved anvendelse af en original USB DECTdongle, som du kan købe hos din Bemærk forhandler.

Du kan desuden finde yderligere information på vores hjemmeside: www.sagem-communications.com.

Da maskinen og DECT-basen bruger samme telefonlinje, skal du tage følgende punkter i betragtning:

- telefonfunktionen fungerer kun med stemmeopkald. SMS-service er ikke tilgængelig på registrerede håndsæt, heller ikke nummervisning (CID) og besked, dette gælder også selv om de anvendte DECTenheder understøtter denne funktion.
- når et håndsæt anvendes, er linjen optaget. Derfor kan maskinen ikke sende/modtage fax eller SMS. Afsendelse og modtagelse genoptages, når linjen er ledig igen.
- udskrivning og scanning kan tage lidt mere tid, når det udføres samtidig med en DECT-kommunikation.
- maskinen og de registrerede håndsæt kan ikke dele adressebøger.

## Tilslutning af USB-DECT-basen

Tilslut din DECT-base til en af maskinens USB-porte:

til USB-porten foran

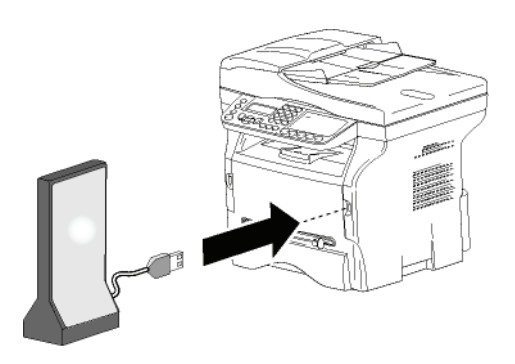

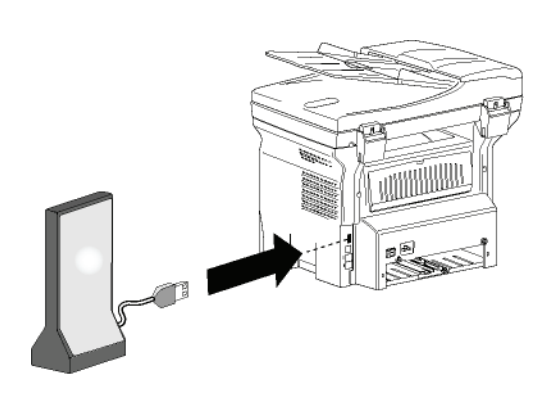

Du kan nu foretage og modtage opkald med det håndsæt, der fulgte med DECT-basen. Da telefonlinjen nu anvendes til begge kommunikationer (fax, SMS) og telefonfunktioner, kan du måske have behov for at justere maskinmodtagelsesindstillingerne (se **Modtageformer**, side 35).

## Registrering af DECT-håndsæt

USB-DECT-basen leveres som standard med ét registreret håndsæt. or at registrere yderligere håndsæt (GAP-kompatible) til basen, skal du sætte både basen og håndsættet i registreringsmåde.

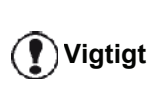

Denne menu er kun tilgængelig, hvis USB-DECT-basen er tilsluttet til maskinen.

Sådan registreres et håndsæt til DECT-basen:

#### ▼ 891 - AVAN. FUNKT. / DECT / REGISTER

1 Sæt håndsættet i registreringsmåde.

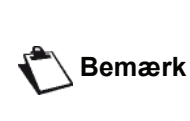

For at kende den nøjagtige fremgangsmåde for registrering af håndsæt, bedes du se dokumentationen for håndsættet.

Maskinen begynder søgning efter håndsættet.

Under registreringsprocessen (op til ét minut) viser LCDdisplayet **HANDSET REGISTRATION**. Meddelelsen forsvinder, når registreringen er afsluttet.

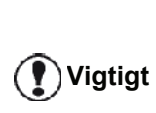

Hvis registreringen ikke lykkes (for eksempel hvis håndsættet afslutter registreringsmåden for tidligt), udsender maskinen et signal med 3 bip. Hvis det sker, gentages fremgangsmåden fra trin **1**.

# Personlig indstilling af telefonindstillinger

Denne funktion lader dig indstille håndsættets ringetid ved modtagelse af opkald.

Denne parameter, der anvendes til at definere hvor længe håndsættet ringer, før et opkald afbrydes, er som standard indstillet til 30 sekunder.

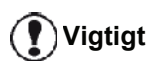

Denne menu er kun tilgængelig, hvis USB-DECT-basen er tilsluttet til maskinen.

#### ▼ 893 - AVAN. FUNKT. / DECT / RINGING TIME

- **3** Indtast den ønskede tid i sekunder (15 til 60) ved brug af det numeriske tastatur.
- 4 Bekræft med OK.
- 5 Gå ud af denne menu ved at trykke på knappen og .

## Ændring af flash-tiden (R nøgle)

Tilslutter du din maskine til en privat automatisk telefoncentral eller bruger du den i udlandet kan det være nødvendigt at ændre flash-tiden for at kunne bruge telefonens følgende brugsegenskaber korrekt: udgående 2. opkald, indgående 2. opkald, konferenceopkald.

Kontakt din administrator, som vil tilføje den passende tidsperiode og tilrette opsætningen.

- ▼ 894 VAN. FUNKT. / DECT / FLASH TIME
- 2 Vælg FLASH TIME ved brug af knappen eller
   ▲, og bekræft med OK.
- 3 Vælg den ønskede tid i millisekunder (80 til 600) med eller tasten.
- 4 Bekræft med OK.
- 5 Gå ud af denne menu ved at trykke på knappen og .

## Afregistrering af DECT-håndsæt

Denne funktion anvendes til at afregistrere et håndsæt fra DECT-basen. Du kan ikke mere opkalde eller modtage opkald med et håndsæt, når først du har afregistreret det.

Vigtigt

Denne menu er kun tilgængelig, hvis USB-DECT-basen er tilsluttet til maskinen.

#### ▼ 892 - AVAN. FUNKT. / DECT / UNREGISTER

- 2 Vælg UNREGISTER ved brug af knappen eller
   ▲, og bekræft med OK.
   LCD-displayet viser listen over registrerede håndsæt til DECT-basen.
- 3 Vælg det håndsæt, der skal afregistreres ved brug af knappen eller , og bekræft med OK.
- 4 Bekræft med OK.
- 5 Gå ud af denne menu ved at trykke på

knappen 🧕

# **Pc-funktioner**

## Introduktion

Med softwaren Companion Suite Pro kan der skabes forbindelse mellem en computer og en kompatibel multifunktionsmaskine.

Fra pc'en kan du:

- styre multifunktionsmaskinen, og konfigurere den efter behov,
- udskrive dine dokumenter på multifunktionsmaskinen fra de programmer, du normalt anvender,
- scanne dokumenter i farver, i gråskala eller i sort/hvid og redigere dem på din pc, eller indsætte dem i en tekst ved brug af karaktergenkendelsessoftware (OCR).

## Konfigurationskrav

Din pc bør som et minimum opfylde følgende konfigurationskrav:

Understøttede operative systemer:

- Windows 2000 med minimum Service Pack 4,
- Windows XP x86 (Home og Pro) med minimum Service Pack 1,
- Windows 2003 server kun til udskrivningsdriver,
- Windows Vista.

Processor:

- 800 MHz for Windows 2000,
- 1 GHz for Windows XP x86 (Home og Pro) ;
- 1 GHz for Windows Vista.

Et CD-ROM drev

En ledig USB-port

600 Mbyte fri diskplads til installationen

Ram-hukommelse:

- Minimum 128 Mbyte for Windows 2000,
- Minimum 192 Mbyte for Windows XP x86 (Home og Pro).
- 1 GByte for Windows Vista.

## Softwareinstallation

Dette afsnit beskriver følgende installationsprocedure:

- fuld installation af softwaren Companion Suite Pro,
- kun installation af drivere.

## Installation af hele softwarepakken

Tænd for pc'en. Åbn en kontosession med administratorrettigheder.

- 1 Åben CD-ROM-drevet, indsæt installations CD-ROM'en, og luk drevet.
- Installationsprogrammet går automatisk i gang (Auto run). Hvis dette ikke sker, dobbeltklikkes på setup.exe ved CD-ROM'ens rod.
- 3 Skærmbillede kaldet **COMPANION SUITE PRO LL2** vises. Gennem dette skærmbillede kan du installere og afinstallere softwaren, få tilgang til brugervejledninger til produkterne, eller gennemse indholdet på CD-ROM'en.
- 4 Sæt markøren på INSTALLER PRODUKTER, og bekræft med klik på venstre museknap.

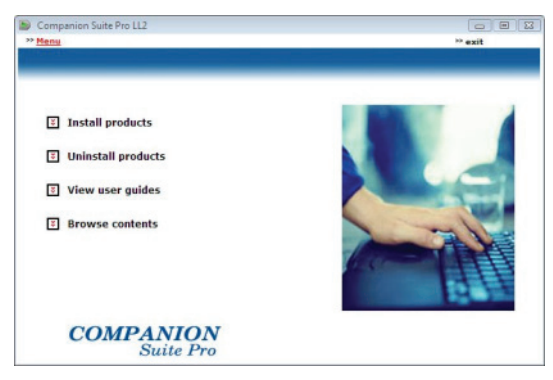

5 Skærmen til installation af produktet vises. Placer markøren på ALLE PRODUKTER, og bekræft med venstre-klik på musen.

|   | Med den fulde installation kopieres der |
|---|-----------------------------------------|
|   | over på din harddisk den software, der  |
|   | kræves for at Companion Suite Pro kit   |
|   | fungerer godt, dvs.:                    |
|   | - Companion Suite Pro                   |
|   | (maskinstyringssoftware,                |
|   | printerdrivere, scanner, …),            |
|   | - Adobe Acrobat Reader,                 |
| ( | - PaperPort.                            |
|   | Det kan være, at du allerede har en     |
|   | version af softwaren, der findes på     |
|   | installations-cd-rom'en.                |
|   | Hvis det er tilfældet bruges            |
|   | installationen BRUGERDEFINERET, vælg    |
|   | den software, du ønsker at installere   |
|   | på din harddisk, og bekræft dit valg.   |
|   |                                         |

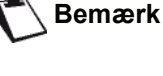

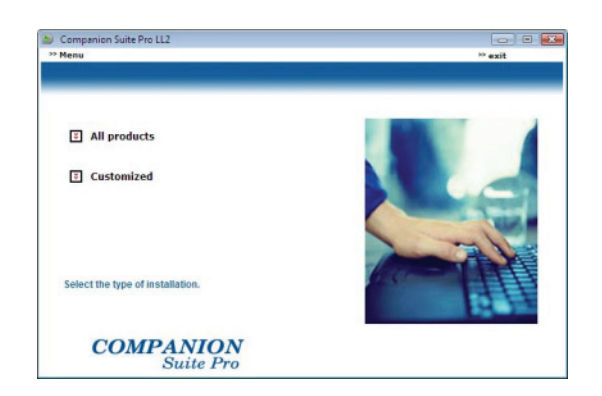

6 Velkomstskærmen vises. Klik på **NÆSTE** for at begynde installationen af Companion Suite Pro pakken på din pc.

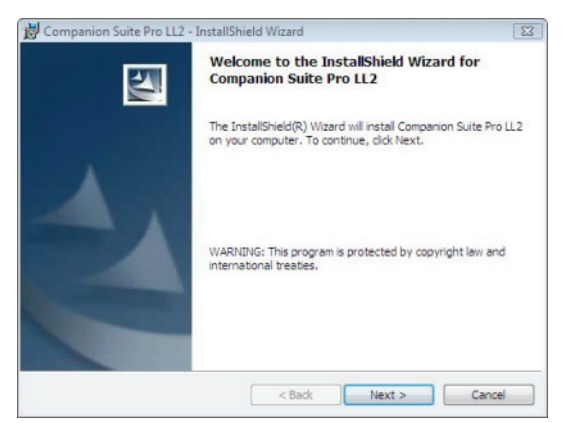

7 For at fortsætte installationen, skal du læse og acceptere den viste licenskontrakt

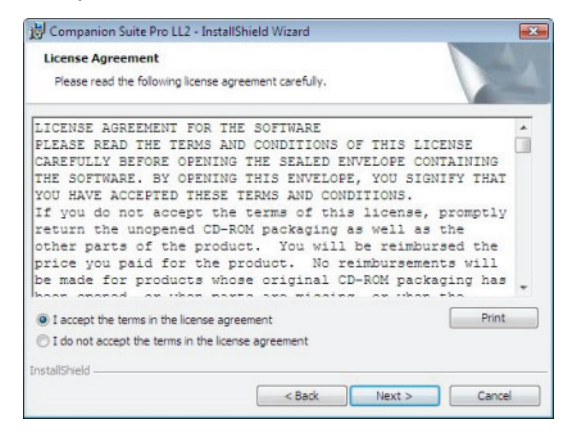

8 Tryk på NÆSTE.

**9** Den endelige installation er nu klar til at gå i gang. Klik på knappen **INSTALLER**.

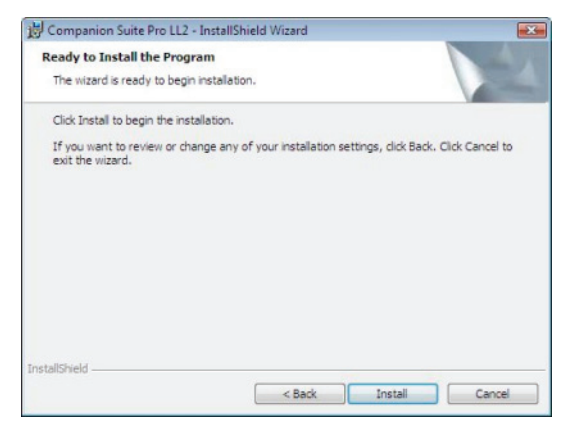

Følgende skærmbillede vises for at give status over installationen.

| COMPANION<br>suite PRO                                   |  |
|----------------------------------------------------------|--|
| 16%                                                      |  |
| Step 1 of 1 : Installation of Companion<br>Suite Pro LL2 |  |

#### 10 Klik på OK for at afslutte installationen.

| Installation has been successfully performed.<br>Click OK to exit the wizerd. |  |
|-------------------------------------------------------------------------------|--|
|                                                                               |  |
| <u> </u>                                                                      |  |

Pakken Companion Suite Pro er nu succesfuldt installeret på din pc.

Du kan nu tilslutte din multifunktionsmaskine, gå til afsnit **Tilslutninger**, side 58.

Du kan starte multifunktionsmaskinens styringssoftware fra menuen START > ALLE PROGRAMMER > COMPANION SUITE > COMPANION SUITE PRO LL2

> COMPANION DIRECTOR eller ved at klikke på ikonet COMPANION DIRECTOR på skrivebordet.

#### Installation kun af drivere

Dette afsnit beskriver følgende installationsprocedure:

- installation af drivere der anvender softwaren Companion Suite Pro,
- manuel installation af drivere.

#### Installation af drivere der anvender softwaren Companion Suite Pro

Tænd for pc'en. Åbn en kontosession med administratorrettigheder.

- 1 Åben CD-ROM-drevet, indsæt installations CD-ROM'en, og luk drevet.
- 2 Installationsprogrammet går automatisk i gang (Auto run). Hvis dette ikke sker, dobbeltklikkes på setup.exe ved CD-ROM'ens rod.
- 3 Skærmbillede kaldet COMPANION SUITE PRO LL2 vises. Gennem dette skærmbillede kan du installere og afinstallere softwaren, få adgang til brugervejledninger til produkterne, eller gennemse indholdet på CD-ROM'en.
- 4 Sæt markøren på **INSTALLER PRODUKTER**, og bekræft med klik på venstre museknap.

| fenu               | ** exit |
|--------------------|---------|
|                    |         |
|                    |         |
| Install products   |         |
| Uninstall products |         |
| View user guides   |         |
| E Browse contents  | Jose    |
|                    |         |
| COMPANION          |         |

5 Skærmen til installation af produktet vises. Placer markøren på BRUGERDEFINERET, og bekræft med venstre-klik på musen.

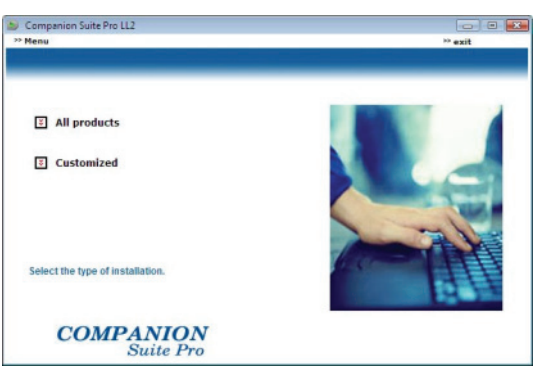

6 Sæt markøren på COMPANION SUITE PRO LL2, og bekræft med klik på venstre museknap.

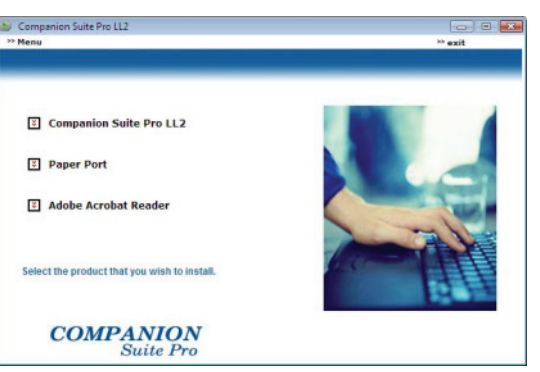

7 Velkomstskærmen vises. Klik på NÆSTE for at begynde installationen af Companion Suite Pro pakken på din pc.

| 😸 Companion Suite Pro LL2 - | InstallShield Wizard                                                                                                |
|-----------------------------|----------------------------------------------------------------------------------------------------|
|                             | Welcome to the InstallShield Wizard for<br>Companion Suite Pro LL2                                                  |
|                             | The InstallShield(R) Wizard will install Companion Suite $\mbox{Pro}LL2$ on your computer. To continue, click Next. |
| 2                           | WARNING: This program is protected by copyright law and<br>international treaties.                                  |
|                             | <back next=""> Cancel</back>                                                                                        |

8 For at fortsætte installationen, skal du læse og acceptere den viste licenskontrakt

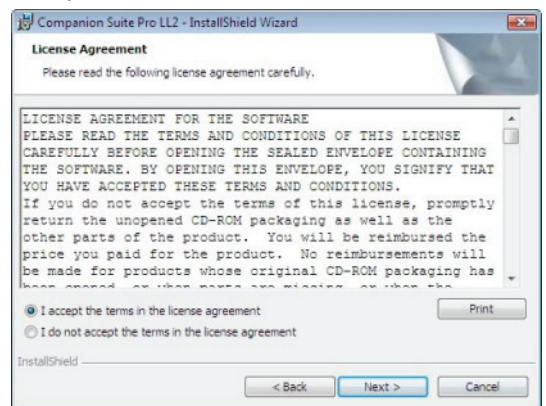

- 9 Tryk på NÆSTE.
- **10** Vælg **INSTALLER DRIVERNE** på listen, og klik på knappen **NÆSTE**.

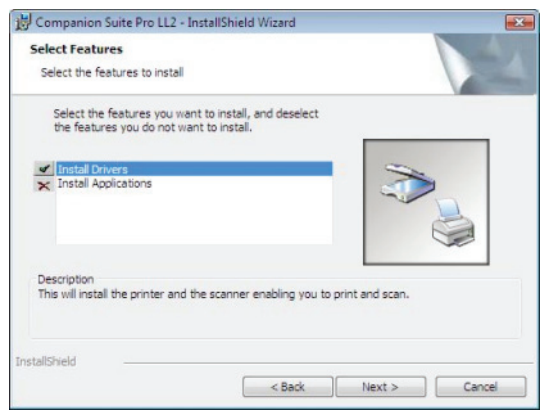

**11** Vælg destinationsmappen for installationen, og klik på knappen **NÆSTE**.

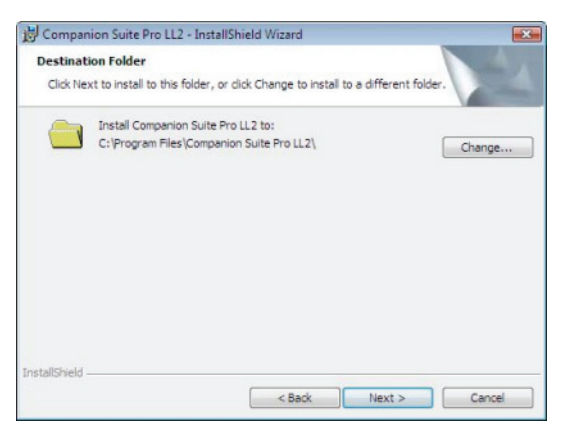

12 Den endelige installation er nu klar til at gå i gang. Klik på knappen INSTALLER.

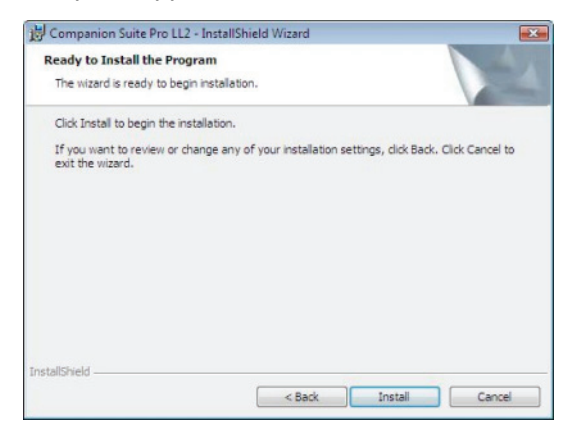

**13** En skærm vil informere dig om, hvordan installationen skrider frem.

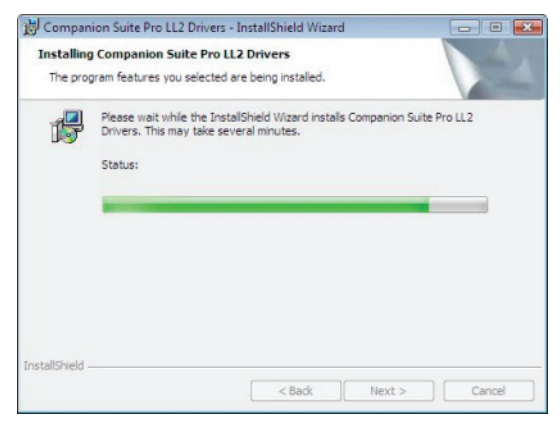

14 Klik på OK for at afslutte installationen.

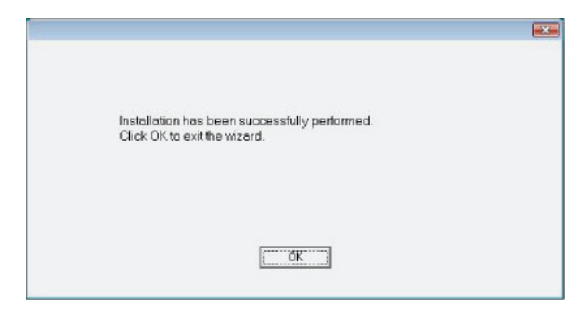

Companion Suite Pro softwaren er nu succesfuldt installeret på din pc.

Du kan nu tilslutte din multifunktionsmaskine, gå til afsnit **Tilslutninger**, side 58.

#### Manuel installation af drivere

Du kan installere printer- og scannerdrivere manuelt uden at køre nogen installationssoftware.

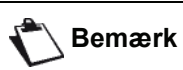

nærk Denne installationsmåde er kun mulig i Windows 2000, XP og Vista.

1 Find stikdåserne til dit USB-kabel, og tilslut, som vist på billedet nedenfor.

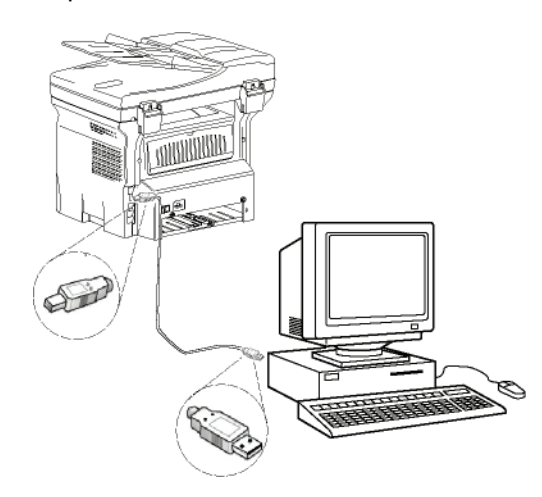

- 2 Tænd for multifunktionsmaskinen. Computeren sporer enheden.
- **3** Klik på **FIND OG INSTALLER DRIVERSOFTWARE** (ANBEFALES).

| -] Found New Hardware                                                                                |                                                  |
|----------------------------------------------------------------------------------------------------|--------------------------------------------------|
| Windows needs to install driver softw.<br>Device                                                     | are for your Unknown                             |
| Locate and install driver software<br>Windows will guide you through the process<br>for your device. | (recommended)<br>s of installing driver software |
| <ul> <li>Ask me again later<br/>Windows will ask again the next time you pi</li> </ul>               | lug in your device or log on.                    |
| Don't show this message again fo                                                                     | r this device<br>I driver software               |

#### Følgende skærm vises:

| Inse            | ert the disc that came with your MFPrinter Laser Pro LL                                                     | 2             |  |
|-----------------|----------------------------------------------------------------------------------------------------|---------------|--|
| If you<br>searc | u have the disc that came with your device, insert it now. Windows will<br>ch the disc for driver software. | automatically |  |
|                 |                                                                                                    |               |  |
|                 | I don't have the disc. Show me other ontions                                                                |               |  |
|                 | rubit thave the use. Show the other options.                                                                |               |  |

4 Åben CD-ROM-drevet, indsæt installations CD-ROM'en, og luk drevet. Driverne spores automatisk.

12 - Pc-funktioner

5 Vælg LASER PRO LL2 på listen, og klik på NÆSTE.

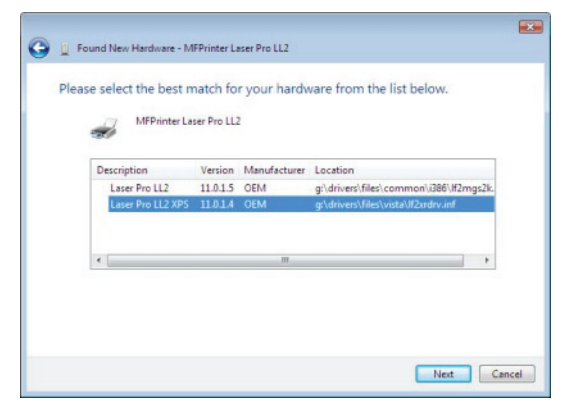

6 Et vindue giver dig besked, når driverne er blevet installeret. Klik på knappen **CLOSE**.

Du kan nu udskrive eller scanne dine dokumenter med multifunktionsmaskinen.

#### Tilslutninger

Du skal nu sikre dig, at der ikke er strøm til multifunktionsmaskinen. Til forbindelsen mellem din pc og maskinen kræver et afskærmet USB 2.0 kabel, der er højst 3 m langt.

> Det anbefales, at installere Companion Suite Pro softwaren først og bagefter tilslutte USB-kablet til din maskine (**se Installation af hele softwarepakken,** side 54).

> Når du tilslutter USB-kablet før installationen af Companion Suite Pro softwaren, vil

Vigtigt

programgenkendelsessystemet (plug and play) automatisk identificere den nye hardware. For at starte installationen af din maskines driverne gå til afsnit **Manuel installation af drivere**, side 57, og følg instruktionerne, der vises på skærmen. Når du bruger denne fremgangsmåde, er det kun udskrivnings- og scanningsfunktioner, der aktiveres.

1 Find stikdåserne til dit USB-kabel, og tilslut, som vist på billedet nedenfor.

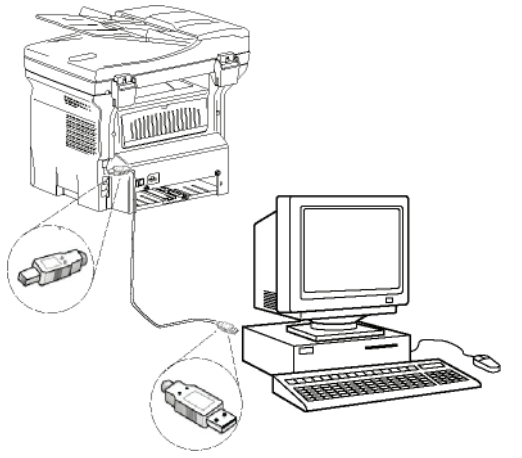

- 2 Tænd for multifunktionsmaskinen. Computeren sporer enheden, og driverne installeres automatisk.
- 3 Når installationen er afsluttet, angiver en meddelelse at driverne er korrekt installerede.

| Your devices are ready to use                           |                              |   |
|---------------------------------------------------------|------------------------------|---|
| The software for this device has been su                | ccessfully installed.        |   |
| USB Composite Device                                    | Ready to use                 |   |
| USB Printing Support                                    | Ready to use                 |   |
| Scanner Pro LL2                                         | Ready to use                 | = |
| Companion Suite Pro LL2 Modem                           | Ready to use                 |   |
| XML USB Device Interface                                | Ready to use                 | - |
| ompanion Suite Pro LL2 Modem<br>ML USB Device Interface | Ready to use<br>Ready to use |   |

Du kan nu udskrive eller scanne dine dokumenter med multifunktionsmaskinen.

## Overvågning af Multifunktionsmaskinen

Den software, du har installeret indeholder to styringsprogrammer til multifunktionsmaskinen, **COMPANION DIRECTOR** og **COMPANION MONITOR**, hvorfra du kan:

- checke at multifunktionsmaskinen er korrekt tilsluttet din pc,
- overvåge aktiviteterne på multifunktionsmaskinen,
- overvåge status for multifunktionsmaskinens forbrugsstoffer fra din pc,
- få hurtig adgang til programmer for grafisk redigering.

Til styring af multifunktionsmaskinen skal du åbne programmet Companion Director ved at klikke på ikonet på skrivebordet eller fra menuen START >ALLE PROGRAMMER >COMPANION SUITE > COMPANION SUITE PRO LL2 > COMPANION DIRECTOR.

## Udførelse af kontrol af forbindelsen mellem pc og multifunktionsmaskinen

For at tjekke om forbindelsen mellem enhederne er god, skal du køre programmet **COMPANION MONITOR** fra ikonet, som ligger på skrivebordet, og sikre dig, at det viser den samme information som vises i multifunktionsmaskinens display.

## **Companion Director**

Fra denne grafiske brugerflade kan du starte hjælpeprogrammer og køre multifunktionsmaskinens styringsprogrammer.

#### **Grafisk præsentation**

Åbn programmet ved at klikke på ikonet **COMPANION DIRECTOR** på skrivebordet, eller fra menuen **START >ALLE PROGRAMMER >COMPANION SUITE > COMPANION SUITE PRO LL2 > COMPANION DIRECTOR**.

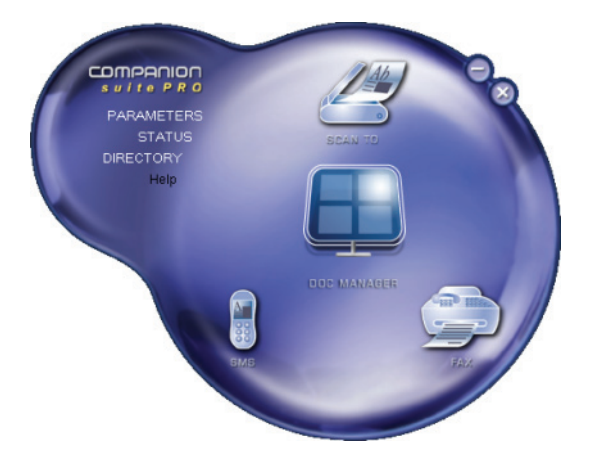

#### Aktivering af hjælpeprogrammer

Fra den grafiske brugerflade COMPANION SUITE Pro kan du starte følgende hjælpeprogrammer og programmer:

- hente HJÆLP fra den installerede dokumentation,
- køre programmet **PAPERPORT** (Doc Manager).

For at starte et hjælpeprogram eller et program der ligger i COMPANION SUITE pakken, skal du anbringe cursoren på det og venstre-klikke med musen.

## **Companion Monitor**

#### Grafisk præsentation

Åbn programmet ved at klikke på ikonet **Companion Monitor** på skrivebordet, eller fra menuen **Start >ALLE PROGRAMMER >COMPANION SUITE > COMPANION SUITE PRO LL2 > COMPANION MONITOR**.

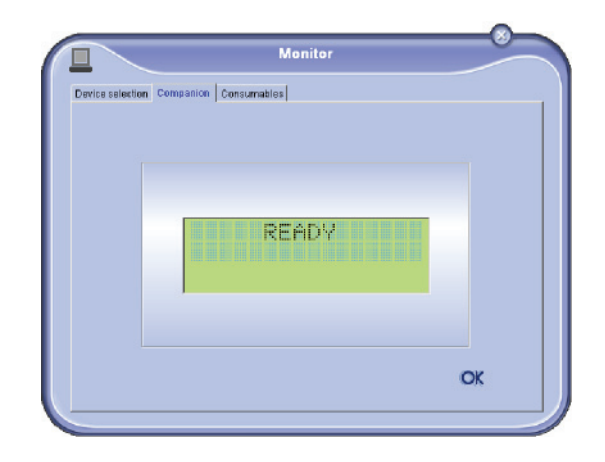

På denne skærm kan du læse informationer fra multifunktionsmaskinen eller foretage konfigurationer ved brug af fanerne:

- **VALG AF ENHED**: Viser listen over enheder, der styres af pc'en.
- **COMPANION**: Viser multifunktionsmaskinens skærm (kun USB-forbindelse).
- FORBRUGERVARER: Viser status for forbrugsstoffer.

#### Enhedshåndtering

Denne fane viser listen over enheder, der styres af pc'en.

#### Valg af den aktuelle enhed

Der kan kun forbindes én enhed ad gangen til pc'en. Den aktuelle enhed kan vælges ved at klikke på den runde knap, der svarer til enheden.

|               | M                                    | lonitor              |
|---------------|--------------------------------------|----------------------|
| e selection   | ]                                    |                      |
| Select the de | evice to use by clicking the corresp | onding real-button : |
| Current       | Identifier (Mnemonic)                | State (Connection)   |
| 08-4          | USB                                  | (Not Selected (USB)  |
| C 1 454       | USB                                  | ICONNECTED (IUSB)    |
|               |                                      |                      |
| -             | Remove                               | Properties           |
|               |                                      | ? ОК                 |

#### Forbindelsesstatus

Status for forbindelsen mellem den aktuelle enhed og pc'en angives med en farve. Følgende oversigt viser de mulige tilstande for forbindelsen.

| Farve | Tilstand                                                             |
|-------|----------------------------------------------------------------------|
| Gul   | Forbindelse i gang.                                                  |
| Grøn  | Forbindelse etableret.                                               |
| Rød   | Pc'en kan ikke forbinde til enheden.<br>Kontroller USB-forbindelsen. |

#### Enhedsparametre

1 Vælg en enhed ved at klikke på dens linje på listen og klikke på **EGENSKABER** for at konfigurere scanningsparametrene, der skal anvendes for denne enhed, når du bruger funktionen **SCAN TO**.

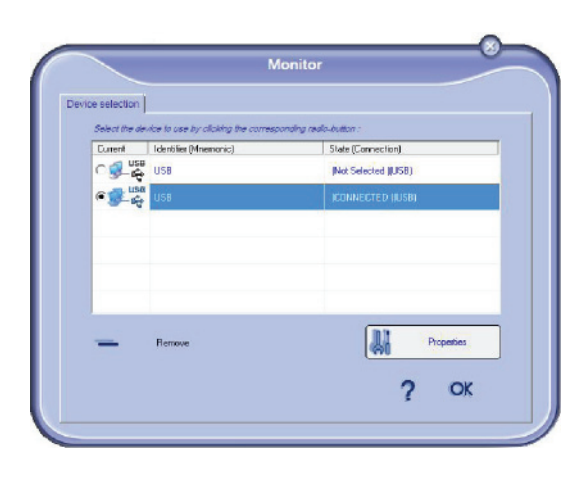

2 Vælg den ønskede scan TILLSTAND på rullelisten.

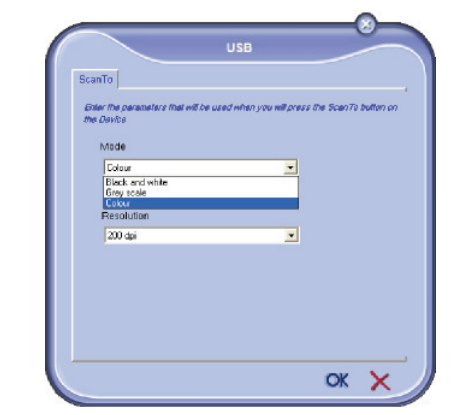

3 Vælg den ønskede scan **Opsløsning** på rullelisten.

| icanTo                                                                   |                                       |             |
|--------------------------------------------------------------------------|---------------------------------------|-------------|
| Enter the parameters that will<br>the Davice                             | be used when you will press the Scen7 | a bullan on |
| Mode                                                                     |                                       |             |
| Colour                                                                   | -                                     |             |
| 200 dpi                                                                  | -                                     |             |
| 200 dpi                                                                  |                                       |             |
| 80 dpi                                                                   |                                       |             |
| 80 dpi<br>100 dpi<br>150 dpi                                             |                                       |             |
| 80 dpi<br>100 dpi<br>150 dpi<br>200 dpi<br>300 dpi                       |                                       |             |
| 90 dpi<br>100 dpi<br>150 dpi<br>200 dpi<br>300 dpi<br>400 dpi<br>500 dpi |                                       |             |
| 00 dpi<br>100 dpi<br>150 dpi<br>200 dpi<br>300 dpi<br>400 dpi<br>500 dpi |                                       |             |

4 Klik på **OK** for at bekræfte de nye parametre.

#### Fjernelse af en enhed

- 1 Vælg enheden på listen, og klik på minustegnet eller knappen FJERN.
- For at bekræfte fjernelsen af enheden klikkes på JA. For at annullere fjernelsen, klikkes på NEJ.

|   | Warning                                               |
|---|-------------------------------------------------------|
| 9 | Are you sure you want to delete the selected device ? |
|   | ./ Ya 👌 K                                             |

Enheden vises ikke mere på listen.

#### Viser status for forbrugsstoffer

Under fanen **CONSUMABLES** vises følgende informationer:

- aktuel status for forbrugsstoffer,
- antal udskrevne sider,
- antal scannede sider,
- antal afsendte eller modtagne sider.

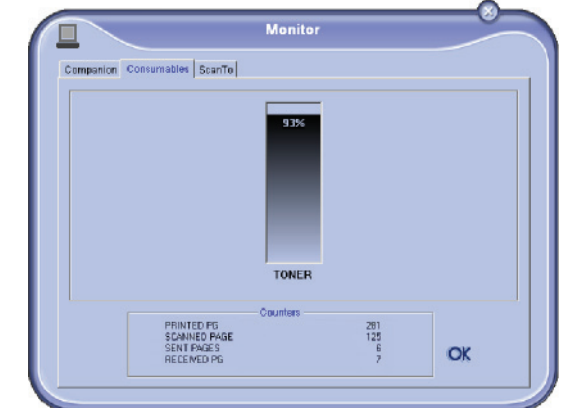

## Funktioner for Companion Suite Pro

#### Scanning af et dokument

Dokumenter kan scannes på to måder:

- enten med funktionen SCAN To (program, der han vælges fra vinduet Companion Direction eller fra knappen SCAN på maskinen),
- eller direkte fra et standard kompatibelt program.

#### Scanning med Scan To

Åbn programmet ved at klikke på ikonet **COMPANION** DIRECTOR på skrivebordet, eller fra menuen START >ALLE PROGRAMMER >COMPANION SUITE > COMPANION SUITE PRO LL2 > COMPANION DIRECTOR.

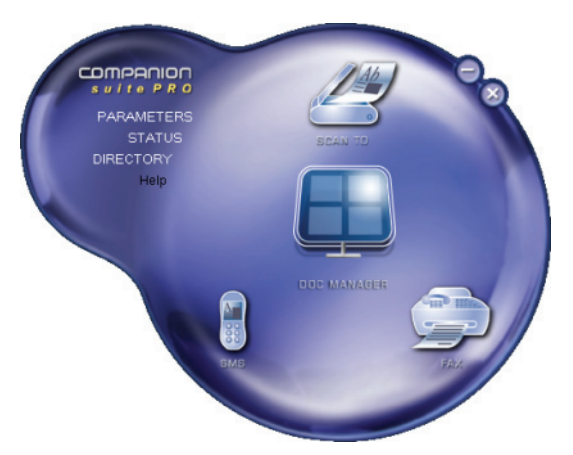

- 1 Klik på SCAN TO grafisk billede, eller tryk på knappen SCAN på din maskine, og vælg SCAN-TIL-PC.
- 2 Du kan følge den igangværende scanning på et skærmbillede.

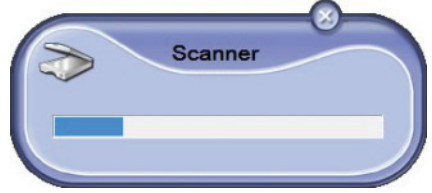

3 Når scanningen er færdig, vises det scannede billede i PaperPort-vinduet.

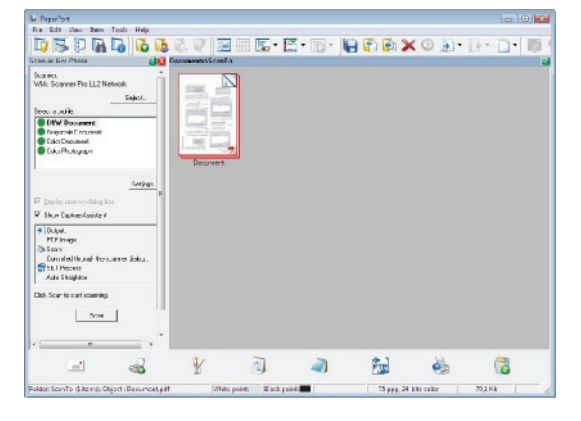

Bemærk

Hvis PaperPort softwaren ikke er installeret på din harddisk, vises det scannede billede i TIFF-format på skrivebordet.

To scan a document from PaperPort:

- 1 Klik på FILES>SCAN
- 2 Vælg den ønskede scanner, originalbakke eller fladscanner.

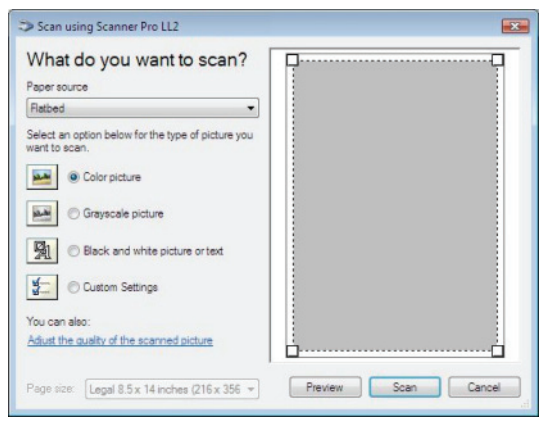

- 3 Indstil de avancerede egenskaber for scanning efter ønske ved at klikke på linket JUSTERE KVALITETEN AF DET INDSCANNEDE BILEDE.
- Indstil de ønskede parametre, og klik på 4 knappen OK.

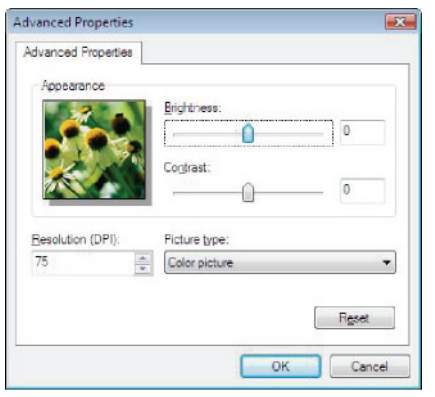

5 Klik på knappen SCAN, du kan følge den igangværende scanning på en skærm.

#### Software til genkendelse af tegn (OCR)

Ved hjælp af OCR-funktionen kan man omdanne papirdokument med tekst eller billede til en fil, der kan behandles i et tekstbehandlingsprogram.

OCR kan kun anvendes på trykte bogstaver, såsom udskrevne dokumenter eller maskinskrevet tekst. Du kan dog få gengivet en håndskrevet tekst uændret (en underskrift for eksempel) ved at vise den i en tekstboks.

Ud fra din maskinens omgivelser og faciliteten karaktergenkendelse udføres OCR-funktionen med trækog-slip af et dokument fra PaperPort-ikonet til hen til

Notepad-ikonet

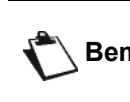

For yderligere information om brug af Bemærk denne software, henvises til online hjælp til softwaren.

2 - Pc-funktioner

#### Udskrivning

Du kan udskrive dine dokumenter via USB-forbindelsen eller trådløst via WLAN-forbindelsen.

Under installationen af Companion Suite Pro software installeres LASER PRO LL2 printerdriveren automatisk på din pc.

#### Udskrivning med multifunktionsmaskinen

Udskrivning af et dokument med multifunktionsmaskinen fra din pc er det samme som at udskrive et dokument i Windows.

- 1 Brug kommandoen **UDSKRIV** fra menuen **FILER** i det program, der er åbent på skærmen.
- 2 Vælg ikonet LASER PRO LL2 printer.

#### Udskrivning i dupleksmåde med multifunktionsmaskinen

FORSIGTIG

Maskinen giver mulighed for at udskrive et dokument i manuel dupleksmåde fra din pc.

I manuel dupleks garanteres der ikke for udskrivningskvaliteten og papirtransporten.

Hvis der opstår problemer med papiret, såsom en fold, æseløre eller lign., under udskrivningen af første side, bør man ikke anvende dette papir til manuel dupleks.
Når du ilægger papir, bedes du 'samle' papirkanten ved at stemme det op mod en flad overflade.

For at opnå det bedste resultat anbefaler vi, at du anvender papir af typen 80 g/m² A4 eller 20 lbs/m² Letter papir.

Sådan udskrives et dokument i manuel dupleksmåde:

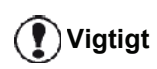

Dupleksudskrivning er kun tilgængelig i et papirformat, der kan håndteres af papirbakken. Den manuelle bakke kan ikke anvendes til at udskrive i dupleksmåde.

- 1 Brug kommandoen **UDSKRIV** fra menuen **FILER** i det program, der er åbent på skærmen.
- 2 Vælg ikonet LASER PRO LL2 printer.

3 Afkryds boksen **Duplex**, og vælg mellem de to hæftningsmåder:

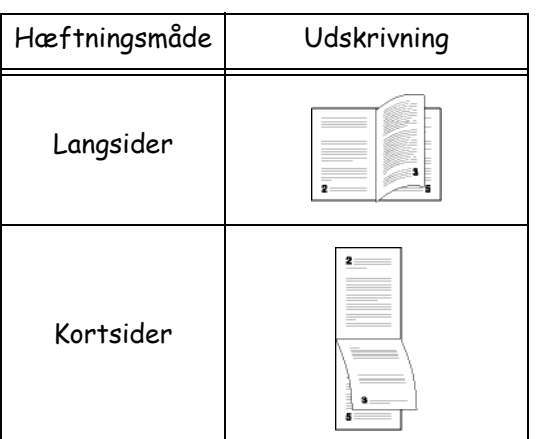

- 4 Klik på knappen **OK** for at starte udskrivningen.
- 5 Maskinen udskriver de ulige sider (fra den højeste ulige side til side 1) og LCD-skærmen viser:

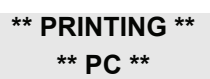

6 Når de ulige sider er udskrevet, viser LCDskærmen meddelelsen \*\*PUT THE PRINTED SHEETS IN THE PAPER TRAY WITH THE PRINTED SIDE VISIBLE...:

> \*\* PUT THE PRIN ... AND PRESS <OK>

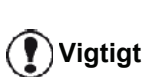

Pc'en genererer og udskriver en side, der forklarer, hvordan arkene lægges i igen for dupleks udskrivning. Læs denne side omhyggeligt, og læg den tilbage til de andre ark. Det er meget vigtigt, at du lægger forklaringsarket tilbage i papirbakken for at fortsætte udskrivningen korrekt.

 Placer arkene i papirbakken som angivet på forklaringsarket og nedenfor.
 Følgende illustrationer beskriver de nødvendige handlinger alt efter den valgte hæftningsmåde.

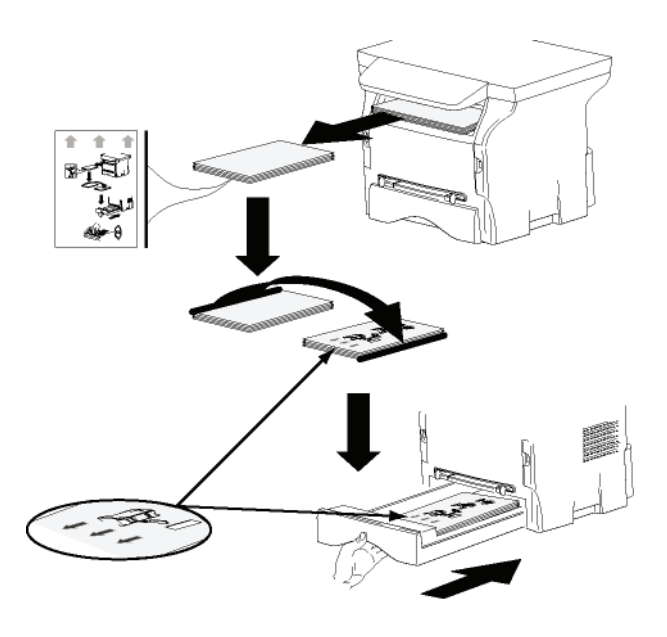

#### Kortsider

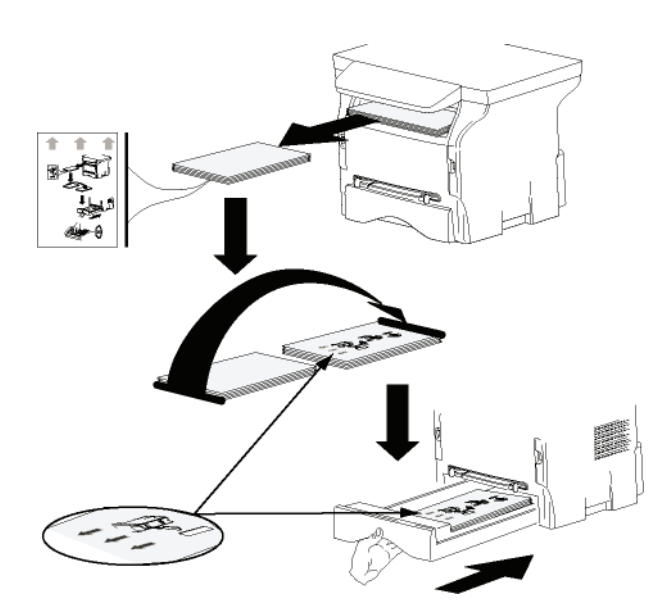

- 8 Tryk på **OK** på betjeningspanelet for at genoptage udskrivningen.
- **9** De lige sider bliver udskrevet på den anden side af arkene. Når alle siderne er udskrevet, fjernes forklaringsarket.

Vigtigt

Hvis der opstår papirstop eller papirformatfejl, annulleres jobbet. Du skal så sende jobbet til udskrivning igen.

## Adressebog

Med adressebogen kan du gemme numre på de kontakter, du hyppigst er i kontakt med. Med denne funktion kan du nemt finde din kontaktpersons nummer, når du skal sende en SMS eller en fax. Hvis du ønsker det, kan du printe en liste over de numre, der er gemt i adressebogen.

Du kan også danne grupper med kontaktpersoner i adressebogen. På den måde kan du samle en gruppe kontaktpersoner, for eksempel fra samme firma eller samme afdeling, som du ofte sender det samme dokument til.

## Tilføj en kontaktperson i maskinens adressebog

1 Klik på linket ADDRESS BOOK i vinduet MF DIRECTOR.

Adressebogen vises på skærmen.

|                         | [7]                          |                  |  |
|-------------------------|------------------------------|------------------|--|
|                         |                              |                  |  |
| New Properties Linkle   | Print                        |                  |  |
| MFPrinter Laser Pro LL2 | - Find in the list below -   |                  |  |
| - Windows               | Name                         | FAX              |  |
|                         | B denis<br>John<br>Workgroup | 33123123113<br># |  |
|                         |                              |                  |  |
|                         |                              |                  |  |
|                         |                              |                  |  |
|                         |                              |                  |  |

- 2 Marker maskinens adressebog.
- 3 Klik på NY, og vælg KONTAKT i den viste menu. Vinduet til indtastning af kontaktdata vises.

| NAME           |           |  |
|----------------|-----------|--|
| TEL            |           |  |
| RATE           | 39600 💌   |  |
| ASSOCIATED KEY | WITHOUT - |  |
|                |           |  |
|                |           |  |

4 Indtast kontaktnavnet så vel som fax- eller GSMtelefonnummer, faxtransmissionshastigheden med denne person og den tilhørende kortnummertast. Klik på **OK**.

Den nye kontaktperson er nu føjet til listen.

## Tilføj en kontaktgruppe til maskinens adressebog

1 Klik på linket ADRESS BOOK i vinduet MF DIRECTOR.

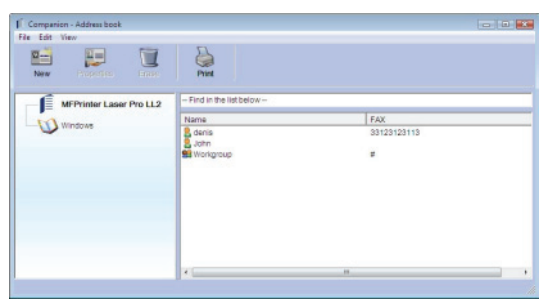

- 2 Marker maskinens adressebog.
- 3 Klik på Ny og vælg **GRUPPE** i den viste menu.

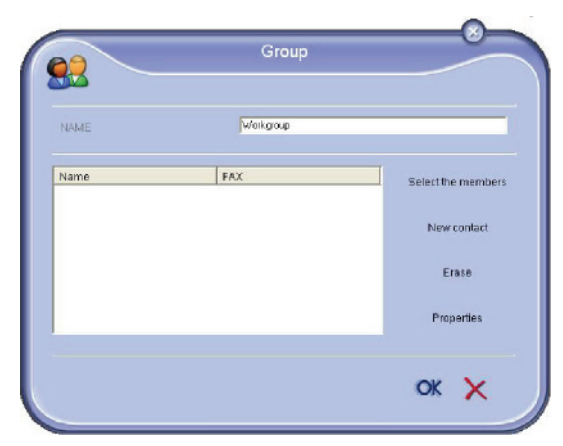

4 Skriv navnet på gruppen. Gruppen kan bestå af kontakter fra adressebogen eller af nye kontakter.

**Første eksempel**: gruppemedlemmer fra adressebogen. Klik på **VÆLG** MEDLEMMER.

#### Vinduet til valg af medlemmer vises.

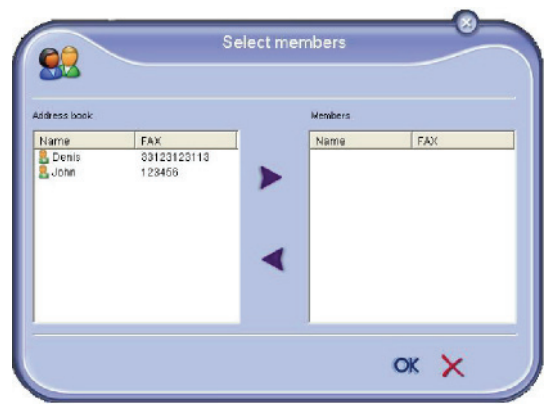

Vælg en kontakt eller en gruppe i området ADDRESS BOOK, klik på ► (for at tilføje en kontakt til gruppen kan du også dobbeltklikke på den). Klik på OK.

Andet eksempel: tilføje nye kontakter.

Klik på **Ny**, og tilføj så de personlige oplysninger for den nye kontakt på samme måde som ved tilføjelse af en kontakt.

5 Klik på **OK** når du er færdig med at definere gruppen.

Den nye gruppe er nu føjet til listen.

## Vedligeholdelse af adressebogen

Fra adressebogen kan du udføre forskellige handlinger:

- Udskrive en liste over kontaktpersoner i den adressebog,
- slette en kontakt eller en gruppe i din adressebog,
- søge efter en kontaktperson eller en gruppe af kontaktpersoner i adressebogen ved brug af det første bogstav i navnet,
- kontrollere dataark for en kontaktperson eller gruppe for at ændre dem.

#### Foretage ændringer i en kontakts oplysninger

- 1 Brug musen til at markere den kontakt, du vil ændre.
- 2 Klik på PARAMETRE.
- 3 Foretag de ønskede ændringer i vinduet **ADDRESS BOOK**.
- 4 Klik på OK.

#### Ændre en gruppe

- 1 Vælg gruppen på adressebogslisten.
- 2 Klik på PARAMETRE.
- 3 Foretag de ønskede ændringer.
- 4 Klik på OK.

#### Slet en kontakt eller en gruppe fra adressebogen

- 1 Brug musen til at markere navnet på den kontakt eller den gruppe, du vil slette.
- 2 Klik på SLET.

|   | Viatiat |
|---|---------|
| U | Vigtigt |

Når en kontaktperson slettes fra adressebogen, slettes denne også automatisk fra alle grupper, som personen er medlem af.

#### Udskrive adressebogen

 Klik på PRINT. Adressebogslisten bliver udskrevet på maskinen (hvis der ikke vælges en kontakt).

#### Importer eller eksporter en adressebog

#### Gem / eksporter din adressebog

Med denne funktion kan man gemme adressebogen i en fil i formatet EAB.

- 1 Vælg EXPORT i menuen FILE i vinduet ADDRESS BOOK.
- 2 Skriv navnet på filen, og vælg en destinationsmappe, og klik derefter på **SAVE**.

#### Importer en adressebog

Import af en adressebog gør det muligt at udveksle en adressebog mellem to enheder, uden at skulle indtaste kontakterne én efter én manuelt. Adressebøger kan

## LFF6050

importeres fra filer i formatet EAB. EAB-filer dannes automatisk, når man foretager en eksport.

Vigtigt

Hele adressebogen bliver erstattet af den importerede adressebog.

- 1 Vælg IMPORT i menuen FILE i vinduet ADDRESS BOOK.
- 2 Marker den fil, der skal importeres, og klik på OPEN.

## Faxkommunikationer

Med faxkommunikation kan du:

- sende dokumenter som fax enten fra en af maskinens scannere, fra pc'ens harddisk eller fra skærmen på din pc,
- modtage dokumenter via fax,
- overvåge kommunikationer ved at anvende forskellige tjenester: udbakke, indbakke, sendte dokumenter, sendejournal og modtagejournal.

Der findes indstillinger, hvormed man kan ændre terminalens handlinger med hensyn til faxkommunikation. Du kan ændre disse indstillinger i forhold til dine ønsker for faxkommunikation. For at gøre dette, gå til afsnit **Faxindstillinger**, side 67.

#### Præsentation af vinduet Fax

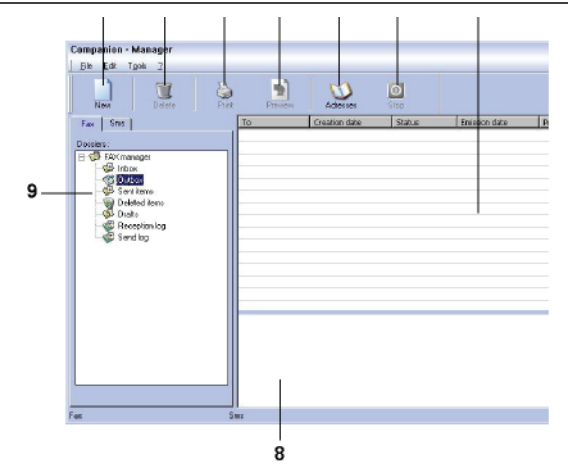

| Element | Handling                                                                                                    |
|---------|----------------------------------------------------------------------------------------------------|
| 1       | Oprette en ny fax, der skal sendes.                                                                                                    |
| 2       | Slette en fax ved brug af<br>faxstyringsprogrammet. Dette gælder dog<br>ikke for mapperne SENT LOG og RECEPTION<br>LOG hvor denne kommando medfører, at<br>journalerne slettes totalt. |
| 3       | Udskrive en fax fra en mappe i faxstyringsprogrammet.                                                                                                    |
| 4       | Få vist en fax i eksempelvinduet.                                                                                                    |
| 5       | Adgang til adressebogen.                                                                                                    |
| 6       | Stoppe en faxtransmission (kun aktiv for udbakken).                                                                                                    |
| 7       | Få vist samtlige fax, der er lagret i en valgt mappe under faxstyringsprogrammet.                                                                                                    |
| 8       | Faxoversigt.                                                                                                    |
| 9       | Mapper til Faxstyring.                                                                                                    |

#### Sende en fax

### Sende en fax fra harddisken eller fra maskinen

- 1 Klik på ikonet 💭 i vinduet MF DIRECTOR
- 2 Klik på Ny og dernæst på FAX.

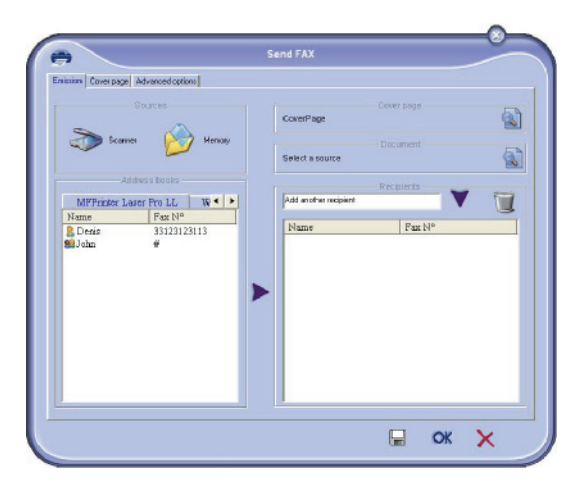

- 3 I området for KILDER vælges SCANNER, hvis dokumentet er i papirformat eller LAGER, hvis dokumentet er et fildokument på harddisken (denne fil skal være i TIFF- eller FAX-format).
- 4 For at sende din fax til en kontakt indtastes hans/ hendes nummer i feltet MODTAGERE, og klik på ▼, eller vælg en kontakt (eller gruppe) fra en af adressebøgerne i feltet ADDRESS BOOK og klik på knappen ►.

Gentag denne handling så mange gange, som det er nødvendigt (brug knappen med til at slette en kontakt fra listen over kontakter).

Indstil eventuelt de avancerede optioner (forsinket afsendelse og opløsning) under fanen
 AVANCEREDE TILVALG.

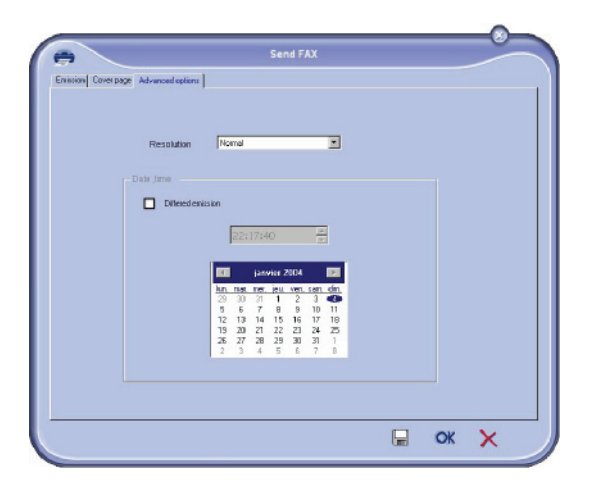

- 6 For at tilføje en forside, vælges fanebladet FORSIDE, afkryds dernæst feltet MED FORSIDE. Vælg hvilken forside, du vil tilføje fra menuen i rullepanelet, eller lav en ny. For flere oplysninger, gå til afsnit Forside, side 69.
- 7 Klik på **OK** for at sende faxen til alle kontakter på din kontaktliste.

Hvis du ønsker det, kan du dernæst se afsendelsesinstruktionen i udbakken.

#### Sende et faxdokument fra et program

Med denne metode kan du sende et dokument direkte, som er oprettet i et tekstbehandlingsprogram, uden først at udskrive det.

 Fra tekstbehandlingsprogrammet vælges FILER > UDSKRIV.

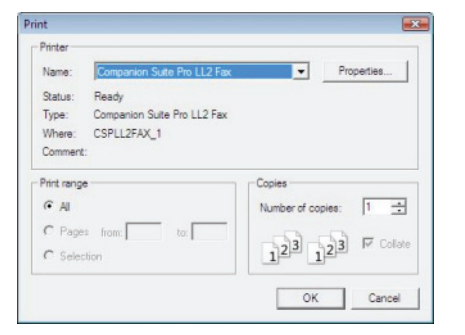

2 Vælg printeren **COMPANION SUITE FAX** og klik på **OK**. Faxvinduet bliver vist.

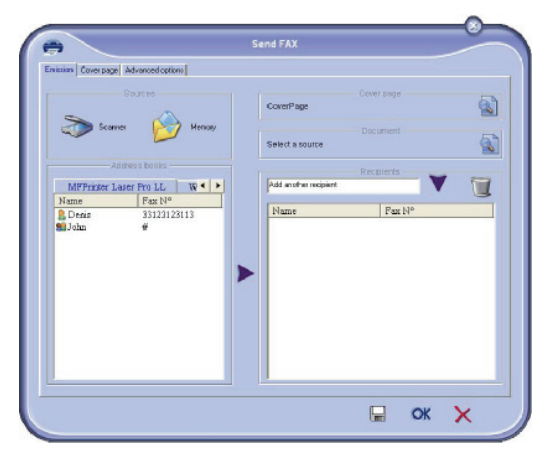

3 For at sende din fax til en kontakt indtastes hans/ hendes nummer i feltet **MODTAGERE**, og klik på ♥, eller vælg en kontakt (eller gruppe) fra en af adressebøgerne i feltet **ADDRESS BOOK**, og klik på knappen ►.

Gentag denne handling lige så mange gange som nødvendigt (brug knappen provider for at slette en kontaktperson fra listen over kontakter).

- 4 Indstil eventuelt de avancerede optioner (forsinket afsendelse og opløsning) under fanen AVANCEREDE TILVALG.
- 5 For at tilføje en forside, vælges fanebladet FORSIDE, afkryds dernæst feltet MED FORSIDE. Vælg hvilken forside, du vil tilføje fra menuen i rullepanelet, eller lav en ny. For flere oplysninger, gå til afsnit Forside, side 69.
- 6 Klik på **OK** for at sende faxen til alle kontakter på din kontaktliste.

Hvis du ønsker det, kan du dernæst se afsendelsesinstruktionen i udbakken.

#### Modtage en fax

Vinduerne **MF Manager** og **MF Director** bekræfter modtagelsen af et faxdokument med forskellige

beskeder. Ikonet - vises nederst i vinduet MF Manager

og ikonet 😚 vises på skærmens proceslinje.

Du kan nu automatisk udskrive faxdokumenter ved modtagelsen. For at kunne det, skal denne parameter defineres (gå til afsnit **Faxindstillinger**, side 67).

#### Opfølgning på faxkommunikationer

Opfølgning på faxkommunikationer foretages ved hjælp af:

- en udboks,
- en indboks,
- en hukommelse for sendte elementer,
- en transmissionsjournal,
- en journal over modtagelser.

Med disse servicefunktioner kan man få information over al kommunikation på maskinen, både afsendelser og modtagelser.

Sende- og modtagelsesjournalerne udskrives automatisk, når indholdet fylder en side. Når maskinen har foretaget den automatiske udskrivning, oprettes en ny journal.

#### Udboksen

I udboksen for faxdokumenter er der følgende:

- igangværende afsendelser,
- forsinkede afsendelser,
- opkald, med flere opkaldsforsøg, og som snart forsøges gentaget,
- afbrudte opkald (opkald som ikke er gået igennem).

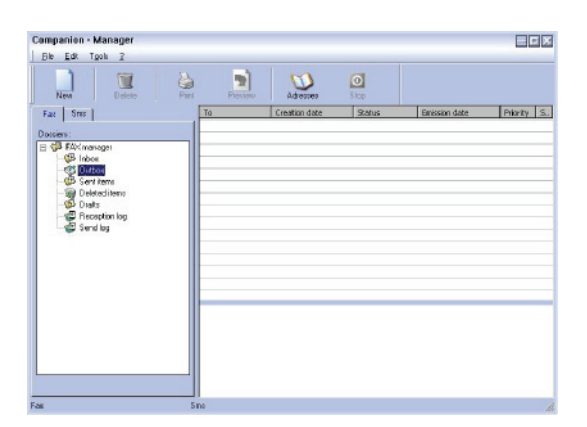

Opkaldene ordnes i den rækkefølge, hvori de udføres.

Afbrudte opkald opføres sidst på listen, således er de lettere at finde, hvis du vil behandle dem igen (nyt opkald) eller slette dem.

## Hukommelsen for sendte transmissioner (sendte elementer)

I hukommelsen for udgående transmissioner kan man lagre sendte faxdokumenter.

Informationer i hukommelsen for afsendt fax er:

- faxmodtageren,
- dato for faxdokumentets oprettelse,
- dato for faxdokumentets afsendelse,
- størrelsen på faxdokumentet.

#### Journal for udboks

I udboksjournalen kan du bevare historikken over alle faxtransmissioner (gennemførte og mislykkedes), som din maskine har udført. Journalen udskrives automatisk, når en side er fuld.

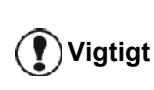

Med knappen **SLET** slettes hele journalen og ikke blot en eller flere markerede dokumenter.

Informationer i journalen er:

- faxmodtageren,
- dato for faxdokumentets afsendelse,
- faxdokumentets status (sendt, afvist, ...)

#### Modtagejournal

På modtagejournalen kan du bevare historikken over alle faxtransmissioner modtaget på din maskine. Journalen udskrives automatisk, når en side er fuld.

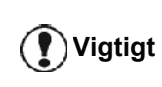

Med knappen **SLET** slettes hele journalen og ikke blot en eller flere markerede dokumenter.

Informationer i modtagejournalen er:

- faxafsenderen,
- dato for faxdokumentets modtagelse,
- status for faxdokumentet.

#### Faxindstillinger

#### Adgang til faxindstillinger

- 1 Klik på ikonet 🧊 i vinduet MF DIRECTOR
- 2 Vælg TOOLS > OPTION > FAX.
- 3 Foretag de ønskede indstillinger i henhold til de nedenstående beskrivelser af parametrene, og klik på OK.
### Beskrivelse af fanebladet LOGGER OG RAPPORTER Beskrivelse af fanebladet FAX PARAMETRE

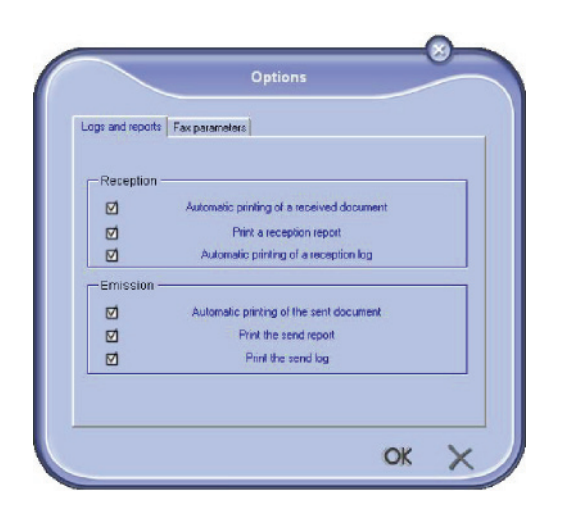

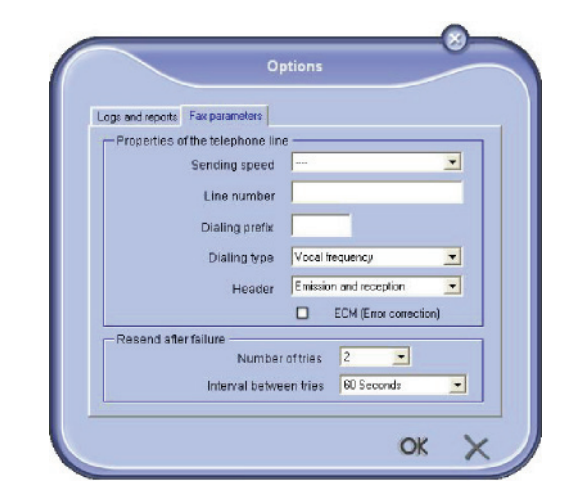

| Option                                          | Beskrivelse                                                         |
|-------------------------------------------------|---------------------------------------------------------------------|
| Automatic printing of<br>a received<br>document | Faxdokumentet udskrives<br>automatisk ved modtagelsen.              |
| Print modtager<br>rapport                       | Der udskrives en rapport ved<br>modtagelse af hvert<br>faxdokument. |
| Automatisk printing af modtager log             | Journaler udskrives automatisk,<br>når indholdet fylder en side.    |
| Automatisk printing af sendt dokument           | Faxdokumentet udskrives automatisk efter afsendelse.                |
| Print sende rapport                             | En senderapport udskrives hver gang en fax er sendt.                |
| Print sende log                                 | Journaler udskrives automatisk,<br>når indholdet fylder en side.    |

| Option                    | Beskrivelse                                                                                                    |
|---------------------------|----------------------------------------------------------------------------------------------------|
| Sende hastighed           | Standard<br>transmissionshastighed ved<br>faxdokumenter.                                                                                                    |
| Linje nummer              | Linjenummeret, som din<br>maskinen er forbundet til.                                                                                                    |
| Vælg forkode              | Dette forvalgsnummer<br>indsættes automatisk foran<br>nummeret, inden en<br>transmission sendes via denne<br>linje.                                                                                                    |
| Opkalds type              | Skal være sat op i<br>overensstemmelse med den<br>type telefoncentral, maskinen er<br>tilsluttet.                                                                                                    |
| Header                    | Viser en identifikationslinje for<br>kommunikationen (LIC) på alle<br>afsendte eller modtagne<br>dokumenter.                                                                                                    |
| ECM                       | Korrigerer kommunikationsfejl,<br>der skyldes forstyrrelser på<br>linjen. Denne indstilling sikrer, at<br>dokumenterne modtages fuldt<br>og helt. Imidlertid kan det<br>medføre, at kommunikationen<br>varer længere, hvis der er støj<br>på linjen. |
| Antal af forsøg           | Antal opkaldsforsøg, som<br>terminalen skal foretage, hvis<br>transmissionen fejler.                                                                                                    |
| Interval mellem<br>forsøg | Varighed mellem to opkaldsforsøg.                                                                                                    |

### Forside

Forsiden er en del af dokumentet, som genereres automatisk i maskinen, og hvor på der er informationer om afsender, modtager, dato og afsendelsestidspunkt, kommentarer, osv.

Denne side kan transmitteres selvstændigt eller forud for, men altid i forbindelse med, et faxdokument. Man kan sende et dokument med en forside enten fra multifunktionsmaskinen eller fra pc'en. I det sidste tilfælde, kan du selv vælge en del af oplysningerne på forsiden, når du opretter transmissionen. Man skal lave en skabelon til forsiden for at bruge den sammen med en transmission. Men når forsideskabelonen én gang er oprettet, kan den bruges uendeligt.

Med terminalen kan du oprette og personalisere flere skabeloner til forsider, således at du kan vælge blandt dem, når du afsender en fax.

### Oprette en skabelon til en forside

Når man opretter en forside, kan man oprette en skabelon, hvor felterne (faxnummer, bemærkninger, emne, osv.) kan udfyldes automatisk af faxprogrammet alt efter, hvilke informationer, der ligger for hver enkelt dokumentmodtager.

Oprettelse af en sådan forsideskabelon foregår i to trin:

- Første trin: Man laver et baggrundsbillede med logoer og den ønskede opsætning.
- Andet trin: Indsæt felter, som man ønsker, skal vises på forsiden: faxnummer, bemærkninger, emne, osv. Som tidligere nævnt udfyldes disse felter af faxprogrammet, når faxen sendes.

**Vedr. første trin**: man kan oprette et baggrundsbillede på to forskellige måder:

Du kan enten

 Option (A): Tegne baggrundsbilledet i dit foretrukne program (som Word, Excel,...),

### ELLER

• Option (**B**): Scanne et stykke papir med den ønskede opsætning af forsiden.

Specielt om mulighederne A og B:

 Option (A): Åben det program, hvori du vil redigere baggrunden (Word, Wordpad ...). Tegn baggrundsillustrationen, og udskriv dokumentet på printeren "Companion Suite Fax". På dette tidspunkt vises dialogboksen MFSendFax:

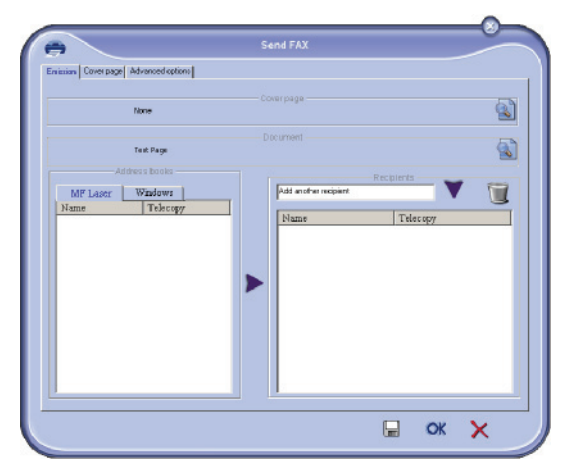

Føj alle modtagerne til listen over modtagere. Klik på fanebladet **Avancerebe TILVALG**, og vælg opløsningen **FINE** som vist nedenfor:

| Envision Cover page | Advanced options |                                    |                |  |  |
|---------------------|------------------|------------------------------------|----------------|--|--|
|                     |                  |                                    |                |  |  |
|                     | Resolution       | Nomal                              |                |  |  |
|                     | Date time        |                                    |                |  |  |
|                     | <b>_</b> 5       | end Later                          |                |  |  |
|                     |                  | 3:12:21 PM                         | =              |  |  |
|                     |                  |                                    | _              |  |  |
|                     |                  | April, 2006<br>Sun Mon Tue Wed Tha | Ti Sat         |  |  |
|                     |                  | 26 27 28 29 30<br>2 3 4 5 5        | 1 1<br>7 8     |  |  |
|                     |                  | 16 17 18 19 <b>()</b>              | 21 22<br>28 29 |  |  |
|                     |                  | 30 1 2 3 4                         | 5 6            |  |  |
|                     |                  |                                    |                |  |  |
|                     |                  |                                    |                |  |  |

Klik derefter på knappen **SAVE AS DRAFT** i det nederste højre hjørne (kassette-ikon). Baggrundsbilledet er nu oprettet i mappen C:\Program Files\Companion Suite Pro LL \Documents\FAX\Temporary og har filetypenavnet .fax Option (**B**): Start **MFMANAGER**, markér **Ny FAX**, og vælg scannerkilden som vist nedenfor:

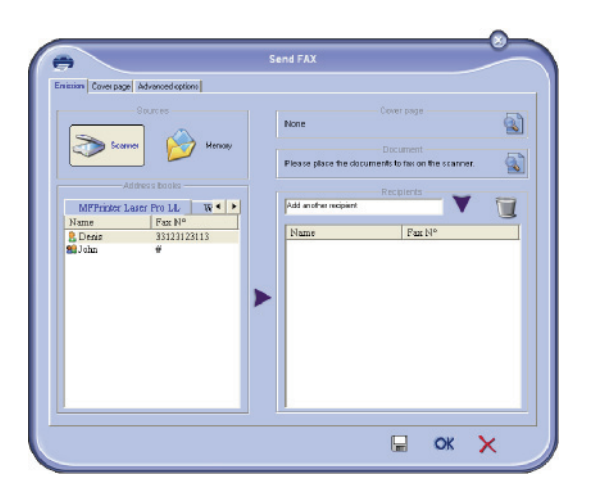

Føj alle modtagerne til listen over modtagere. Klik på fanebladet **AVANCEREDE TILVALG**, og vælg opløsningen **FINE** som vist nedenfor:

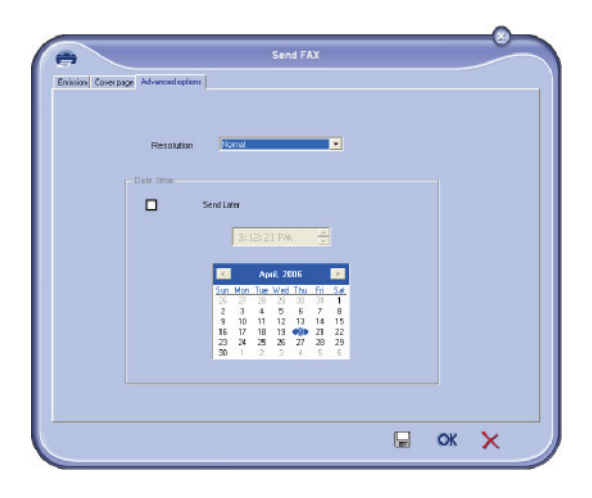

Klik derefter på knappen **SAVE AS DRAFT** i det nederste højre hjørne (kassette-ikon).

Baggrundsbilledet er nu oprettet i mappen C:\Program Files\Companion Suite Pro LL

2\Documents\FAX\Temporary og har filtypenavnet .fax.

Hvad enten du har valgt **A** eller **B**, får du et baggrundsbillede med filtypenavnet .fax, som bliver gemt i mappen C:\Program Files \Companion Suite Pro LL 2\Documents\FAX\Temporary.

→ Du kan nu gå videre med det andet trin lige her under.

### For andet trin:

Nu da baggrundsbilledet er oprettet i mappen i C:\Program Files\Companion Suite Pro LM\Documents\FAX\Temporary, kan du tilføje felter øverst på baggrundsbilledet.

Følg fremgangsmåden nedenfor:

- (a) Åben MFManager, markér New Fax, klik på fanebladet Cover Page, og klik på afkrydsningsfeltet With the cover page.
- (b) Klik på knappen New, dette viser et nyt vindue med titlen Creation of the cover page.
- (c) Tryk på knappen Open i værktøjslinjen, skift filfilteret til \*.fax, og fortsæt indtil mappen C:\Program Files\Companion Suite Pro LM \Documents\FAX\Temporary, som indeholder det baggrundsbillede, der blev oprettet i første trin.
- (d) Klik på knappen Fields i værktøjslinjen. Der vises nu et vindue, hvor man kan føje felter øverst på baggrundsbilledet.
- (e) Klik på knappen Save for at gemme forsideskabelonen, og gå ud af vinduet.
- (f) Vinduet New Fax vises. Det er nu muligt at vælge den ønskede forsidemodel. Ved at dobbelt-klikke på oversigtens nederste højre hjørne åbnes et nyt vindue, som viser en oversigt over forsiden, hvor felterne er udfyldt med oplysninger om modtageren.

### Oprettelse af en forside

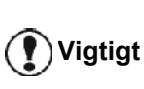

Man skal lave en skabelon til en forside, før afsendelse af en fax sammen med den.

- 1 Fra fanebladet **Forside** klikkes på knappen **Ny**.
- 2 Vælg modellen for den forside du har oprettet ved brug af menuen **FILE**.

Et vindue med modelforsiden, du har oprettet, bliver vist:

| 16 YORY | Fields of the cover pr               | age ?                                             |                           |                               |                                                                                                   |
|---------|--------------------------------------|---------------------------------------------------|---------------------------|-------------------------------|---------------------------------------------------------------------------------------------------|
| Open    | i an                                 | Rinds.                                            | Zanir                     | )<br>Mininize                 |                                                                                                   |
|         |                                      | 6                                                 | Date :                    | Date<br>Time                  | چې (مغطوناند، مور. Number of pages                                                                |
| [       | Recipient :<br>Name/ Endname         | Recipient :                                       | Company                   | Souther<br>Name (             | : Sender : Company<br>Reference : Sender : Name                                                   |
| I       |                                      |                                                   |                           |                               |                                                                                                   |
|         | Hermonike -                          | Recipient : F                                     | AX Number                 | Pro ou                        | ester: Sender : FAX Number                                                                        |
|         | Hermonius -<br>Final adéres :<br>Sab | Recipient : F<br>Recipient : E<br>oject : Subject | AX Number<br>mail address | Pro nu<br>Phone n<br>Parost a | www. Sender : FAX Number<br>www.rr : Sender : Telephone number<br>adexis : Sender : Email address |

3 Klik på ikonet sfor at få vist de tilgængelige felter.

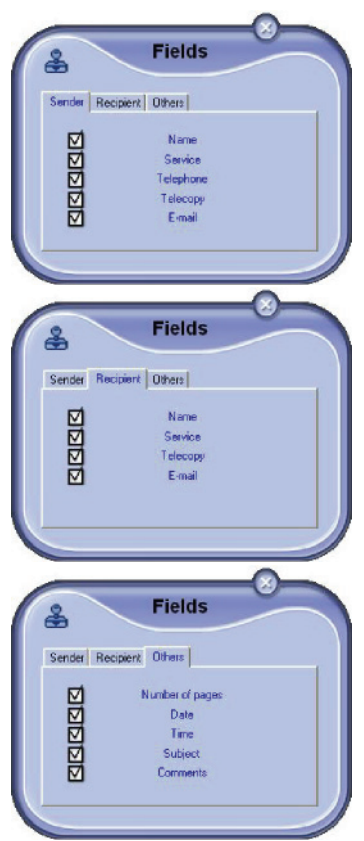

For at tilføje et felt, fortsættes på følgende måde: - vælg feltet, du vil indsætte, ved at klikke på feltpaletten. Et stempel erstatter musemarkøren. - Klik på placeringen, hvor du vil sætte feltet på modellen.

- Du kan flytte eller forstørre feltet efter ønske.

**Tilret rammen omkring dit felt, så det** bliver lettere at læse teksten.

4 Gem forsiden, når felterne er indsat.

Denne forside kan vælges fra fanebladet FORSIDE fra vinduet send en fax.

### Beskrivelse af fanen FORSIDE

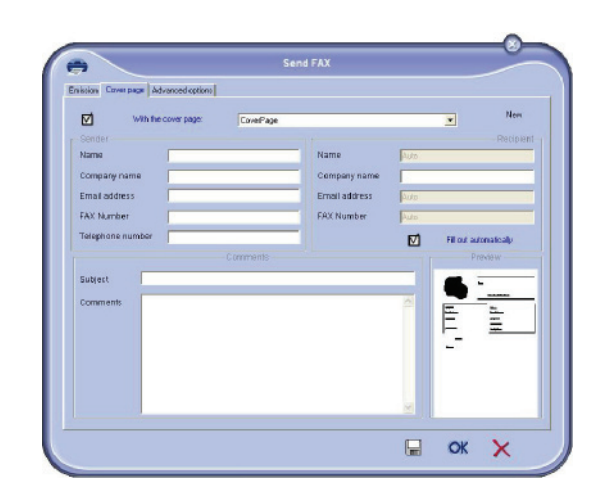

| Felt                               | Beskrivelse                                                                                                    |
|------------------------------------|----------------------------------------------------------------------------------------------------|
| Navn på forsiden                   | Er enten navnet på<br>standardsiden, eller du kan<br>vælge, hvilken side, der passer<br>dig.                                                                                                    |
| Afsender                           | Her kan du skrive afsenderens<br>detaljer.                                                                                                    |
| Modtager: Navn,<br>Firma, Afdeling | Her kan du skrive modtagerens<br>detaljer.<br>Hvis ordet Auto findes i et felt,<br>bliver feltet automatisk<br>opdateret i forbindelse med<br>afsendelsen, hvis modtageren<br>findes i adressebogen, i<br>favoritter, i en gruppe eller på en<br>distributionsliste. |
| Bemærkninger                       | Dette vindue har de samme<br>basisfunktioner som et<br>tekstredigeringsprogram, så her<br>kan man skrive en tekst som<br>kommer til at stå på forsiden.                                                                                                    |
| Oversigtsbillede af templaten      | På oversigtsbillede kan man se<br>den forside, du skal til at sende.                                                                                                    |

# SMS-kommunikationer

Fra din pc kan du sende SMS til en enkelt modtager eller til flere modtagere ved brug af distributionsgrupperne. Man kan følge sendte beskeder gennem udbakken, sendejournalen og sendehukommelsen (afsendte emner).

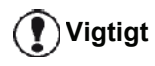

Om SMS-servicen er tilgængelig afhænger af landet og udbyderne.

# Præsentation af vinduet SMS

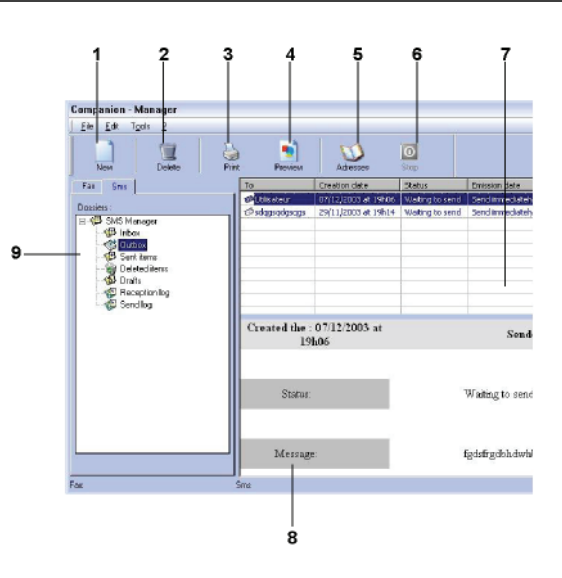

| Element | Handling                                                                                                    |
|---------|----------------------------------------------------------------------------------------------------|
| 1       | Skrive en SMS                                                                                                    |
| 2       | Slette en SMS fra en mappe i SMS<br>styringsprogrammet. Det gælder for<br>mappen SEND LOG, at denne kommando<br>sletter hele journalen. |
| 3       | Udskrive en SMS fra en mappe i SMS styringsprogrammet.                                                                                  |
| 4       | Få vist en SMS med i Oversigtsvinduet.                                                                                                  |
| 5       | Adgang til adressebogen.                                                                                                    |
| 6       | Stoppe en SMS-transmission (kun aktiv for udbakken)                                                                                     |
| 7       | Få vist samtlige SMS'er, der er lagret i en<br>valgt mappe under<br>faxstyringsprogrammet.                                              |
| 8       | Oversigt over SMS                                                                                                    |
| 9       | Mapper til SMS styring.                                                                                                    |

## Send en SMS

- 1 Klik på ikonet SMS 🕘 i vinduet **MF Director**.
- 2 Klik på Ny og dernæst på SMS.

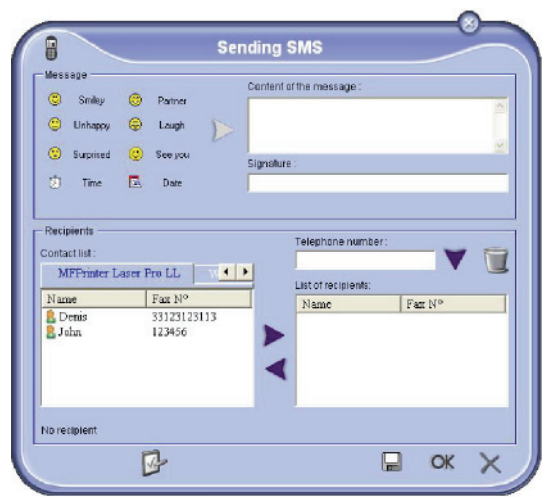

3 Indtast din meddelelse i feltet INDHOLD AF BESKED, der gives til dette formål.

Du kan bruge **knapper** og **"smiley"** placeret til venstre for indtastningsfeltet for at personliggøre din besked, eller til automatisk at indsætte dato og tidspunkt.

 For at sende din SMS til en kontakt indtastes hans/ hendes nummer i feltet TELEFONNUMMER, og klik på
 ▼, eller vælg en modtager (eller gruppe) fra en af adressebøgerne i feltet KONTAKTLISTE og klik på knappen ►.

Gentag denne handling så mange gange, som det er nødvendigt (brug knappen 📷 til at slette en kontakt fra listen over kontakter).

5 Modificér eventuelt de avancerede indstillinger (for forsinket forsendelse, eller for at ændre på en SMS's prioritet), ved at trykke på knappen

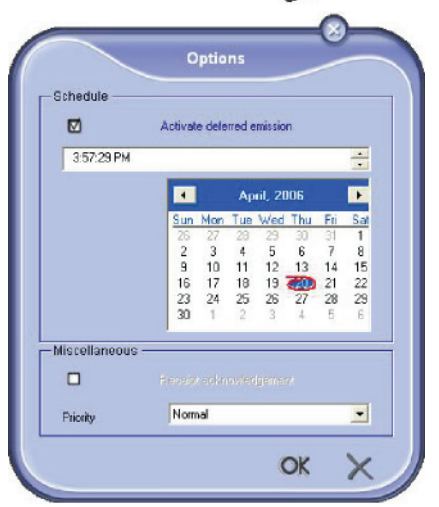

AVANCEREDE TILVALG (

6 Klik på **OK** for at sende SMS'en til alle kontakter på din kontaktliste.

Hvis du ønsker det, kan du dernæst se afsendelsesinstruktionen i udbakken.

# **Opfølgning på SMS**

Opfølgning på SMS foretages ved hjælp af:

- en udboks,
- en hukommelse for sendte elementer,
- en sendejournal.

Med disse tjenester kan man nøjagtigt følge maskinens aktiviteter med hensyn til kommunikationer.

Journalerne udskrives automatisk, når indholdet fylder en side. Når maskinen har foretaget den automatiske udskrift, oprettes en ny journal.

### Udboksen

Følgende er grupperet i udboksen for SMS:

- igangværende opkald,
- forsinkede opkald,
- opkald, med flere opkaldsforsøg og som snart forsøges gentaget,
- opkald, som er blevet afvist.

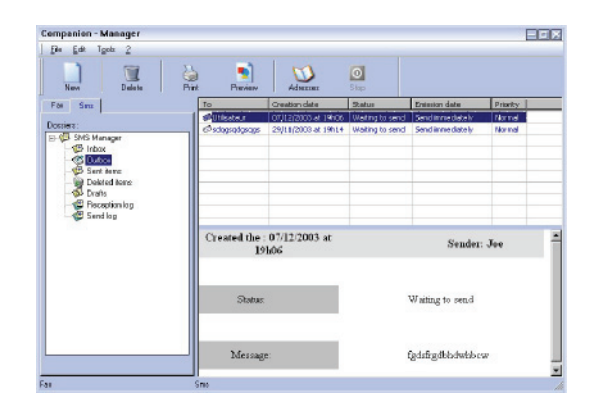

# Journal for udboks

I udboksjournalen kan du bevare historikken over alle SMS-kommunikationer (gennemførte og mislykkedes), som din maskine har udført. Journalen udskrives automatisk, når en side er fuld.

1 Vigtigt

Med knappen **SLET** slettes hele journalen og ikke blot en eller flere markerede dokumenter.

Informationer i journalen er:

- SMS-modtageren,
- sendedato for SMS,
- status for SMS (sendte, afviste, ...).

# Hukommelsen for udgående opkald (sendte elementer)

I hukommelsen for udgående opkald kan man lagre sendte SMS'er.

Informationer i hukommelsen 'sendt' er:

- SMS-modtageren,
- dato for oprettelse af SMS'en,
- sendedato for SMS,
- størrelsen af SMS'en.

### Indstillinger for SMS

### Adgang til SMS-indstillinger

1 Klik på ikonet SMS

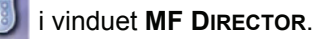

- 2 Vælg Tools > OPTIONS > SMS.
- 3 Foretag de ønskede indstillinger i henhold til de nedenstående beskrivelser af parametrene, og klik på OK.

### Beskrivelse af fanen LOGGER OG RAPPORTER

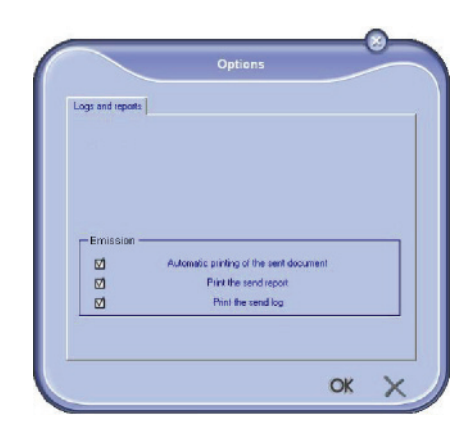

| Option                                | Beskrivelse                                                      |
|---------------------------------------|------------------------------------------------------------------|
| Automatisk printing af sendt dokument | SMS'en udskrives automatisk,<br>når den er sendt.                |
| Printing sende<br>rapport             | En senderapport udskrives,<br>hver gang en SMS er sendt.         |
| Printing sende log                    | Journaler udskrives automatisk,<br>når indholdet fylder en side. |

# Afinstallation af softwaren

Dette afsnit beskriver følgende installationsprocedurer:

- fuld afinstallation af softwaren Companion Suite Pro,
- kun afinstallation af drivere.

## Afinstaller softwaren fra din pc

Tænd for pc'en. Åbn en kontosession med administratorrettigheder.

Kør sletning af programmer fra menuen START >ALLE PROGRAMMER >COMPANION SUITE > COMPANION SUITE PRO LL2 > AFINSTALLER.

 Der vises en bekræftelsesskærm. Klik på knappen JA for at fortsætte med sletning af programmet Companion Suite Pro.

| rindows instant | 51'            |                      | 23    |
|-----------------|----------------|----------------------|-------|
| Are you su      | ire you want t | o uninstall this pro | duct? |
|                 |                |                      |       |

2 Afinstallation af programmet starter. Du kan fortryde afinstallationen ved at klikke på **ANNULLER.** 

| ompai | nion Suite P | ro LL2        |                 |              |         |
|-------|--------------|---------------|-----------------|--------------|---------|
| 12    | Please wait  | while Windows | configures Comp | panion Suite | Pro LL2 |
| _     |              | _             |                 |              | Cancel  |

3 Klik på knappen OK.

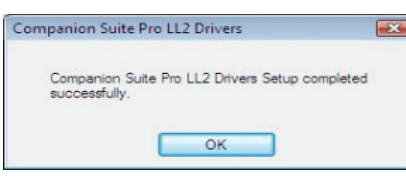

4 Du skal genstarte dit system ved afslutningen af denne proces. Klik på knappen **JA**.

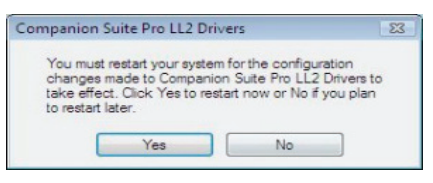

# Afinstaller driverne fra din pc

Tænd for pc'en. Åbn en kontosession med administratorrettigheder.

Afhængigt af hvilken installationsmåde der er anvendt, vælges den krævede afinstallationsmåde:

- Hvis du har installeret driverne med Companion Suite Pro software, se afsnittet Afinstallation af drivere ved brug af Companion Suite Pro softwaren.
- Hvis du har installeret driverne manuelt, se afsnittet Manuel afinstallation af drivere.

### *Afinstallation af drivere ved brug af Companion Suite Pro softwaren*

Kør sletning af programmer fra menuen **Start** >**ALLE** PROGRAMMER **>COMPANION SUITE >COMPANION SUITE PRO LL2 > AFINSTALLER**.

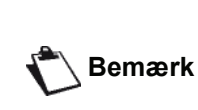

Du kan også afinstallere Companion Suite Pro LL2 drivere ved brug af Windowsfunktionen TILFØJ/FJERN PROGRAMMER i kontrolpanelet.

1 Der vises en bekræftelsesskærm. Klik på knappen JA for at fortsætte med sletning af drivere til programmet COMPANION SUITE PRO LL2.

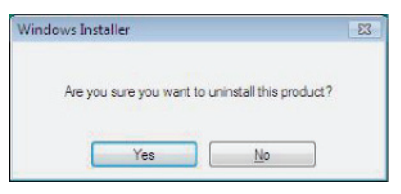

2 Afinstallation af programmet starter. Du kan fortryde afinstallationen ved at klikke på **ANNULLER.** 

| ompanion Suite Pro LL2              |                           |
|-------------------------------------|---------------------------|
| Please wait while Windows configure | s Companion Suite Pro LL2 |
|                                     |                           |
|                                     |                           |
|                                     |                           |

### Manuel afinstallation af drivere

Følgende drivere skal fjernes:

- printerdriver
- scannerdriver
- modemdriver

Sådan fjernes printerdriveren:

- Åbn vinduet PRINTERE (START > KONTROLPANEL
  PRINTERE OG FAXENHEDER eller START
  KONTROLPANEL > HARDWARE OG LYD > PRINTERE, afhængigt af det operative system).
- 2 Slet ikonet LASER PRO LL2.
- 3 I vinduet **PRINTERE** højreklikkes med musen, og vælg **Kør som ADMINISTRATOR > SERVEREGENSKABER**.
- 4 Vælg fanen DRIVERE.
- 5 Vælg driveren LASER PRO LL2, og klik på knappen FJERN.

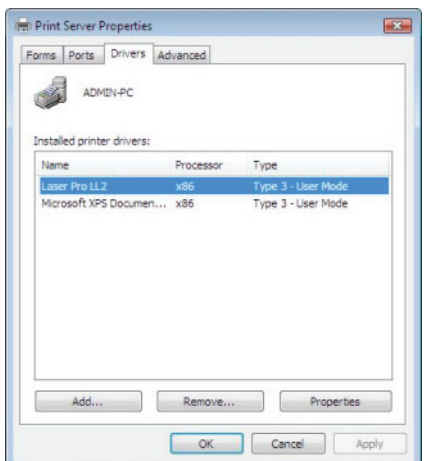

6 Vælg optionen FJERN DRIVERNE OG DRIVERPAKKERNE, og klik på knappen OK.

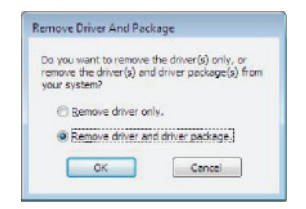

- 7 Der vises en bekræftelsesskærm. Klik på knappen JA for at fortsætte.
- 8 Klik på knappen SLET for at bekræfte sletningen.

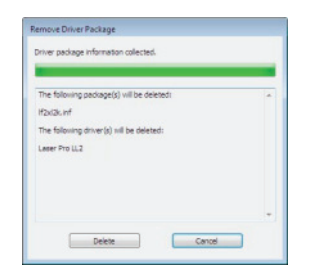

Sådan fjernes scanner- og modem drivere:

 Åbn vinduet ENHEDSHÅNDTERING (START >KONTROLPANEL > SYSTEM > HARDWARE > ENHEDSHÅNDTERING eller START >KONTROLPANEL > HARDWARE OG LYD> ENHEDSHÅNDTERING, afhængigt af det operative system).

| Device Manager                         |  |
|----------------------------------------|--|
| File Action View Help                  |  |
| ++ = = = = = 4 = 4 = 4 = 5             |  |
| admin-PC                               |  |
| Companion Suite Modern                 |  |
| 🗈 👘 Computer                           |  |
| ii) The Disk drives                    |  |
| 🚯 🎭 Display adapters                   |  |
| DVD/CD-ROM drives                      |  |
| E I Floppy disk drives                 |  |
| Floppy drive controllers               |  |
|                                        |  |
| 🕀 📲 Imaging devices                    |  |
| ⊕ Køyboards                            |  |
| ⊕- A Mice and other pointing devices   |  |
| 😥 🚰 Moderns                            |  |
| B Monitors                             |  |
| 👔 💇 Network adapters                   |  |
| De Other devices                       |  |
| MFPrinter Laser Pro LL2                |  |
| Portable Devices                       |  |
| ······································ |  |
| Processors                             |  |
| Sound, video and game controllers      |  |
|                                        |  |
| 🕀 👫 System devices                     |  |
| 🚊 🟺 Universal Serial Bus controllers   |  |
|                                        |  |
|                                        |  |
|                                        |  |
|                                        |  |
|                                        |  |

- 2 I undermenuen ANDRE ENHEDER vælges elementet MF PRINTER LASER PRO LL2, og højreklik på musen.
- **3** Vælg **AFINSTALLER** i menuen, og venstreklik med musen.

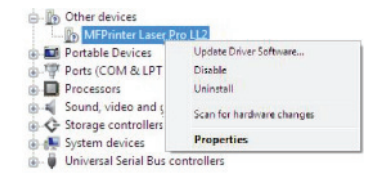

- 4 Klik på knappen **OK** for at bekræfte sletningen.
- 5 I undermenuen IMAGING DEVICES vælges elementet SCANNER PRO LL2, og højreklik på musen.
- 6 Vælg AFINSTALLER i menuen, og venstreklik med musen.

Klik på knappen  $\ensuremath{\text{OK}}$  for at bekræfte sletningen.

# Vedligeholdelse

# Service

## **Generel information**

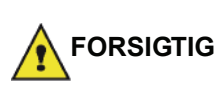

Af hensyn til din sikkerhed, bedes du ubetinget læse sikkerhedsforskrifterne i afsnit Sikkerhed, side 1.

For at sikre, at du bruger dit udstyr under de bedste betingelser, anbefales det at du med jævne mellemrum rengør de indvendige dele.

Ved almindelig anvendelse af produktet forventes det, at nedenstående regler respekteres:

- Lad ikke scannerlåget stå åbent uden grund.
- Forsøg ikke at smøre apparatet.
- Luk ikke scannerlåget voldsomt, og udsæt ikke udstyret for vibrationer.
- Åbn ikke låget for adgang til farvepatronen under udskrivning.
- Forsøg ikke at adskille maskinen.
- Brug ikke papir, som har ligget for længe i papirbakken.

### Udskiftning af tonerpatron

Din maskine er forsynet med et kontrolsystem, der styrer det løbende forbrug. Det fortæller dig, når din tonerpatron er ved at være tom.

Følgende meddelelse bliver vist på maskinens skærm, når tonerpatronen er ved at være tom (mindre end 10% toner tilbage i tonerpatronen), og når den er tom:

| TONER NÆSTEN | TONER TOM       |
|--------------|-----------------|
| ТОМ          | SKIFT <ok></ok> |

Du kan imidlertid skifte tonerpatron når som helst, før den bliver tom.

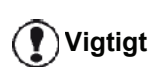

Brug altid det medfølgende smartkort, når der udskiftes tonerpatron. Smartkortet indeholder de nødvendige oplysninger for at nulstille tonerniveauet. Udskiftning af tonerpatron uden brug af smartkort kan føre til, at kontrolsystemet for forbrugsstoffer bliver unøjagtigt.

For at udskifte tonerpatronen gøres som beskrevet 3 - Vedligeholdelse nedenfor.

1 Indsæt smartkortet, som følger med den nye tonerpatron, som vist herunder.

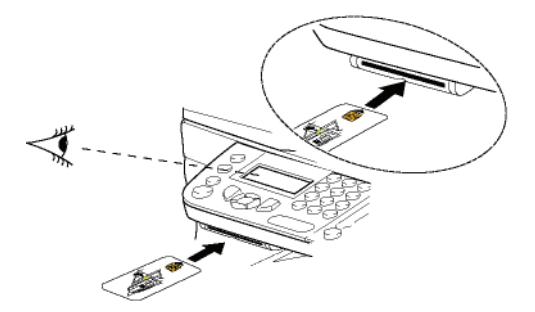

Følgende meddelelse vises:

SKIFT TONER? JA= OK – NEJ= C

2 Tryk på OK. Følgende meddelelse vises:

### **ÅBN FOR.LÅG** SKIFT TONER

- 3 Stil dig foran maskinen.
- 4 Tryk på venstre og højre side af låget, og træk samtidig ind imod dig selv.
- 5 Løft fjern tonerpatronen og fra multifunktionsmaskinen.
- 6 Pak den nye tonerpatron ud, og indsæt den på sin plads, som vist på billedet herunder.

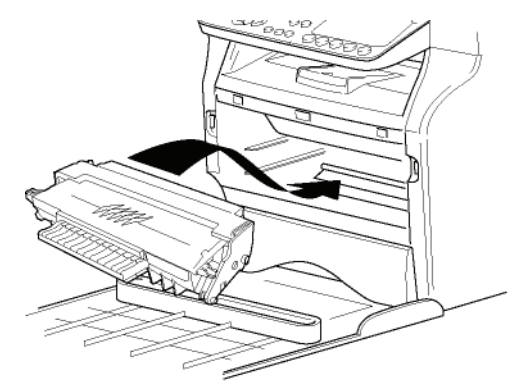

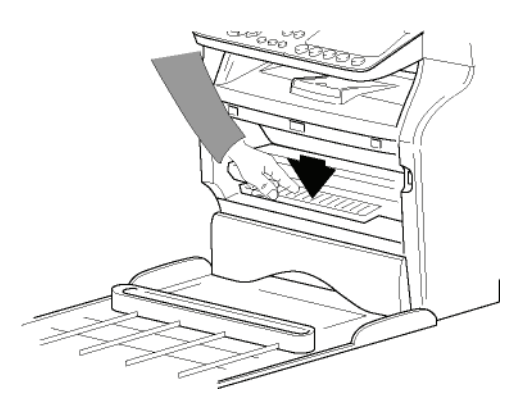

7 Luk låget. Følgende meddelelse vises:

> HAR DU SKIFTET TONEREN ? < OK>

8 Tryk på OK. En ventemeddelelse kommer frem.

### VENLIGST VENT

Smartkortet er læst.

#### NY TONER FJERN KORT

9 Fjern smartkortet fra læseren, og din maskine er nu atter klar til at udskrive.

### **Problemer med smartkortet**

Hvis du bruger et smartkort, der allerede har været i brug, vil følgende besked blive vist i displayet:

### VENLIGST VENT

derefter,

### FJERN KORT ALLEREDE I BRUG

Hvis du bruger et defekt smartkort, vises følgende besked i maskinens display:

### VENLIGST VENT

derefter,

### UKENDT KORT FJERN KORT

Hvis du kommer til at trykke på **C** knappen, mens smartkortet er i maskinen vises følgende meddelelse:

### ANNULLERET FJERN KORT

# Rengøring

### Rengøring af scannerens læsesystem

Når der forekommer en eller flere lodrette streger på kopierne, skal scannerens glad rengøres.

- 1 Løft scannerlåget, indtil det står fast i lodret position.
- 2 Tør glaspladen med en blød fnugfri klud, der er let fugtet med mild alkohol.
- 3 Luk scannerlåget.
- **4** Tag en kopi for at kontrollere, om symptomerne er forsvundet.

# Rengøring af printer

Støv, urenheder og papirrester på printerens udvendige og indvendige overflader kan forringe printerens drift. Rengør den jævnligt.

### Udvendig rengøring af printeren

Rengør printerens udvendige flader med en blød klud dyppet i et mildt rengøringsmiddel.

# Rengøring af originalbakkens valse

Rengør valsen på originalbakken, når:

- en eller flere lodrette linjer vises på kopierne af originaler, der er placeret i originalbakken (tilstedeværelse af snavs, blæk, lim, osv., i papirtransportmekanismen).
- meddelelsen \*\*YOU SHOULD CLEAN THE ROLLER OF THE SCANNER FEEDER. PLEASE REFER TO USER MANUAL. PRESS <STOP> WHEN THE ROLLER IS CLEANED\*\* advarer dig om at originalbakken ikke kan transporterer papirark mere (støv, snavs, eller papirrester blokerer valserne). Tryk på OK for at fjerne meddelelsen på skærmen.

Gå frem på følgende måde for at rengøre originalbakkens valser:

- 1 Tryk på On/Off knappen for at slukke for maskinen (0 position), og tag stikket ud at stikkontakten.
- 2 Åbn originalbakke scannerlåget.

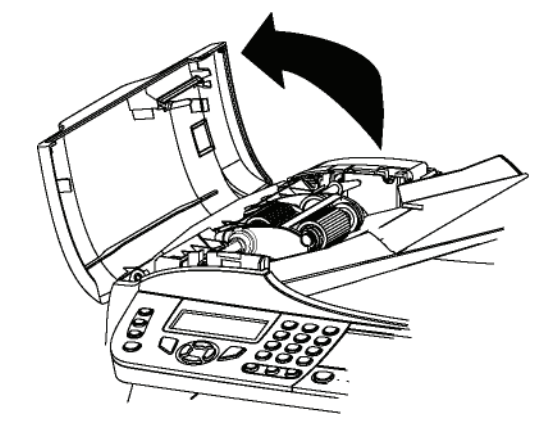

3 Rengør valserne på originalbakken og de to tomgangsvalser, der er placeret på den bevægelige del af scanneren, med en blød, fnugfri klud, fugtet med mild alkohol.

Drej dem i den samme retning som under papirtransporten for at rense dem.

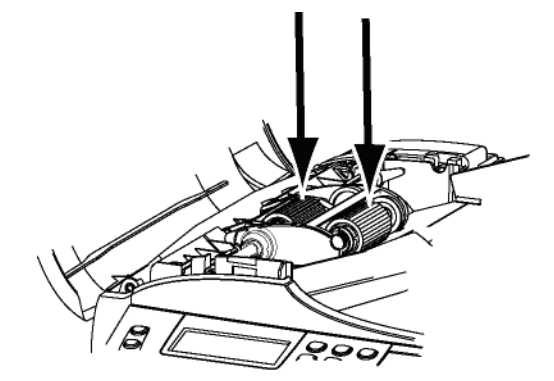

- 4 Aftør valserne med en blød, tør, fnugfri klud, indtil de er tørre.
- 5 Luk originalbakkens scannerlåg.
- 6 Sæt strømledningen i stikkontakten på væggen, og tryk på On/Off-knappen for at tænde for maskinen (I position).
- 7 Tag en kopi for at kontrollere, om symptomerne er forsvundet.

# Printerproblemer

# Fejlmeldinger

Når der med printeren opstår ét af de problemer, der er beskrevet nedenfor, vises den tilsvarende meddelelse på maskinens display.

| Meddelelse                                                                                                    | Handling                                                                                                    |  |  |  |
|----------------------------------------------------------------------------------------------------|----------------------------------------------------------------------------------------------------|--|--|--|
| CHECK TONER                                                                                                    | Tjek om der sidder en tonerpatron i maskinen.                                                                                                    |  |  |  |
| TONER NÆSTEN<br>TOM                                                                                                    | Angiver, at din tonerpatron er ved at være tom.                                                                                                    |  |  |  |
| ILÆG PAPIR                                                                                                    | Læg papir i papirbakken.                                                                                                    |  |  |  |
| VARMER OP                                                                                                    | Besked der vises, når<br>maskinen tændes.                                                                                                    |  |  |  |
| LUK ØVRE LÅG                                                                                                    | Printerens forreste låge er<br>åben, luk den.                                                                                                    |  |  |  |
| TONER TOM<br>SKIFT <ok></ok>                                                                                                    | Udskift tonerpatronen.                                                                                                    |  |  |  |
| PAPIR STOP<br>FJERN TONER                                                                                                    | Et ark papir sidder fast i<br>maskinen. Tag<br>tonerpatronen ud, og fjern<br>det fastklemte papir. Tag<br>papirbakken ud, og fjern det<br>fastklemte papir. Åben og<br>luk herefter tonerlåget. |  |  |  |
| PAPIR STOP<br>UDVENDIG BAKKE                                                                                                    | Et ark papir sidder fast i<br>maskinen. Åbn<br>papirstoplåget. Fjern det<br>fastklemte papir. Åben og<br>luk herefter tonerlåget.                                                               |  |  |  |
| TOM FOR PAPIR                                                                                                    | Læg papir i papirbakken.                                                                                                    |  |  |  |
| INFORMATION<br>**You should clean<br>the roller of the<br>scanner feeder.<br>Please refer to user<br>manual. Press<br><stop> when the<br/>roller is cleaned**.</stop> | Originalbakken kan ikke<br>transportere papirark mere<br>(støv, snavs eller<br>papirrester blokerer<br>valserne). Rengør valsen<br>på originalbakken.                                           |  |  |  |

Efter at en af de fejlmeddelelser ovenfor er blevet vist, kan det ske, at det aktive udskrivningsjob annulleres (se **Pc-udskrivningsproblemer**, side 80). I tilfælde hvor man udskriver en

Bemærk

I tilfælde hvor man udskriver en modtaget fax, genoptages udskrivningsjobbet altid efter fjernelse af en fejl.

# Papirstop

Under udskrivning kan et stykke papir sætte sig fast i printeren eller i papirbakken. og der opstår papirstop.

Hvis et stykke papir sætter sig fast, vises følgende besked på displayet:

### PAPIR STOP UDVENDIG BAKKE

- 1 Åben papirstoplågen, som sidder bag på maskinen.
- 2 Fjern det fastklemte papir, og luk lågen igen.

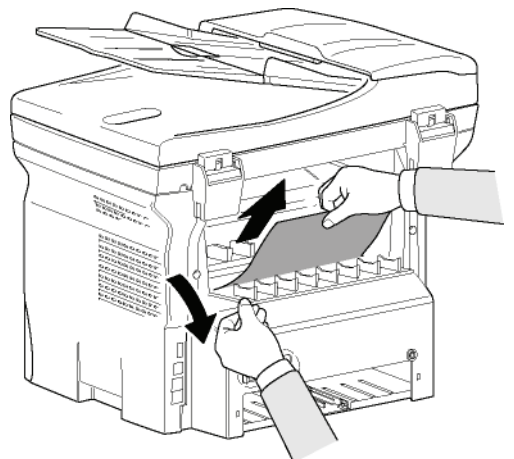

3 Åbn og luk forreste låge. printeren starter igen automatisk.

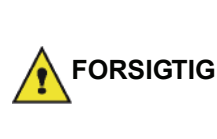

Fusionsenheden kan blive meget varm under udskrivningen. Rør ikke ved dette område, for at undgå at komme til skade. For yderligere informationer henvises til **Brugerlicens til software**, side 6.

Hvis der er papirstop, vises denne besked:

### PAPIR STOP FJERN TONER

- 1 Fjern tonerpatronen, og undersøg om et stykke papir har sat sig fast.
- 2 Fjern det fastklemte papir.
- **3** Sæt tonerpatronen ind igen, eller tag papirbakken ud, og fjern det papir, der har fremkaldt papirstoppet.
- 4 Undersøg om papiret er korrekt lagt i papirbakken.

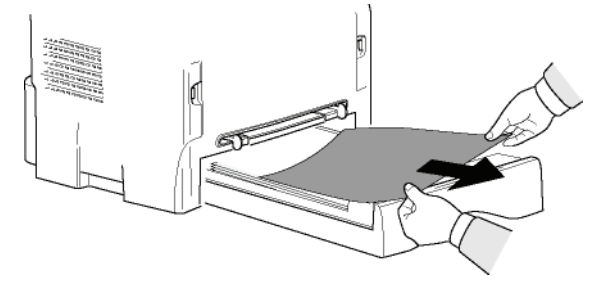

5 Sæt papirbakken tilbage i maskinen.

# Scannerproblemer

Hvis der opstår papirstop, vises følgende meddelelse:

### FJERN DOKUMENT TRYK STOP FOR OK

1 Åbn originalbakkens scannerlåg..

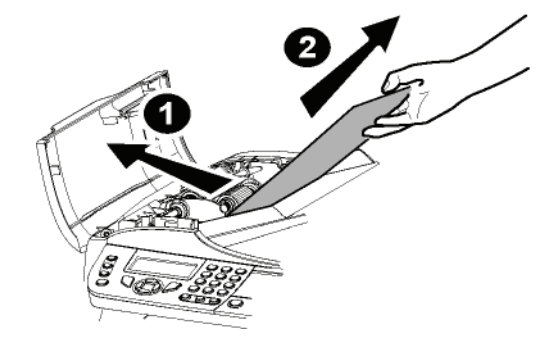

- 2 Fjern den fastklemte original forsigtigt uden at rive den itu.
- 3 Luk originalbakkens scannerlåg.
- 4 Tryk på 👰 .

# Andre problemer

Når der tændes for maskinen, viser displayet intet. Se efter om stikket er sat i kontakten.

### Maskinen kan ikke registrere tilstedeværelsen af dokumentet, der er lagt i scannerens dokumentføder. Meddelelsen KLAR vises ikke i displayet.

Ved start og under scanningen vises, FJERN DOKUMENT i displayet.

- 1 Fjern dokumentet, eller tryk på knappen 🤎
- 2 Se efter om dokumentet måske er for tykt (50 ark à 80 g/m2).
- 3 Udglat arkene, om nødvendigt.
- 4 Hjælp arkene på vej.

### Maskinen modtager ingen fax.

- 1 Undersøg om telefonledningen er sluttet til.
- Kontroller, om der er en klartone på linjen ved at trykke på knappen. (€).

### Der kommer en tom side ud.

- 1 Tag en fotokopi af et dokument; hvis den er i orden, fungerer faxen, som den skal.
- 2 Ring tilbage til afsenderen, og bed ham / hende om at sende dokumentet igen. Det blev sikkert sendt med arket indført baglæns.

### Du kan ikke sende en fax.

- 1 Undersøg om telefonledningen er sluttet til.
- 2 Hør, om der er en klartone, når du trykke på knappen (€).
- **3** Undersøg om forvalgsnummeret er korrekt programmeret og anvendt.

# Kommunikationsfejl

Hvis der ikke er forbindelse, viser maskinen at automatisk genopkald foretages på et senere tidspunkt. Det kan se sådan ud:

Aktuel tid FRI 12 DEC 20:13 Tidspunkt for nyt opkaldsforsøg 0142685014 20:18

### Transmission fra arkføderen

Du har følgende muligheder:

- vente på at opkaldet foretages til den angivne tid,
- genstarte opkaldet straks ved at trykke på

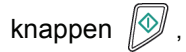

opgive opkaldet ved at trykke på knappen 
 For at skubbe dokumentet ud skal du igen trykke på

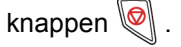

# Transmission fra hukommelsen

Du har følgende muligheder:

- vente på at opkaldet foretages til den angivne tid,
- gentage opkaldet via opkaldskøen. I dette tilfælde, når det sig om et dokument på flere sider, foretages forsendelsen fra den side, hvor fejlen opstod (se Strakssende en transmission fra venteposition, side 28),
- forlade opkaldet ved at slette den modsvarende kommando fra opkaldslinjen (se Slette en transmission i kø, side 28).

Maskinen foretager makismalt 5 automatiske opkald. Det dokument, der ikke blev send, slettes automatisk fra hukommelsen, og en opkaldsrapport udskrives med fejlkode og fejlårsag for den afbrudte kommunikation, (se fejlkoder for opkald).

# Fejlkoder for opkald

| Fejlopkaldskoder      | vises | i | journaler o | g |
|-----------------------|-------|---|-------------|---|
| forsendelsesrapporter |       |   |             |   |

# Koder for standardfejl

### Kode 01 - Optaget eller faxen svarer ikke

Denne kode vises efter 6 opkaldsforsøg. Foretag opkald senere.

### Kode 03 – Afbrudt af afsender

Afsender har afbrudt kommunikationen ved at trykke

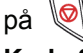

### Kode 04 - Det programmerede nummer ugyldigt

Et nummer, gemt som et ét-tastnummer eller forkortet nummer, er ugyldigt, kontroller det. (Eksempel: et tidsforskudt opkald er programmeret med et éttastnummer, og denne tast er blevet annulleret i mellemtiden).

### Kode 05 - Scannerfejl

Der er opstået en fejl i forbindelse med det dokument, der skal faxes, arket kan for eksemplet have sat sig fast.

### Kode 06 - Printer er ikke klar

Der er opstået en fejl i forbindelse med printeren: ikke mere papir, papirstop, lågen er åben. Drejer det sig om modtagelse, kan problemet kun forekomme, hvis parameteren papirløs modtagelse er sat til **UDEN PAPIR**.

#### Kode 07 - Forbindelse afbrudt

Forbindelsen er afbrudt (dårlig forbindelse). Kontroller opkaldsnummeret, og prøv igen.

### Kode 08 - Kvalitet

Det faxede dokument er modtaget i dårlig kvalitet. Kontakt modtageren for at høre, om du skal gensende dokumentet.

#### Kode 0A - Dokument kan ikke hentes

Du har forsøgt at hente et dokument hos en afsender, men denne har ikke klargjort sit dokument (ikke ilagt) eller adgangskoden er forkert.

#### Kode 0B - Antallet af sider stemmer ikke

Hvis der er en forskel mellem det forberedte antal sider og det faktiske antal sendte sider, bør du kontrollere antal sider i dokumentet. Kontroller sideantallet i dokumentet.

### Kode 0C - Fejl i det modtagne dokument

Bed afsenderen om at ringe dig op for at kontrollere omfanget af dennes dokument (det kan være for langt til at hele dokumentet kan modtages).

#### Kode 0D – Transmissionen mislykkedes

Bed afsenderen om at ringe til dig, og hør om dokumentet skal gensendes.

### Kode 13 - Hukommelse fuld

Din fax kan ikke mere modtage, da dens hukommelse er fuld. Der er for mange modtagede ikke-udskrevne dokumenter eller for mange dokumenter på transmissionslinjen.

Udskriv de modtagne dokumenter, og slet eller send straks de dokumenter, der afventer afsendelse.

#### Kode 14 - Hukommelse fuld

Hukommelsen for modtagne dokumenter er fuld. Udskriv de modtagne dokumenter.

### Kode 15 - Ukendt mailboksnummer.

Du vil lægge et dokument i kontaktpersonens mailboks. Der findes ingen mailboks med det opgivne nummer.

### Kode 16 - Manglende distribution af liste Nr. x

Du har bedt en fjernterminal om at distribuere et dokument, men den ønskede distributionsliste findes ikke på fjernterminalen.

#### Kode 17 - Ukendt mailboksnummer.

Du vil hente et dokument i en andens mailboks. Der findes ingen mailboks med det opgivne nummer.

#### Kode 18 - Re-distribution ikke mulig

De har forlangt gensendelse af en dokument via en fjernfax, som ikke har en gensendelsesfunktion.

#### Kode 19 - Afbrydelse ved kontaktperson

Din kontaktperson har afbrudt forbindelsen. (Eksempel: en fax vil afhente et dokument fra din fax, men der ikke noget dokument i lageret).

### Kode 1A - Forbindelse afbrudt

Forsendelsen er ikke gået i gang. Telefonlinjen er optaget.

### Kode 1B – Transmission mislykkedes

Under afsendelsen: start forfra.

Under modtagelse: bed afsenderen om at gensende sit dokument.

### Kode 50 - Serverfejl

Er nummeret til den installerede SMS-server rigtigt, eller kan en kommunikationsfejl være opstået under

datatransmissionen.

# Pc-udskrivningsproblemer

Dette afsnit omtaler nærmere, hvordan maskinen behandler en anmodning om udskrivning efter at have klaret et problem (papirstop, tab af forbindelse, osv.).

Se afsnittet nedenfor for at vide, om udskrivning af dit dokument vil blive genoptaget eller annulleret, det afhænger af:

- forbindelsen til pc'en,
- arten af problemet, som opstod under udskrivningen.

### Pc-udskrivning via USB-forbindelse

| Opståede<br>problemer               | Håndtering af<br>udskrivningsanmodning                                                                                                    |  |
|-------------------------------------|----------------------------------------------------------------------------------------------------|--|
| Papir tom                           | Når problemet er løst,<br>genoptages udskrivning fra<br>den første ikke-udskrevne<br>side.                                                                                                    |  |
| Ingen papir ilagt                   | Når problemet er løst,                                                                                                    |  |
| Papirstop                           | den første ikke-udskrevne                                                                                                    |  |
| Paperformatproblem                  | side.<br>Undtagelse: Hvis dokumentet<br>skulle udskrives i manuel<br>duplekstilstand, bliver<br>udskrivningen af dokumentet<br>annulleret.                                                                                                |  |
| Toner tom                           | Udskrivningen af det aktive<br>dokument annulleres.<br>Dokumenter, der venter på at<br>blive udskrevet, bliver<br>imidlertid udskrevet efter at<br>tonerpatronen er udskiftet.                                                            |  |
| Anmodning om<br>pause for spooleren | Maskinen skifter til<br>tomgangstilstand efter en<br>timeout (30 sekunder som<br>standard).<br>Udskrivning af det aktive<br>dokument annulleres. Men<br>dokumenter, der venter på at<br>bliver udskrevet, bliver<br>imidlertid udskrevet. |  |
| Tab af USB-<br>forbindelse          | Når problemet er løst, starter<br>udskrivningen af dokumentet<br>fra begyndelsen igen, uanset<br>hvor mange sider, der<br>allerede er blevet udskrevet,<br>før tabet af forbindelsen.                                                     |  |

# Pc-udskrivning via WLAN-forbindelse

| Opståede<br>problemer               | Håndtering af<br>udskrivningsanmodning                                                                                                    |  |
|-------------------------------------|----------------------------------------------------------------------------------------------------|--|
| Papir tom                           | Når problemet er løst,<br>genoptages udskrivning fra<br>den første ikke-udskrevne<br>side.                                                                                                    |  |
| Ingen papir ilagt                   | Når problemet er løst,                                                                                                    |  |
| Papirstop                           | den første ikke-udskrevne                                                                                                    |  |
| Papirformatproblem                  | side.<br>Undtagelse: Hvis dokumentet<br>skulle udskrives i manuel<br>duplekstilstand, bliver<br>udskrivningen af dokumentet<br>annulleret.                                                                                                |  |
| Toner tom                           | Udskrivningen af det aktive<br>dokument annulleres. Men<br>dokumenter, der venter på at<br>bliver udskrevet, bliver<br>imidlertid udskrevet.<br>eller<br>Udskrivningen genoptages<br>fra den første ikke-udskrevne<br>side.               |  |
| Anmodning om<br>pause for spooleren | Maskinen skifter til<br>tomgangstilstand efter en<br>timeout (30 sekunder som<br>standard).<br>Udskrivning af det aktive<br>dokument annulleres. Men<br>dokumenter, der venter på at<br>bliver udskrevet, bliver<br>imidlertid udskrevet. |  |
| Tab af WLAN-<br>forbindelse         | Når problemet er løst, starter<br>udskrivningen af dokumentet<br>fra begyndelsen igen, uanset<br>hvor mange sider, der<br>allerede er blevet udskrevet,<br>før tabet af forbindelsen.                                                     |  |

# Firmware opdatering

Opdatering af maskinens firmware kræver at Companion Suite Pro software er installeret på din pc, og at pc'en er tilsluttet til maskinen (se **Pc-funktioner**, side 54).

Besøg vor hjemmeside www.sagemcommunications.com for at kontrollere, om firmware opdateringer er tilgængelige for din maskine, og downloade den passende opdateringsfil til din pc.

Gå derefter ind på opdateringshjælpeprogrammet (START > ALLE PROGRAMMER > COMPANION SUITE > COMPANION SUITE PRO LL2 > COMPANION - FIRMWARE UPDATE), vælg den downloadede fil, og start opdateringen.

Se på www.sagem-communications.com for nye versioner af denne vejledning, efter at softwaren er opdateret.

# **Specifikationer**

# Fysiske specifikationer

Mål: Vægt: 412 x 447 x 386 mm 13 kg

### Elektriske specifikationer

Strømforsyning (se mærkepladen): Strømforbrug: Enfaset 220-240 V - 50/60 Hz - 4.5 A 12 W typisk i energispare 35 W typisk i standby 450 W i gennemsnit under udskrivning (900W højst)

### Miljømæssige specifikationer

Driftstemperatur:

10 °C til 27 °C med en omgivende luftfugtighed mellem 15 til 80% (op til 32°C med en omgivende luftfugtighed mellem 15 til 54%)

### Specifikation af perifere enheder

### Printer

Type: Opløsning: Hastighed: Forvarmning: Udskrift af første side: Laser (på normalt papir) 600 dpi 20 udskr./min maks.<sup>a</sup> 21 sekunder 13 sekunder

Uafhængig Sort/Hvid

20 udskr./min maks.

99 sider maksimalt

25% til 400%

Farvescanner

600 dpi (optisk) 2400 dpi (interpoleret)

TWAIN, WIA

a. Printerens hastighed kan variere i forhold til systemets udnyttelse, computerens specifikationer, applikationen, forbindelsens art (USB eller WLAN), papirformatet og endelig art og omfang af datafil.

600 dpi

50 ark

36 bits

Letter

### Kopimaskine

Type: Kopieringshastighed: Opløsning: Flere kopier: Zoom område:

### Scanner

Type: Kapacitet for originalbakke: Farvedybde: Opløsning:

Software kompatibilitet: Maksimum papirformat:

### Udskrifts supports

Kapacitet for hovedpapirbakke: Kapacitet for udbakke: Format i papirbakke:

Papirformat til manuel udskrivning:

### Pc-tilslutning

250 ark maksimalt (60 g/m2), 200 ark maksimalt (80 g/m2), 50 ark A4, A5, Statement, Legal, Letter Papir 60 til 105 g/m<sup>2</sup> A4, A5, Statement, Legal, Letter, B5, exec, A6 Papir 52 til 160 g/m<sup>2</sup>

Slave: USB 2.0 port (PC-tilslutning) Master: USB 2.0 port (Wlan forbindelse, læseenhed, læser af USB-hukommelsesnøgle, USB-DECT base dongle – option) Systemkrav: Windows 2000  $\geq$  SP4, Windows XP x86  $\geq$  SP1, Windows Vista, Windows 2003 server (kun for udskrivning)

### Specifikation af forbrugsstoffer

### Referencedokument

Scanner : Printer *Tonerpatron* Reference Inapa tecno SPEED A4 Ricoh T6200 A4

PFA821 PFA822

Specifikationer kan ændres og forbedres uden forudgående varsel.

E-Mail: dti.faxinfoline@sagem.com Internet: www.sagem-communications.com

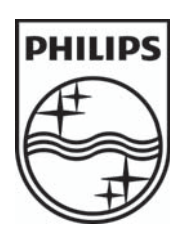

PHILIPS and the PHILIPS' Shield Emblem are registered trademarks of Koninklijke Philips Electronics N.V. and are used by SAGEM COMMUNICATIONS under license from Koninklijke Philips Electronics N.V.

### SAGEM COMMUNICATIONS

**Printing Terminals** 

Headquarters : Le Ponant de Paris 27, rue Leblanc · 75015 Paris · FRANCE Tél. : +33 | 58 || 77 00 · Fax : +33 | 58 || 77 77 www.sagem-communications.com Limited company · Capital |58.291.895 Euros · 440 294 510 <u>RCS</u> PARIS

LFF6050 DK 253118301-A